# **EDAN Agile PLM Electronic Signature Information**

--Signatures related to this document and performed in EDAN Agile PLM.

文件名称:M3 说明书\_法语 文件编号:01.54.109529 版本:1.8 产品型号:M3 项目编码(Project Code):2077I000

签批信息:

| 作者 : 吴 孝萍 (wuxiaoping)   | 2019-01-07 15:00:32   |
|--------------------------|-----------------------|
| 审核人 : 史 洪华 (shihonghua)  | 2019-01-07 19:59:12   |
| 审核人 : 韦 华彪 (weihuabiao)  | 2019-01-08 17:35:31   |
| 审核人 : 王 敏 (wangmin) 20   | 019-01-09 13:23:04    |
| 审核人 : 陈 艳娟 (chenyanjuan) | 2019-01-09 09:50:12   |
| 批准人 : 夏 欢欢 (xiahuanhuan) | ) 2019-01-11 14:06:54 |
| 批准人 : 陈 浩杰 (chenhaojie)  | 2019-01-11 10:18:23   |

版权©深圳市理邦精密仪器股份有限公司 (Copyright©Edan Instrument,Inc.)

# M3 Moniteur de signes vitaux Version 1.8

# Manuel d'Utilisation

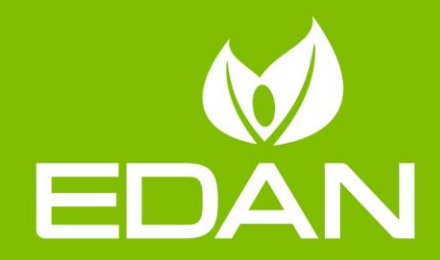

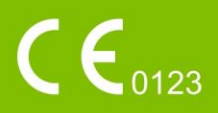

# A propos de ce manuel

P/N: 01.54.109529
MPN: 01.54.109529018
Date de publication : Janvier 2019
© Copyright EDAN INSTRUMENTS, INC. 2008-2019. Tous droits r éserv és.

# Avis

Ce manuel est con qu pour vous aider à mieux comprendre le fonctionnement et la maintenance du produit. Nous vous rappelons que le produit doit être utilis é en stricte conformit é avec ce manuel. Toute utilisation non conforme à ce manuel risque d'entra îner un dysfonctionnement ou un accident pour lequel EDAN INSTRUMENTS, INC. (ci-apr à nomm é EDAN) ne pourrait être tenue pour responsable.

EDAN est propri étaire des droits d'auteur relatifs à ce manuel. Sans consentement préalable écrit de la part d'EDAN, le contenu de ce manuel ne doit en aucun cas être photocopi é, reproduit ou traduit dans d'autres langues.

Ce manuel contient des donn és prot ég és par la loi sur les droits d'auteur, notamment, mais sans s'y limiter, des informations confidentielles de nature technique ou relatives aux brevets ; l'utilisateur ne doit en aucun cas divulguer de telles informations à quelque tierce partie non concern é que ce soit.

L'utilisateur doit comprendre qu'aucun & ément de ce manuel ne lui octroie, explicitement ou implicitement, ni droit ni licence concernant l'utilisation de toute propri é é intellectuelle appartenant à EDAN.

EDAN se r éserve le droit de modifier ce manuel, de le mettre àjour et de fournir des explications s'y rapportant.

# Responsabilité du fabricant

EDAN n'assume de responsabilit é pour les éventuels effets sur la sécurit é, la fiabilit é et les performances de l'équipement que si :

les opérations d'assemblage, extensions, réajustements, modifications ou réparations sont effectu és par des personnes autoris és par EDAN ;

l'installation dectrique de la salle concern é est en conformit é avec les normes nationales ;

l'instrument est utilis é conform ément aux instructions d'utilisation.

# Termes utilisés dans ce manuel

Le présent guide vise à fournir les concepts-cl és en mati re de précautions de s écurit é

#### AVERTISSEMENT

Le terme **AVERTISSEMENT** vous prévient que certaines actions ou situations pourraient entra îner des blessures graves, voire mortelles.

#### ATTENTION

Le terme **ATTENTION** prévient que certaines actions ou situations pourraient entra îner des dommages au niveau de l'équipement, produire des résultats inexacts ou invalider une procédure.

#### REMARQUE

Une **REMARQUE** fournit des informations utiles concernant une fonction ou une proc édure.

# Table des matières

| Chapitre 1 Utilisation pr évue et consignes de s écurit é   | 1  |
|-------------------------------------------------------------|----|
| 1.1 Utilisation pr évue / Indications d'utilisation         | 1  |
| 1.2 Consignes de s œurit é                                  | 1  |
| 1.2.1 Environnement                                         | 1  |
| 1.2.2 Exigences relatives àla source d'alimentation         | 1  |
| 1.2.3 Mise àla terre du moniteur                            | 1  |
| 1.2.4 Mise à la terre équipotentielle                       | 1  |
| 1.2.5 Condensation                                          | 2  |
| 1.2.6 Pr écautions de s écurit é                            | 2  |
| 1.2.7 Explication des symboles apparaissant sur le moniteur | 7  |
| Chapitre 2 Installation du moniteur                         | 9  |
| 2.1 Ouverture et contr de du colis                          | 9  |
| 2.2 Connexion du c âble d'alimentation                      | 9  |
| 2.3 Mise sous tension du moniteur                           |    |
| 2.4 Connexion du capteur sur le patient                     |    |
| 2.5 V érification de l'enregistreur                         |    |
| Chapitre 3 Introduction                                     |    |
| 3.1 Informations g én érales                                | 11 |
| 3.2 Description de l'écran                                  |    |
| 3.2.1 Mode d'affichage g én éral                            |    |
| 3.2.2 Mode double param ètre                                | 17 |
| 3.2.3 Mode param ètre simple                                |    |
| 3.3 Fonctions des boutons                                   | 19 |
| 3.4 Interfaces                                              | 21 |
| 3.5 Batterie rechargeable int égr é                         | 24 |
| 3.5.1 Informations de s écurit é relatives à la batterie    | 24 |
| 3.5.2 Etat de la batterie sur l'écran principal             | 25 |
| 3.5.3 V érification des performances de la batterie         | 26 |
| 3.5.4 Remplacement de la batterie                           | 26 |
| 3.5.5 Recyclage de la batterie                              | 26 |
| 3.5.6 Maintenance de la batterie                            |    |
| 3.5.7 Informations relatives aux alarmes de batterie        |    |
| Chapitre 4 Menu de syst ème                                 | 27 |
| 4.1 Configuration du patient                                | 27 |
| 4.2 Configuration par d faut                                | 27 |
| 4.3 CONFIG SYST                                             | 27 |
| 4.4 S dection                                               |    |
| 4.5 Suppression des donn és                                 | 29 |
| 4.6 Version                                                 |    |

| 4.7 Configuration de l'heure                                            | 29 |
|-------------------------------------------------------------------------|----|
| 4.8 R églages PNI                                                       | 29 |
| 4.9 R églages TEMP                                                      | 29 |
| 4.10 Configuration des alarmes                                          | 29 |
| 4.11 Entretien                                                          | 29 |
| 4.12 Stockage des donn és                                               | 34 |
| 4.13 Mode Veille                                                        | 36 |
| Chapitre 5 Alarme                                                       |    |
| 5.5.1 Modes d'alarme                                                    | 37 |
| 5.1.1 Niveau d'alarme                                                   | 37 |
| 5.1.2 Modes d'alarme                                                    | 37 |
| 5.1.3 Configuration des alarmes                                         |    |
| 5.2 Cause de l'alarme                                                   | 40 |
| 5.3 Mise en pause de l'alarme sonore                                    | 40 |
| 5.4 Arr êt de l'alarme sonore                                           | 41 |
| 5.5 R énitialisation de l'alarme                                        | 41 |
| 5.6 Alarme de param ètre                                                | 42 |
| 5.7 Lorsqu'une alarme se d 	celenche                                    | 42 |
| 5.8 Test des alarmes                                                    | 42 |
| Chapitre 6 Tendance et enregistrement                                   | 43 |
| 6.1 G én éralit és sur l'enregistrement                                 | 43 |
| 6.2 Fonctionnement de l'enregistreur                                    | 43 |
| 6.3 Informations sur les alarmes de l'enregistreur                      | 44 |
| Chapitre 7 Maintenance / Nettoyage                                      | 45 |
| 7.1 Inspection                                                          | 45 |
| 7.2 T âches de maintenance et planification des tests                   | 45 |
| 7.3 Nettoyage g én éral                                                 | 46 |
| 7.3.1 Nettoyage du moniteur                                             | 46 |
| 7.3.2 Nettoyage des accessoires r éutilisables                          | 47 |
| 7.4 D sinfection                                                        | 48 |
| 7.4.1 D ésinfection du moniteur                                         | 48 |
| 7.4.2 D ésinfection des accessoires r éutilisables                      | 49 |
| 7.5 Remplacement du fusible                                             | 49 |
| 7.6 Nettoyage de la batterie et du capot du compartiment de la batterie | 50 |
| Chapitre 8 Surveillance de la SpO <sub>2</sub> (en option)              | 51 |
| 8.1 Qu'est-ce que la surveillance de la SpO <sub>2</sub> ?              | 51 |
| 8.2 Pr écautions pendant la surveillance de la SpO <sub>2</sub> /FP     | 52 |
| 8.3 Proc édure de surveillance                                          | 53 |
| 8.4 Limitations de la mesure                                            | 53 |
| 8.5 Evaluation de la validit éd'une mesure SpO <sub>2</sub>             | 53 |
| 8.6 D dai de d éclenchement des alarmes de SPO2                         | 54 |

| 8.7 IP*                                                       |    |
|---------------------------------------------------------------|----|
| 8.8 Gestion des alarmes SatSeconds*                           |    |
| 8.8.1 Description de la technologie SatSeconds                |    |
| 8.8.2 "Filet de s écurit é' SatSeconds                        |    |
| 8.8.3 R églage de la dur é SatSeconds                         |    |
| 8.9 Alarme                                                    |    |
| 8.9.1 Plage r églable des limites d'alarmes                   |    |
| 8.9.2 Informations et messages relatifs aux alarmes           |    |
| Chapitre 9 Surveillance de la PNI (en option)                 |    |
| 9.1 Pr ésentation                                             |    |
| 9.2 Informations de s écurit érelatives au param ère PNI      |    |
| 9.3 Surveillance de la PNI                                    | 60 |
| 9.4 R églage de la PNI                                        | 64 |
| 9.5 Alarme                                                    |    |
| 9.5.1 Plage r églable des limites d'alarmes                   | 64 |
| 9.5.2 Informations et messages relatifs aux alarmes           |    |
| Chapitre 10 Surveillance de la temp érature (en option)       |    |
| 10.1 Surveillance de la temp érature à l'aide du module T2    |    |
| 10.1.1 Introduction                                           |    |
| 10.1.2 Proc édure de mesure                                   |    |
| 10.1.3 R églage de la temp érature pour le module T2          |    |
| 10.1.4 Alarme                                                 |    |
| 10.2 Contrôle de la temp érature avec le module TH            |    |
| 10.2.1 Introduction                                           |    |
| 10.2.2 Proc édure de mesure                                   | 74 |
| 10.2.3 Alarme                                                 | 76 |
| 10.2.4 Remplacement de la batterie                            | 77 |
| 10.2.5 Maintenance                                            | 77 |
| 10.3 Surveillance de la temp érature à l'aide du module F3000 |    |
| 10.3.1 Informations g én érales                               |    |
| 10.3.2 Informations de s écurit é                             |    |
| 10.3.3 Protections de sonde - Application et retrait          | 79 |
| 10.3.4 Modification des chambres d'isolement et des sondes    |    |
| 10.3.5 Mode de mesure                                         |    |
| 10.3.6 Proc édure de mesure                                   |    |
| 10.3.7 R églage de la temp érature pour le module F3000       |    |
| 10.3.8 Alarme                                                 |    |
| Chapitre 11 Autres fonctions                                  |    |
| 11.1 Appel infirmi ère                                        |    |
| 11.2 R éseau sans fil                                         |    |
| 11.3 Centrale de surveillance                                 |    |

| Chapitre 12 Accessoires                   |  |
|-------------------------------------------|--|
| Chapitre 13 Garantie et assistance        |  |
| 13.1 Garantie                             |  |
| 13.2 Coordonn és                          |  |
| Annexe A Caract éristiques                |  |
| A1.1 Classification                       |  |
| A1.2 Caract éristiques                    |  |
| A1.2.1 Taille et poids                    |  |
| A1.2.2 Environnement                      |  |
| A1.2.3 Affichage                          |  |
| A1.2.4 Batterie                           |  |
| A1.2.5 Enregistreur                       |  |
| A1.2.6 Stockage de donn és                |  |
| A1.2.7 PNI (en option)                    |  |
| A1.2.8 SpO <sub>2</sub> (en option)       |  |
| A1.2.9 TEMP (en option)                   |  |
| A1.2.10 R éseau sans fil                  |  |
| Annexe B Informations concernant la CEM   |  |
| B.1 Emissions dectromagn diques           |  |
| B.2 Immunit é dectromagn dique            |  |
| B.3 Immunit é dectromagn dique            |  |
| B.4 Distances de s éparation recommand és |  |

# Chapitre 1 Utilisation prévue et consignes de sécurité 1.1 Utilisation prévue / Indications d'utilisation

Le moniteur est prévu pour une utilisation par des médecins qualifiés ou par du personnel dûment form é; il permet de surveiller des adultes, des enfants et des nouveau-nés en environnement hospitalier.

Ce moniteur permet de surveiller les signes vitaux des patients. Il peut être utilis é en environnement hospitalier, notamment au service ambulatoire, dans les salles d'h îpital et en unit é de soins intensifs n éonataux.

Les param  $\hat{a}$ res surveill  $\hat{a}$  sont les suivants : PNI, SpO<sub>2</sub>, fr  $\hat{a}$ quence du pouls, mesure rapide de la temp  $\hat{a}$ ature / temp  $\hat{a}$ ature infrarouge.

# 1.2 Consignes de sécurité

# 1.2.1 Environnement

Suivez les instructions ci-dessous pour garantir une installation dectrique totalement sûre. L'environnement dans lequel le moniteur sera utilis é doit être raisonnablement exempt de vibrations, poussi ère, gaz corrosifs ou explosifs, temp ératures extr êmes, humidit é, etc. Pour une installation en armoire, laissez suffisamment d'espace à l'avant pour permettre le fonctionnement et à l'arri ère pour faciliter la maintenance, et laissez la porte de l'armoire ouverte.

Le moniteur fonctionne suivant les caract éristiques à des temp ératures ambiantes comprises entre 0 °C et ~+40 °C. Les temp ératures ambiantes qui d'épassent ces limites pourraient affecter la précision de l'instrument et endommager les modules et les circuits. Laissez au moins 2 pouces (5 cm) de d'égagement autour de l'appareil pour permettre une bonne circulation de l'air.

# 1.2.2 Exigences relatives à la source d'alimentation

Reportez-vous àl'annexe 1.

## 1.2.3 Mise à la terre du moniteur

Pour protéger le patient et le personnel hospitalier, l'armoire du moniteur doit être mise à la terre. Par conséquent, le moniteur est équipé d'un câble à 3 fils qui le raccorde à la terre (terre de protection) lorsqu'il est branch é dans une prise triphas é appropriée. Si vous ne trouvez pas de prise triphas ée, contactez l'électricien de l'hôpital.

Branchez le fil de mise à la terre à la borne de mise à la terre équipotentielle sur le r éseau. Si les caract éristiques techniques de l'instrument n'indiquent pas clairement si la combinaison d'instruments particuliers est dangereuse ou pas, par exemple en raison de la somme des courants de fuite, l'utilisateur doit consulter les fabricants concern és ou un expert dans le domaine, pour s'assurer que les conditions de s écurit é n écessaires de tous les instruments concern és ne sont pas affaiblies par la combinaison propos ée.

# 1.2.4 Mise à la terre équipotentielle

Les instruments de classe de protection 1 sont d'éj à inclus dans le système de mise à la terre de protection (terre de protection) de la pièce par des contacts de mise à la terre dans la prise d'alimentation. Pour les examens internes du cœur ou du cerveau, le moniteur doit avoir une connexion distincte avec le système de mise à la terre équipotentielle. L'une des extrémités du câble

de mise à la terre équipotentielle (conducteur d'égalisation des potentiels) est connect ée à la borne de mise à la terre équipotentielle sur le panneau arri àre de l'instrument et l'autre extr émit é à un point du syst àme de mise à la terre équipotentielle. Le syst àme de mise à la terre équipotentielle assure la fonction de s écurit é du conducteur de terre de protection si jamais il y a une rupture dans le syst àme de mise à la terre de protection. Les examens sur ou dans le cœur (ou le cerveau) ne doivent être effectu és que dans des pi àces à usage m édical dot ées d'un syst àme de mise à la terre équipotentielle. Avant chaque utilisation, v érifiez que l'appareil est en parfait état de fonctionnement. Le c âble reliant le patient àl'instrument doit être dépourvu d'électrolyte.

#### AVERTISSEMENT

Si la mise à la terre de protection (terre de protection) est douteuse, le moniteur doit être alimenté par une alimentation interne uniquement.

# 1.2.5 Condensation

Assurez-vous que, pendant le fonctionnement, l'instrument est d'épourvu de condensation. De la condensation peut se former lorsque l'équipement est d'éplac é d'un b âtiment à un autre et qu'il est donc expos é à l'humidit é et aux écarts de temp érature.

# 1.2.6 Précautions de sécurité

Les messages **AVERTISSEMENT** et **ATTENTION** doivent être pris en compte. Afin d'éviter tout risque de blessure, veillez àrespecter les précautions suivantes lors de l'utilisation de l'instrument.

- 1 Si un liquide est accidentellement projeté sur l'équipement ou ses accessoires, il peut entrer dans la canalisation ou à l'intérieur du moniteur. Dans ce cas, contactez le service client local.
- 2 Le moniteur est destiné à être utilisé par des médecins qualifiés ou du personnel ayant reçu une formation professionnelle. Ces derniers doivent également avoir lu le présent manuel d'utilisation avant d'utiliser l'appareil.
- 3 Seuls des techniciens de maintenance qualifiés peuvent installer cet équipement. Et seuls des techniciens de maintenance autorisés par EDAN peuvent ouvrir la coque du moniteur.
- 4 RISQUE D'EXPLOSION N'utilisez pas le moniteur dans une atmosphère inflammable, c'est-à-dire dans un lieu où des gaz anesthésiques ou autres produits risquent d'être concentrés.
- 5 RISQUE D'ELECTROCUTION La prise d'alimentation secteur doit être une prise tripolaire mise à la terre. La prise secteur doit être agréée pour les usages hospitaliers. N'adaptez jamais la fiche tripolaire du moniteur à une prise bi-polaire.
- 6 N'essayez pas de brancher ou de débrancher un câble d'alimentation si vos mains sont mouillées. Assurez-vous qu'elles sont propres et sèches avant de toucher le cordon d'alimentation.

- 7 Utilisez la batterie uniquement dans ce moniteur. Ne branchez pas la batterie directement sur une prise électrique ou un allume-cigare.
- 8 Ne débranchez pas la batterie en cours de surveillance.
- 9 Eloignez toujours la batterie du feu.
- 10 Ne soudez pas directement le câble et la borne de la batterie.
- 11 Assurez-vous que le moniteur est utilisé dans la gamme de tension nommée, de sorte que l'effet de l'alimentation puisse être ignoré.
- 12 Les équipements accessoires connectés aux interfaces analogiques et numériques doivent être certifiés conformes aux normes CEI/EN applicables. En outre, toutes les configurations doivent être en conformité avec la version en vigueur de la norme sur les systèmes CEI/EN 60601-1. Toute personne connectant un équipement supplémentaire au connecteur d'entrée ou de sortie du signal configure un système médical et doit donc s'assurer que ce système est en conformité avec les exigences de la version en vigueur de la norme sur les systèmes CEI/EN 60601-1. En cas de doute, consultez notre service technique ou votre distributeur local.
- 13 L'utilisation simultanée d'un stimulateur cardiaque ou d'un autre équipement connecté au patient peut entraîner un risque de sécurité.
- 14 Si du liquide qui s'échappe de la batterie pénètre dans vos yeux, sur votre peau ou vos vêtements, ne vous frottez pas les yeux. Lavez-les avec de l'eau propre et consultez immédiatement un médecin.
- 15 Cessez d'utiliser la batterie si une chaleur, une odeur, une décoloration, une déformation ou une condition anormale est détectée lors de l'utilisation, de la charge ou du stockage. Conservez la batterie loin du moniteur.
- 16 N'utilisez pas une batterie très abîmée ou déformée.
- 17 Seuls le câble patient et les autres accessoires fournis par EDAN peuvent être utilisés. Dans le cas contraire, les performances et la protection contre les chocs électriques ne pourront être garanties, et le patient risque d'être blessé.
- 18 L'utilisateur doit vérifier le moniteur et les accessoires avant utilisation.
- 19 Veuillez définir l'alarme en fonction de l'état individuel du patient afin d'éviter de retarder le traitement. Assurez-vous qu'il y aura un message d'alarme sonore lorsqu'une alarme se déclenchera.
- 20 Les périphériques connectés au moniteur doivent être équipés d'une liaison équipotentielle.
- 21 Le moniteur est équipé d'une interface réseau sans fil via PA permettant de recevoir de l'énergie électromagnétique RF. En conséquence, tout autre équipement en conformité avec les exigences en matière de rayonnement CISPR peut également interférer avec la communication sans fil et risquer de l'interrompre.
- 22 Veuillez désinfecter l'équipement en temps utile de manière à empêcher les infections croisées entre patients.

- 23 Lorsque le moniteur et l'appareil d'électrochirurgie sont utilisés ensemble, l'utilisateur (médecin ou infirmière) doit garantir la sécurité du patient.
- 24 Ce moniteur n'est pas un appareil destiné au traitement des patients.
- 25 Ne touchez pas le patient, le lit ou l'appareil pendant la défibrillation.
- 26 N'effectuez aucune opération de révision ou de maintenance du moniteur ou de tout accessoire en cours d'utilisation, c'est-à-dire en contact avec le patient.
- 27 Lors de la surveillance, le moniteur sera arrêté en l'absence d'alimentation électrique et si aucune batterie n'est disponible pour le mode veille. Dans ce cas, le moniteur est désactivé et seuls les informations patient et les réglages de l'alarme peuvent être enregistrés. Après avoir rebranché l'alimentation électrique, l'utilisateur doit allumer le moniteur pour effectuer la surveillance.
- 28 Seules les pièces appliquées NIBP et SpO<sub>2</sub> du moniteur sont protégées contre les effets de la défibrillation. Avant d'utiliser le défibrillateur, assurez-vous d'avoir éloigné tous les accessoires se trouvant à proximité du patient. Dans le cas contraire, vous pourriez endommager le moniteur ou blesser le patient.
- 29 Le coupleur ou la prise secteur sert de système d'isolement de l'alimentation électrique secteur. Placez le moniteur dans un endroit où l'opérateur peut accéder facilement à la déconnexion de l'appareil.
- 30 L'équipement réseau sans fil contient un radiateur RF pouvant interférer avec d'autres équipements médicaux, notamment les dispositifs implantés sur les patients.
- 31 L'appareil a la capacité de fournir une protection contre les brûlures en cas d'utilisation avec un appareil chirurgical HF. L'appareil a la capacité de fournir une protection contre les effets de la décharge d'un défibrillateur. Utilisez uniquement des accessoires approuvés par EDAN.
- 32 Sans aucune mémoire externe, toutes les données mesurées (y compris les données de tendances, les rappels de données, les événements d'alarme, etc.) sont effacées lorsque le moniteur s'éteint ou lorsque le moniteur est mis hors tension au cours de la surveillance.
- 33 Seuls les éléments identifiés comme faisant partie du système ou comme étant compatibles avec le système peuvent être connectés au système.
- 34 RISQUE D'ELECTROCUTION Ne branchez pas d'équipement électrique fourni avec le système à la prise murale lorsque cet équipement non médical est destiné à être alimenté par une multiprise équipée d'un transformateur d'isolation.
- 35 RISQUE D'ELECTROCUTION Ne branchez pas d'équipement électrique non fourni avec le système aux multiprises d'alimentation du système.
- 36 Ne touchez pas simultanément les pièces accessibles des équipements électriques situés dans l'environnement du patient et le patient.

37 Le branchement de tout accessoire (par exemple, une imprimante externe) ou un autre dispositif (par exemple, un ordinateur) à ce moniteur patient en fait un système médical. Dans ce cas, des mesures de sécurité supplémentaires doivent être prises lors de l'installation du système, et le système devra fournir les éléments suivants :

a) Au sein de l'environnement patient, un niveau de sécurité comparable à celui proposé par un appareil électromédical répondant à la norme CEI/EN 60601-1 ;

b) En dehors de l'environnement patient, le niveau de sécurité approprié pour les appareils n'étant pas de type électromédical et répondant à d'autres normes de sécurité CEI ou ISO.

- 38 Le système ne doit pas être connecté à une multiprise ou à un cordon d'extension supplémentaires.
- 39 Si vous définissez des limites d'alarme sur des valeurs extrêmes, vous risquez de compromettre l'efficacité du système d'alarme. Il est recommandé d'utiliser les paramètres par défaut.
- 40 Le matériel électrique médical doit être installé et mis en service conformément aux informations relatives à la CEM fournies dans ce manuel d'utilisation.
- 41 Les appareils portables et mobiles de communications à radiofréquence peuvent affecter le bon fonctionnement des équipements électriques à usage médical. Reportez-vous aux distances de séparation recommandées fournies dans les informations de la CEM à l'annexe A2.
- 42 L'utilisation de l'équipement au-delà de la plage de mesure peut entraîner des résultats imprécis.
- 43 L'utilisation d'un câble patient et d'autres accessoires non fournis par le fabricant peut entraîner une augmentation des émissions ou une diminution de l'immunité de l'équipement.
- 44 Le moniteur ne doit pas être utilisé à proximité d'autres dispositifs ni empilé sur d'autres appareils. Si une telle utilisation s'avère nécessaire, vérifiez qu'il peut fonctionner normalement dans la configuration requise avant de commencer la surveillance des patients.
- 45 Des interférences de niveau élevé peuvent affecter les fonctions normales de l'équipement.
- 46 Les appareils de communication RF portables (y compris les périphériques tels que les câbles d'antenne et les antennes externes) ne doivent pas être utilisés à moins de 30 cm (12 pouces) des éléments du moniteur, y compris des câbles spécifiés par le fabricant. Dans le cas contraire, les performances de cet équipement pourraient se dégrader.

#### **ATTENTION**

- 1 En vertu de la réglementation américaine (U.S.A), la vente de ce produit n'est autorisée que sur prescription médicale.
- 2 Interférences électromagnétiques Assurez-vous que l'environnement dans lequel le moniteur est installé n'est pas soumis à des interférences électromagnétiques importantes, telles que celles produites par des émetteurs radioélectriques, des téléphones mobiles, etc.
- 3 Le moniteur est conçu pour un fonctionnement en continu et est de type "ordinaire" (c.-à-d. non étanche aux projections).
- 4 Maintenez l'environnement de l'appareil en bon état de propreté. Evitez toute vibration. Tenez l'appareil à l'écart de tout agent corrosif, de toute zone poussiéreuse, de températures élevées et d'un environnement humide.
- 5 N'immergez pas les transducteurs dans du liquide. Lors de l'utilisation de solutions, utilisez des lingettes stériles afin d'éviter de verser du liquide directement sur le transducteur.
- 6 L'appareil et les accessoires doivent être éliminés conformément aux réglementations locales après leur durée de vie utile. Ils peuvent également être rapportés au revendeur ou au fabricant afin d'être recyclés ou mis au rebut de manière adéquate.
- 7 Evitez de répandre du liquide sur l'appareil et de le soumettre à une température excessive. La température de fonctionnement doit être maintenue entre 0 °C et +40 °C, et il est recommandé qu'elle soit comprise entre +10 ° et +40 °C lorsque le moniteur est équipé d'un module de température. La température doit être maintenue entre -20 °C et +55 °C lors du transport et du stockage, et il est recommandé qu'elle soit comprise entre -20 °C et +55 °C lors du transport et du stockage, et il est recommandé qu'elle soit comprise entre -20 °C et +55 °C lors du transport et du stockage, et il est recommandé qu'elle soit comprise entre -20 °C et +50 °C lorsque le moniteur est équipé d'un module TH.
- 8 En cas d'humidité sur le moniteur, mettez-le dans un endroit sec et laissez-le sécher jusqu'à ce qu'il fonctionne normalement. Si du liquide est renversé sur le moniteur, contactez le service technique autorisé par EDAN.
- 9 Lorsqu'une batterie atteint sa durée de vie, retirez-la immédiatement du moniteur.
- 10 Avant utilisation, l'équipement, le câble patient et le capteur doivent être vérifiés. L'équipement doit être remplacé s'il s'avère défectueux ou en cas de signes de vieillissement pouvant compromettre la sécurité ou les performances de l'appareil.
- 11 Un risque potentiel peut être présent si différents réglages d'alarme prédéfinis sont utilisés pour le même matériel, ou un matériel similaire, dans une seule zone.
- 12 L'assemblage et les modifications du moniteur durant la durée de vie réelle doivent être évalués conformément aux exigences de la norme CEI 60601-1.
- 13 Les éléments jetables sont conçus pour un usage unique. Toute réutilisation peut entraîner une dégradation des performances ou une contamination.

#### **REMARQUE**:

- 1 Il faut placer l'appareil dans un endroit où l'opérateur peut facilement voir l'écran et accéder aux commandes.
- 2 Le moniteur ne peut être utilisé que sur un patient à la fois.
- 3 L'équipement est étalonné pour afficher la saturation fonctionnelle en oxygène.
- 4 Cet équipement n'est pas prévu pour un usage familial.
- 5 Si l'appareil est décoloré ou endommagé, cessez de l'utiliser.
- 6 Les images et interfaces reproduites dans ce manuel sont fournies uniquement à titre de référence.
- 7 Une maintenance préventive régulière doit être effectuée tous les deux ans. Les conditions requises spécifiques à votre pays relèvent de votre responsabilité.
- 8 Le matériel avec lequel le patient ou toute autre personne peut entrer en contact doit être conforme à la norme EN ISO 10993-1:2013.

## **1.2.7 Explication des symboles apparaissant sur le moniteur**

| 1 |                | PIECE APPLIQUEE DE TYPE CF                                                         |  |
|---|----------------|------------------------------------------------------------------------------------|--|
| 2 |                | PIECE APPLIQUEE DE TYPE BF DE PROTECTION CONTRE<br>LES EFFETS DE LA DEFIBRILLATION |  |
| 3 | *              | PIECE APPLIQUEE DE TYPE BF                                                         |  |
| 4 | Ŵ              | Attention                                                                          |  |
| 5 | -in            | Instructions d'utilisation                                                         |  |
| 6 |                | Se reporter au manuel d'utilisation<br>(Arri ère-plan : bleu ; symbole : blanc)    |  |
| 7 | Ą              | Mise à la terre équipotentielle                                                    |  |
| 8 | $(\mathbf{b})$ | Interrupteur d'alimentation                                                        |  |
| 9 | SN             | NUMERO DE SERIE                                                                    |  |

| 10 | <b>CE</b> <sub>0123</sub> | Marquage CE                                                                                                    |  |
|----|---------------------------|----------------------------------------------------------------------------------------------------|--|
| 11 | EC REP                    | REPRESENTANT AUTORISE DANS LA COMMUNAUTE<br>EUROPEENNE                                                                               |  |
| 12 | $\sim$                    | Date de fabrication                                                                                                    |  |
| 13 |                           | FABRICANT                                                                                                    |  |
| 14 | P/N                       | R éférence                                                                                                    |  |
| 15 |                           | Symbole g én éral de r écup ération/recyclage                                                                                        |  |
| 16 | X                         | M éthode de mise au rebut                                                                                                    |  |
| 17 | Rx Only                   | Attention : en vertu de la réglementation fédérale américaine, la vente de ce produit n'est autoris é que sur prescription médicale. |  |
| 18 | IPX1                      | Protection contre les infiltrations IPX1 (protection contre les chutes verticales de gouttes d'eau)                                  |  |
| 19 |                           | Avertissement<br>(Arri ère-plan : jaune ; symbole et contour : noir)                                                                 |  |
| 20 | <u> </u>                  | Haut                                                                                                    |  |
| 21 |                           | Fragile                                                                                                    |  |
| 22 | Ĵ                         | Craint l'humidit é                                                                                                    |  |
| 23 |                           | Nombre maximal de palettes gerb és                                                                                                   |  |
| 24 | Ŵ                         | Manipuler avec pr écaution                                                                                                    |  |
| 25 | X                         | Ne pas pi éiner                                                                                                    |  |

**REMARQUE** :Le manuel d'utilisation est imprimé en noir et blanc.

# Chapitre 2 Installation du moniteur

#### **REMARQUE**:

Afin de vous assurer que le moniteur fonctionne correctement, lisez le *Chapitre 1 Utilisation prévue et consignes de sécurité* et suivez la procédure indiquée avant d'utiliser le moniteur.

# 2.1 Ouverture et contrôle du colis

Avant de déballer l'appareil, procédez à un examen visuel de l'emballage. Si vous constatez des signes de dommages ou suspectez que le colis a été manipulé sans précaution, contactez le transporteur pour obtenir un dédommagement. Ouvrez le colis. Retirez le moniteur et ses accessoires avec précaution. Conservez l'emballage en vue d'un futur transport éventuel ou à des fins de stockage. V érifiez son contenu en vous reportant à la liste de colisage.

- V érifiez que le contenu est exempt de dommages m écaniques.
- V érifiez tous les c âbles, modules et accessoires.

En cas de problème, contactez le fabricant ou contactez votre représentant local immédiatement.

# 2.2 Connexion du câble d'alimentation

Proc édure de connexion de l'alimentation secteur :

- Assurez-vous que l'alimentation secteur est en conformit é avec les sp écifications suivantes : 100 V-240 V ~, 50 Hz/60 Hz.
- Branchez le c ôble d'alimentation fourni avec le moniteur. Branchez le c ôble d'alimentation à l'interface d'entr é du moniteur. Connectez l'autre extr émit é du c ôble d'alimentation à une prise dectrique reli é à la terre.

#### **REMARQUE**:

Connectez le câble d'alimentation au connecteur femelle spécialement prévu pour une utilisation médicale.

Connectez à la ligne reli é à la terre si n écessaire. Reportez-vous à la section 1.2 Consignes de s écurit é pour plus de d étails.

#### **REMARQUE**:

Lorsque la configuration de la batterie est fournie, vous devez recharger la batterie après un stockage ou un transport du moniteur. Le fait de brancher l'appareil sur l'alimentation électrique recharge la batterie, que le moniteur soit sous tension ou non.

# 2.3 Mise sous tension du moniteur

Appuyez sur le bouton **ON/OFF** situ é sur le panneau avant pour mettre le moniteur sous tension. Des informations sur le LOGO s'affichent àl'écran.

#### AVERTISSEMENT

N'utilisez le moniteur sur aucun patient si un signe de dommages est détecté ou si le moniteur affiche des messages d'erreur. Contactez immédiatement un ingénieur biomédical ou le Centre de service clientèle.

#### **REMARQUE** :

- 1 Vérifiez toutes les fonctions du moniteur et assurez-vous que ce dernier est en bon état.
- 2 Si des batteries rechargeables sont fournies, rechargez-les après chaque utilisation du moniteur afin de garantir une puissance électrique suffisante.
- 3 L'intervalle entre deux appuis sur le bouton **ON/OFF** doit être de plus de 1 seconde.

# 2.4 Connexion du capteur sur le patient

Connectez tous les capteurs n écessaires entre le moniteur et le patient.

#### **REMARQUE**:

Pour plus d'informations sur la réalisation d'une connexion correcte, reportez-vous aux chapitres correspondants.

# 2.5 Vérification de l'enregistreur

Si votre moniteur est équip é d'un enregistreur, ouvrez le volet de l'enregistreur afin de v érifier si le papier est correctement install é dans son compartiment. S'il n'y a pas de papier, reportez-vous au *chapitre 6 Tendance et enregistrement* pour plus de d étails.

# **Chapitre 3 Introduction**

# 3.1 Informations générales

Le moniteur regroupe les fonctions de mesure des paramètres physiologiques, d'affichage des valeurs mesur és, d'enregistrement et d'impression de rapports en un dispositif compact et portatif. Sa batterie remplaçable int égr é permet au patient de bouger facilement. Sur l'écran LCD, le trac é de SpO<sub>2</sub> et tous les paramètres de surveillance s'affichent clairement.

Vous serez peut- êre amen é àutiliser fr équemment les fonctions suivantes :

- Surveillance de la SpO<sub>2</sub> (reportez-vous au chapitre *Surveillance de la SpO*<sub>2</sub> pour plus de d étails)
- Surveillance de la temp érature (reportez-vous au chapitre *Surveillance de la TEMP* pour plus de d étails)
- Surveillance de la PNI (reportez-vous au chapitre *Surveillance de la PNI* pour plus de d étails)
- Alarme (reportez-vous au chapitre *Alarmes* pour plus de d étails)

Le moniteur est un appareil convivial, dont le fonctionnement est command épar quelques boutons situ és sur le panneau avant. Pour plus d'informations, reportez-vous àla *section 3.3 Fonctions des boutons*.

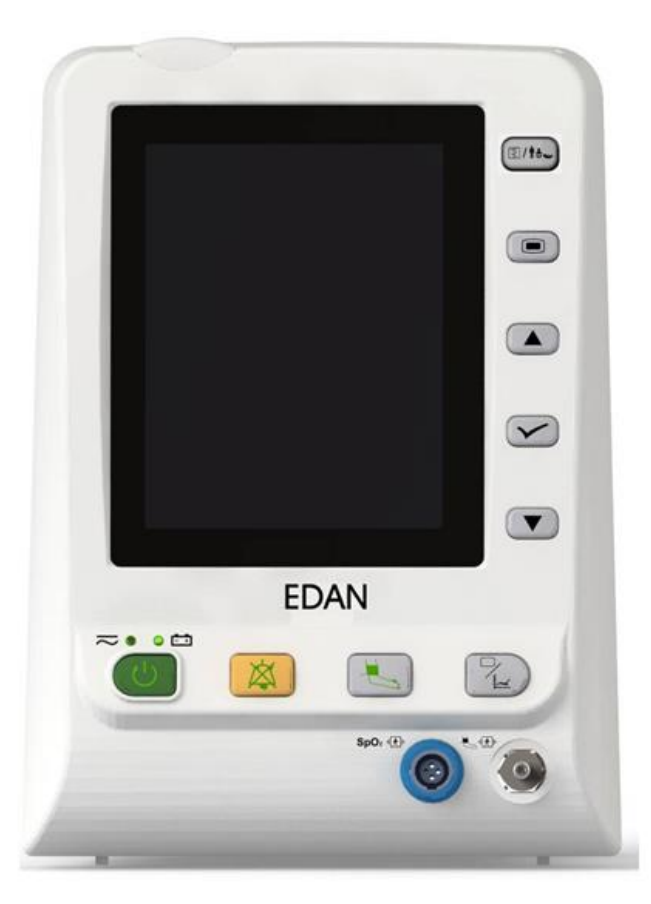

Figure 3-1 Moniteur de signes vitaux M3

Le moniteur de signes vitaux M3 peut surveiller les él éments suivants :

SpO<sub>2</sub>: Saturation art érielle en oxyg ène (SpO<sub>2</sub>) ; Fr équence de pouls (FP) ; SpO<sub>2</sub> PLETH (pl éthysmogramme) ; PNI : Pression systolique (SYS) ; Pression diastolique (DIA) ; Pression moyenne (PAM) ; Fr équence de pouls (FP).

TEMP : Temp érature (TEMP)

# 3.2 Description de l'écran

Le moniteur est équipé d'un écran LCD. Les paramètres du patient, les tracés, les messages d'alarme, l'ID patient, le temps, l'éat du moniteur et d'autres informations peuvent être affichés sur l'écran.

Si le moniteur est dot é des modules SpO<sub>2</sub>, PNI et TEMP, les trois param àres SpO<sub>2</sub>, PNI et TEMP apparaissent à l'écran en mode d'affichage g én éral. Si le moniteur est configur é sur la fonction de mesure double param àre comme PNI+SpO<sub>2</sub> ou PNI+TEMP, le double param àre appara î à l'écran. Vous pouvez également configurer le moniteur en mode param àre simple avec uniquement la mesure SpO<sub>2</sub> ou la mesure PNI. En mode de mesure de la SpO<sub>2</sub> uniquement ou de la PNI uniquement, le param àre simple correspondant à la SpO<sub>2</sub> ou à la PNI s'affiche.

La configuration est pr éd éfinie par le fabricant ; elle ne peut pas êre modifi ée par l'utilisateur.

## 3.2.1 Mode d'affichage général

L'écran est divis éen trois zones :

- 1 Zone des param à res1
- 2 Zone des trac és / liste des tendances / liste des alarmes 2
- 3 Zone d'informations (3) (4)

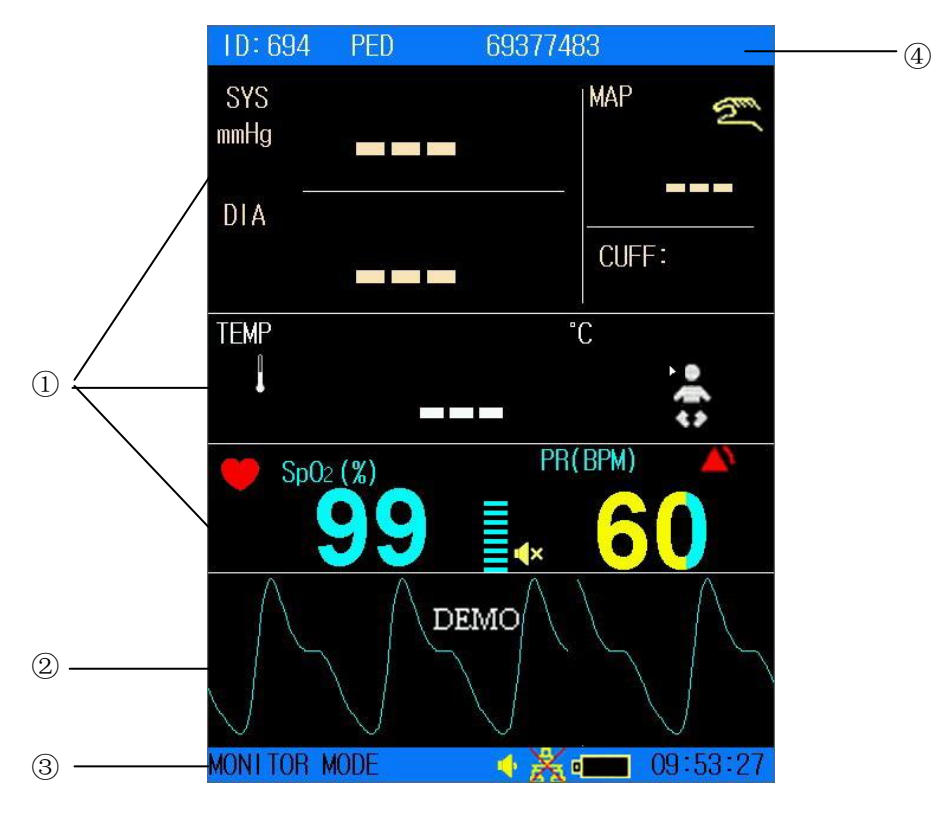

Figure 3-2 Ecran principal avec tracé

La zone des trac és peut afficher les param àres de la liste des tendances ou de la liste des alarmes. Elle s'affiche comme suit :

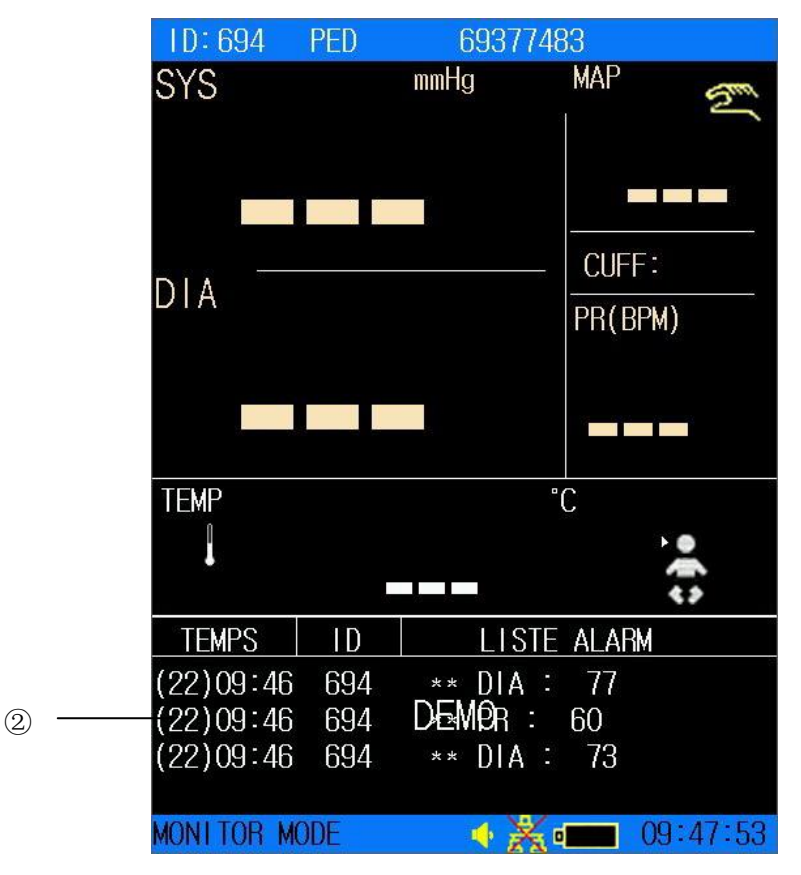

Figure 3-3 Ecran principal avec liste des alarmes

L'affichage àl'écran peut être modifiéen un graphique de tendances de la façon suivante :

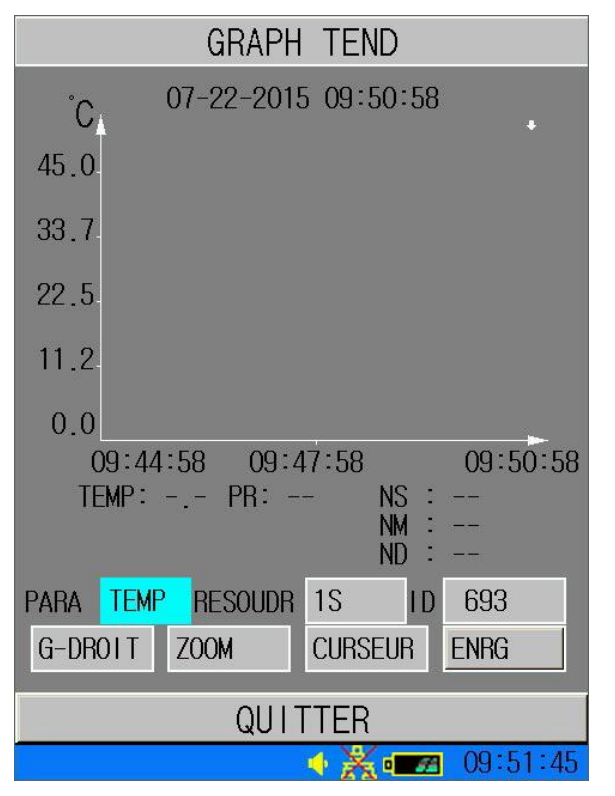

Figure 3-4 Affichage du graphique de tendances

Ic ônes de l'interface et leurs significations :

| •           | T émoin d' état de la batterie     |  |  |
|-------------|------------------------------------|--|--|
|             | Connect é àl'alimentation secteur  |  |  |
| 69377483    | Code-barres                        |  |  |
| <b>()</b>   | Indicateur de volume               |  |  |
| å           | T émoin de connexion au r éseau    |  |  |
| ×           | Connexion au r éseau d ésactiv é   |  |  |
|             | Alarme moyenne/basse               |  |  |
|             | Ic ône d'alarme haute              |  |  |
| ×           | Signal d'alarme sonore d ésactiv é |  |  |
| *           | Alarme sonore en pause             |  |  |
| ×           | Alarme de param ères d ésactiv é   |  |  |
| ń           | Type de patient : ADU              |  |  |
| •           | Type de patient : PED              |  |  |
| <b>4</b> 40 | Type de patient : NEO              |  |  |
| 2m          | PNI en mode manuel                 |  |  |
| Ð           | PNI en mode intervalle             |  |  |

| Q        | PNI en mode continu                                                                                                    |                                      |  |
|----------|----------------------------------------------------------------------------------------------------|--------------------------------------|--|
| •        | Battement cardiaque                                                                                                    |                                      |  |
| ń        | Mesure de la TEMP orale en mode ADU                                                                                                    |                                      |  |
| ń        | Mesure de la TEMP axillaire en mode ADU                                                                                                 |                                      |  |
| Ŵ        | Mesure de la TEMP rectale en mode ADU                                                                                                   |                                      |  |
| **       | Mesure de la TEMP orale en mode PED                                                                                                    | Downlog diamogistife                 |  |
| ŀġ       | Mesure de la TEMP axillaire en mode PED                                                                                                 | dot és du module<br>TEMP T2 ou F3000 |  |
| <b>₽</b> | Mesure de la TEMP rectale en mode PED                                                                                                   |                                      |  |
| 1        | Mesure de temp érature                                                                                                    |                                      |  |
| X        | La valeur de la mesure TEMP est<br>sup érieure à la limite d'alarme sup érieure<br>(uniquement en mode de pr évision).                  |                                      |  |
| X        | La valeur de la mesure de la temp érature<br>est inf érieure à la limite d'alarme<br>inf érieure (uniquement en mode de<br>pr évision). |                                      |  |
| ୭        | Mesure de la TEMP auriculaire                                                                                                    |                                      |  |
| ID       | ID patient actuel                                                                                                    |                                      |  |
| 10:41:46 | Heure actuelle                                                                                                    |                                      |  |

#### Zone des paramètres (①)

La zone des param à res est à droite de la zone des trac és et les param à res suivants s'affichent :  $SpO_2$ :

— SPO<sub>2</sub> (unit é: %)

— FC (fr équence cardiaque, Unit é: BPM).

PNI:

- SYS, DIA, PAM (unit é: mmHg ou kPa, 1 mmHg = 0,133 kPa)
- Fr équence du pouls (fr équence du pouls, unit é: bpm)
- Mode de mesure de la PNI
- TEMP : temp érature (unit é: °C ou °F).

Le signal FP issu de la mesure de la SpO<sub>2</sub> est affich éen priorit é

#### Zone des tracés / liste des tendances / liste des alarmes (2)

Elle peut afficher le trac é de SpO<sub>2</sub>, l'onglet des tendances ou la liste des alarmes. Vous pouvez le ou la s dectionner dans **SELECTION** du **MENU DE SYSTEME**.

#### Zone d'informations (3 4)

Les zones d'information affichent l'état de fonctionnement du moniteur et l'état du patient, notamment les donn éts suivantes :

- Type de patient et ID ;
- Signes indiquant l'état de la connexion au réseau ;
- Signes indiquant l'état de la batterie ou de l'alimentation secteur ;
- Heure actuelle ;
- Signes indiquant l' état du volume ;
- Alarmes et message.

#### Indicateur d'alarme et état de l'alarme

- Dans des conditions normales, l'indicateur d'alarme ne s'allume pas.
- Lorsqu'une alarme est g én ér ée, l'indicateur d'alarme s'allume ou clignote. La couleur du voyant repr ésente le niveau de l'alarme. Pour plus d'informations, reportez-vous au *chapitre 5 Alarme*.

- Pour plus d'informations sur les alarmes et les messages correspondants, reportez-vous au contenu appropri édans les paramètres.

#### Indicateur de charge et état de charge

Pour indiquer l'état de charge : lorsque la batterie est en cours de charge, le voyant s'allume en jaune ; une fois la charge termin é, le voyant s'éteint.

## 3.2.2 Mode double paramètre

#### Interface PNI+SpO<sub>2</sub>

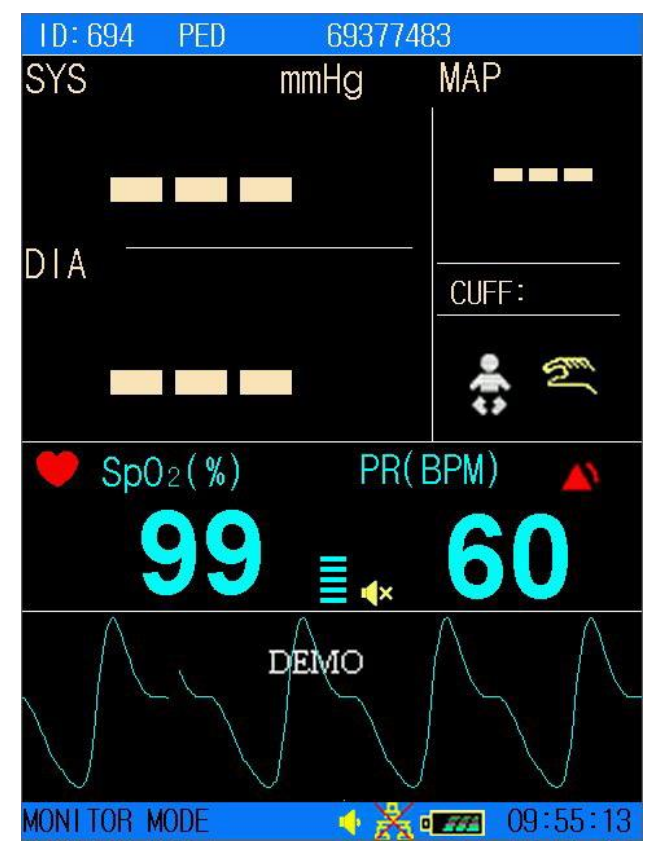

Figure 3-5 PNI définie comme paramètre principal

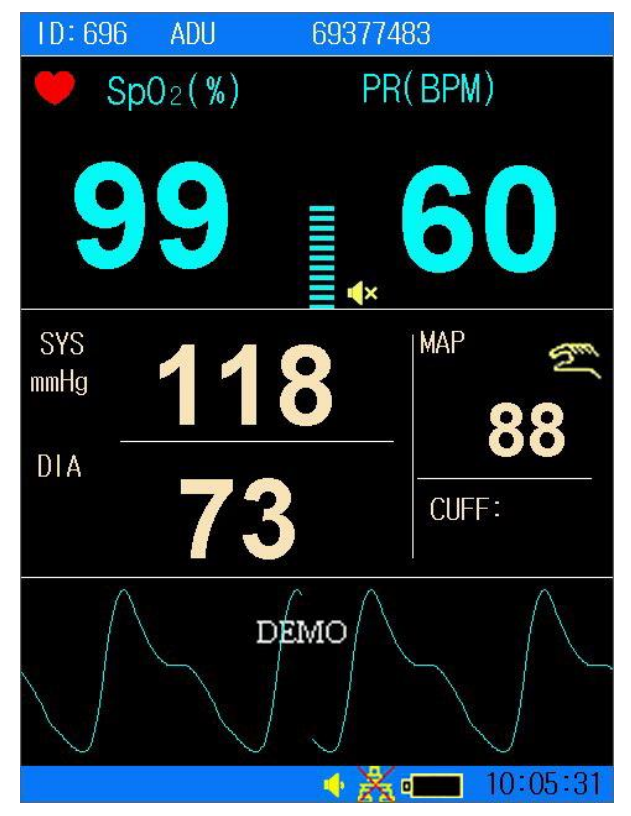

Figure 3-6 SpO<sub>2</sub> définie comme paramètre principal

#### Interface PNI+TEMP

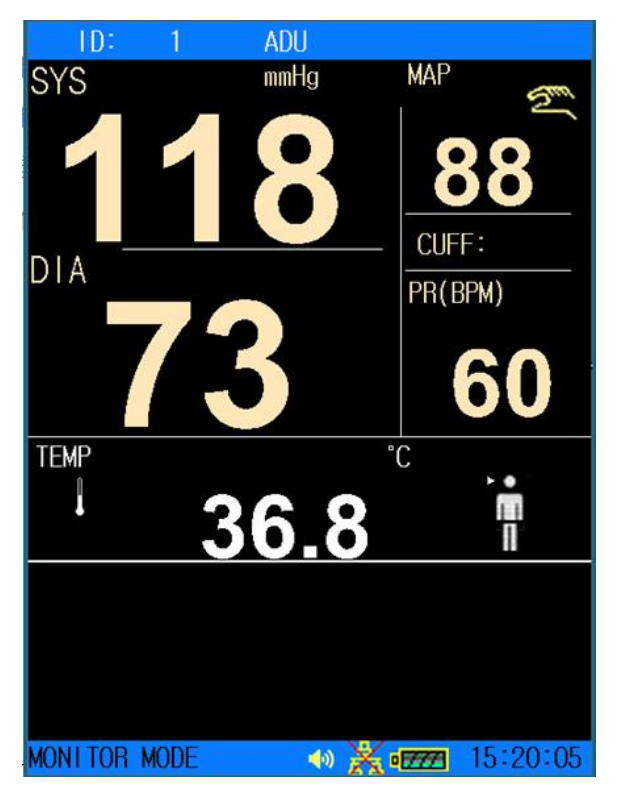

Figure 3-7 Interface PNI+TEMP

# 3.2.3 Mode paramètre simple

Mode de mesure de la SpO<sub>2</sub> uniquement

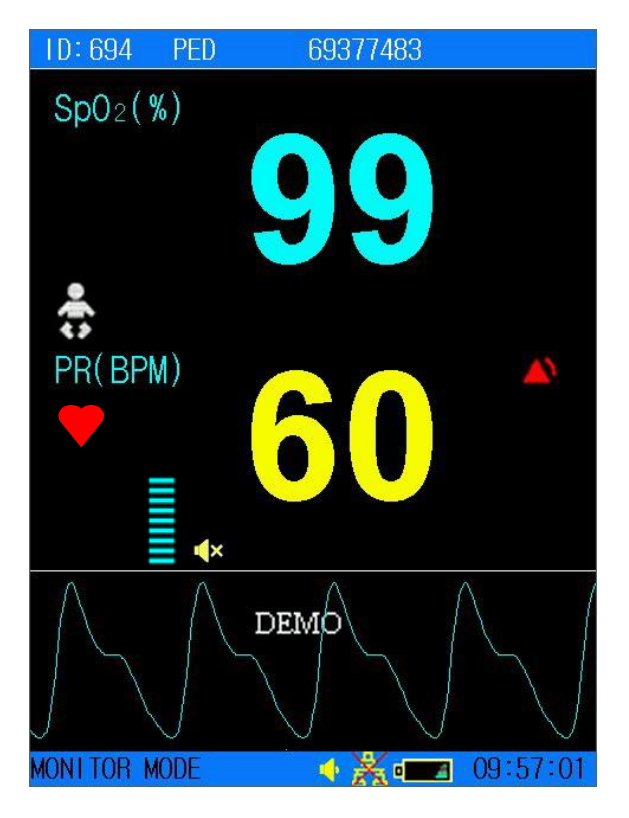

Figure 3-8 Affichage dans le mode de SpO2 uniquement

#### Mode de mesure de la PNI uniquement

Dans le mode de mesure de la PNI uniquement, la FC issue de la mesure de la PNI s'affiche également àl'écran.

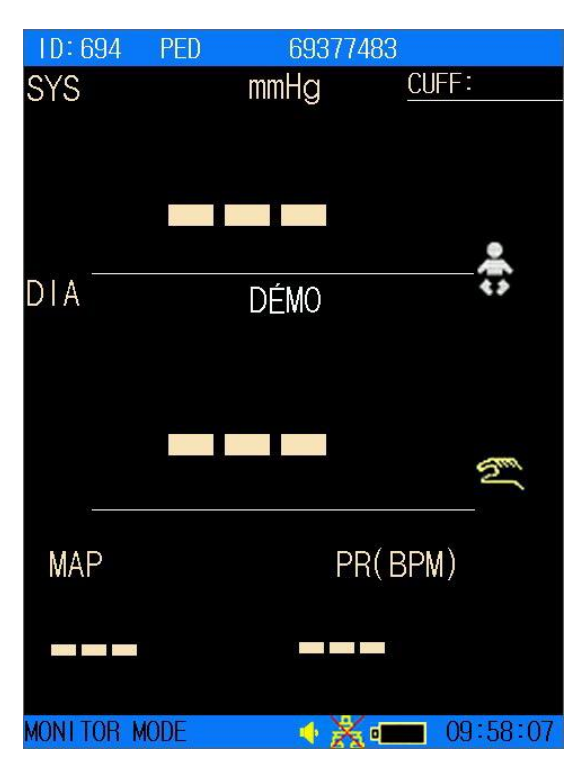

Figure 3-9 Affichage du mode de PNI uniquement

## 3.3 Fonctions des boutons

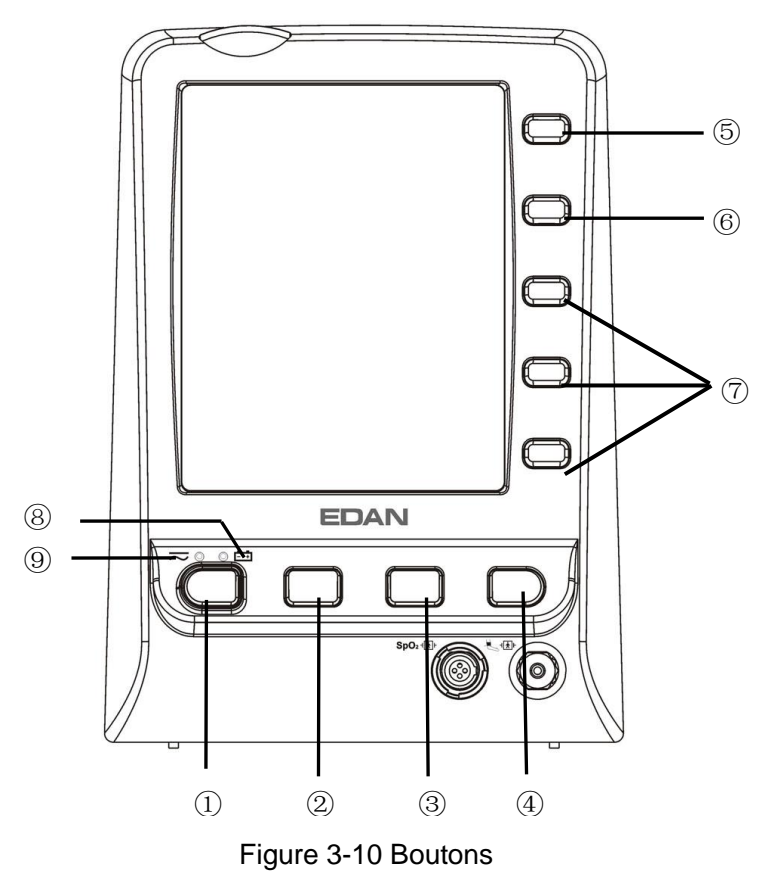

Toutes les op érations sur le moniteur peuvent être interrompues par plusieurs boutons.

| 1 | ON/OFF                                                                                                    | Lorsque le moniteur est éteint, appuyez sur ce bouton pour<br>allumer le moniteur. Lorsque le moniteur est allum é<br>appuyez sur ce bouton pendant à peine une seconde. Le<br>moniteur passe en mode veille (si l'option VEILLE est r égl ée<br>sur Marche). Appuyez sur ce bouton et maintenez-le enfonc é<br>pendant 2 secondes minimum pour éteindre le moniteur.                                                                                                    |  |  |
|---|----------------------------------------------------------------------------------------------------|----------------------------------------------------------------------------------------------------|--|--|
| 2 | PAUSE ALARME<br>SONORE/OFF                                                                                                | Appuyez sur ce bouton pour mettre en pause ou désactiver<br>l'alarme sonore, le cas échéant.                                                                                                    |  |  |
| 3 | DEMARRAGE/<br>ARRÊT PNI                                                                                                   | Pour gonfler le brassard et commencer la mesure de la pression artérielle. Pendant le processus de mesure, appuyez sur le bouton pour arrêter cette mesure. (Pour le moniteur dot é de la fonction PNI).                                                                                                    |  |  |
|   | LIMITE D'ALARME                                                                                                    | Pour le moniteur de SpO <sub>2</sub> uniquement, le bouton<br><b>DEMARRAGE/ARRET PNI</b> devient un bouton<br><b>LIMITE D'ALARME</b> . Appuyez sur ce bouton pour<br>définir les limites d'alarme des paramètres de SpO <sub>2</sub> .                                                                                                    |  |  |
| 4 | TENDANCE/TRACE<br>(TREND/WAVEFORM)                                                                                        | <b>RACE</b><br>EFORM)Appuyez sur ce bouton pour basculer entre l'affichage du<br>trac é le graphique des tendances et la liste des tendances.                                                                                                    |  |  |
| 5 | TOUCHE DE<br>RACCOURCI<br>(TOUCHE<br>D'ENREGISTREMENT/<br>DE RACCOURCI<br>PERMETTANT DE<br>CHANGER LE TYPE<br>DE PATIENT) | <ul> <li>En mode surveillance, cette touche de raccourci est configur é comme bouton d'enregistrement par d faut. Appuyez sur ce bouton. Il vous permet d'imprimer les graphiques de tendance, les listes de tendances, les listes d'alarmes ou les trac és affich és. Si vous appuyez sur ce bouton pendant l'enregistrement, ce dernier peut être interrompu.</li> <li>En mode contrôle ponctuel, cette touche de raccourci est configur é comme un raccourci permettant de changer le type de patient. Vous pouvez modifier rapidement le type de patient en appuyant sur ce bouton.</li> </ul> |  |  |
| 6 | MENU                                                                                                    | Appuyez sur ce bouton pour ouvrir le <b>MENU DE</b><br><b>SYSTEME</b> . Pour plus d'informations, reportez-vous au<br><i>Chapitre 4 Menu de syst ème</i> .                                                                                                    |  |  |

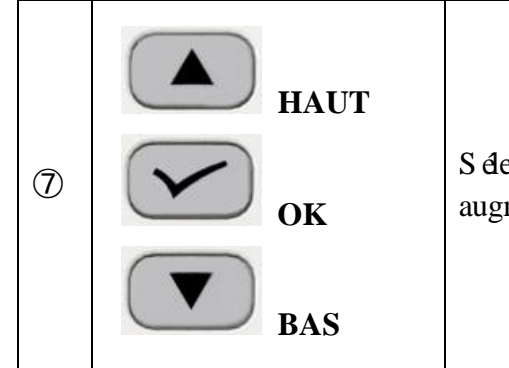

S dectionnez les options dans le menu, ou r éduisez ou augmentez-les. Confirmez la s dection en appuyant sur **OK**.

Ic ônes du panneau avant :

| 8 | <b>+</b><br>T émoin de CHARGE | La DEL situ é à côt é de cette icône indique l'état de<br>charge. Lorsque la batterie est en cours de charge, la DEL<br>est allum é.                          |
|---|-------------------------------|----------------------------------------------------------------------------------------------------|
| 9 | Témoin<br>d'ALIMENTATION      | La DEL situ é à côt é de cette ic ône indique l'état de<br>l'alimentation. Lorsque le moniteur est connect é à<br>l'alimentation secteur, la DEL est allum é. |

# 3.4 Interfaces

Pour le confort de l'op érateur, les interfaces des diff érentes fonctions sont sur des sites diff érents du moniteur. Sur le panneau arrière, se trouve un port USB pour la fonction de stockage des donn és.

#### Côté gauche du moniteur

Sur le c $\hat{\alpha}$  égauche du moniteur se trouve l'enregistreur (1).

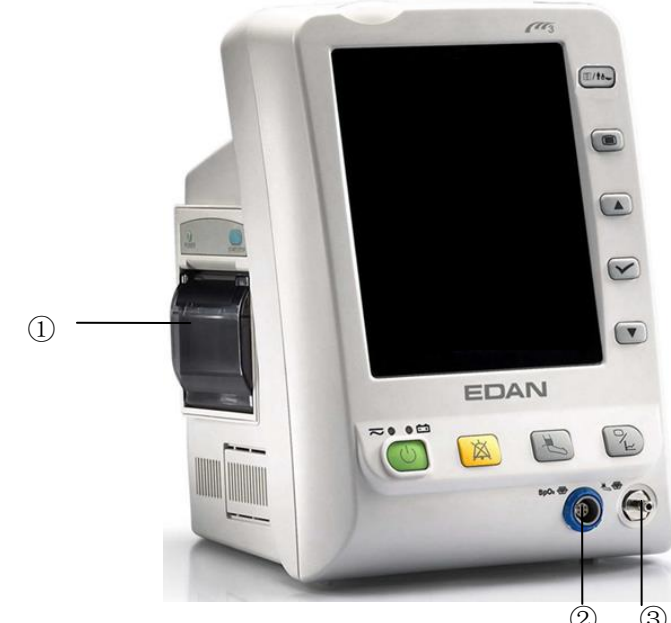

Figure 3-11 Panneau latéral gauche

#### Port du capteur sur le panneau avant

Les connecteurs pour les c âbles et capteurs se pr ésentent comme sur la figure 3-11.

- 1. Connecteur du capteur de SpO $_2$  (2)
- 2. Connecteur du brassard de PNI 3

#### Côté droit du moniteur

Si le moniteur est doté de la fonction TEMP, le thermomètre et le module TEMP se trouvent sur le côté droit. Trois modules de mesure TEMP en option sont proposés : le module T2, le module TH (module de température auriculaire à infrarouge) et le module F3000. Veuillez vous reporter à la Figure 3-12.

#### Avec le module TEMP T2 :

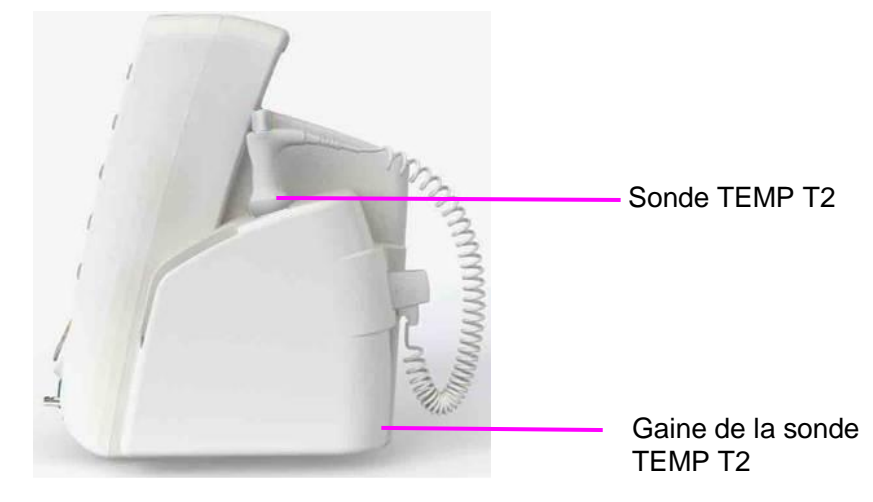

Avec le module de temp érature auriculaire à infrarouge :

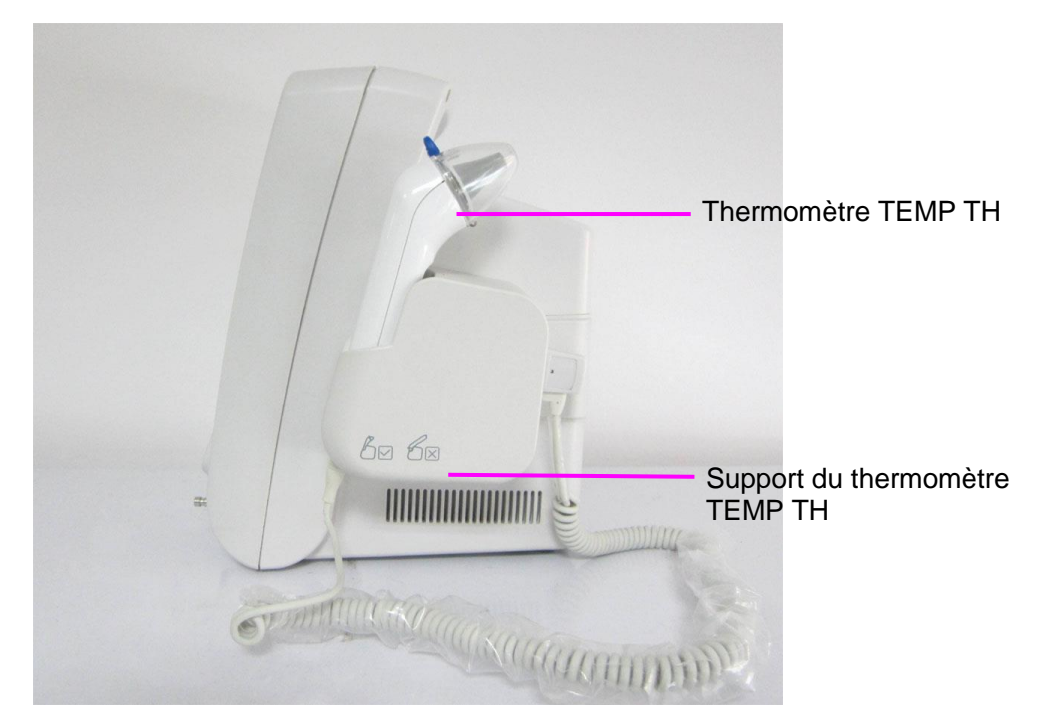

#### Avec le module TEMP F3000 :

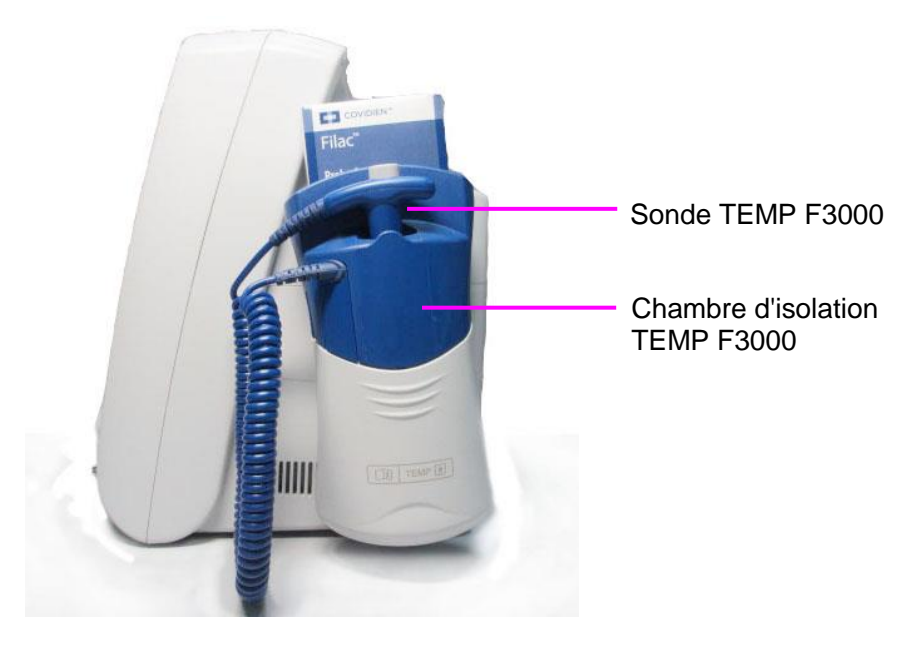

Figure 3-12 Panneau latéral droit

#### **AVERTISSEMENT**

Ne branchez à l'appareil que des accessoires fournis ou recommandés par EDAN.

#### Panneau arrière

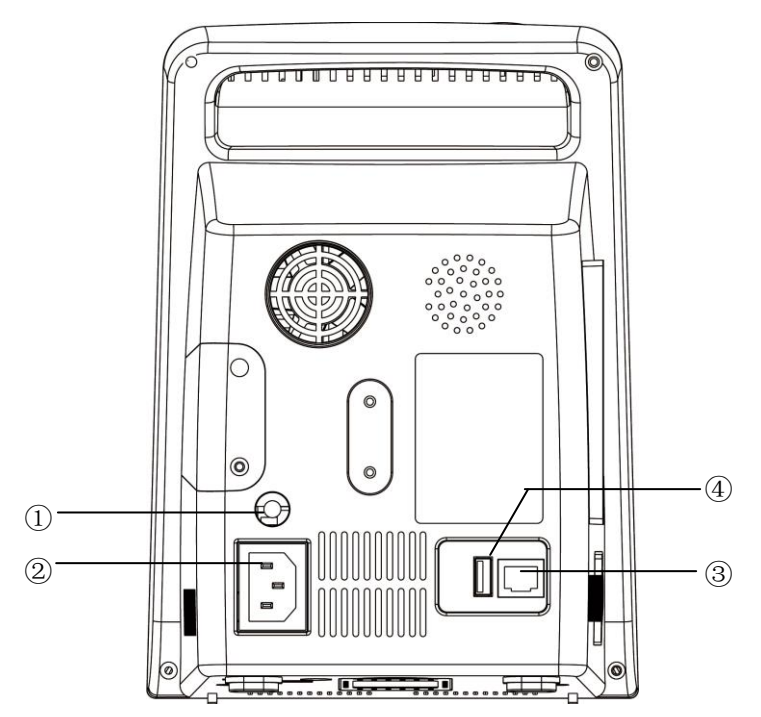

Figure 3-13 Panneau arrière du M3

Les prises du panneau arri re sont pr ésent és à la figure ci-dessus :

- ① Borne de mise à la terre équipotentielle pour la connexion avec le système de mise à la terre de l'hôpital.
- ② Prise d'alimentation :  $100 \text{ V} \text{ à} 240 \text{ V} \sim$ , 50 Hz/60 Hz.
- ③ Interface r śeau : prise RJ45 standard pour le raccordement au MFM-CMS d'EDAN.
- ④ Port de connexion USB pour le stockage USB.

#### Panneau inférieur

Le panneau inf érieur abrite le compartiment de la batterie et la bo îe àfusibles.

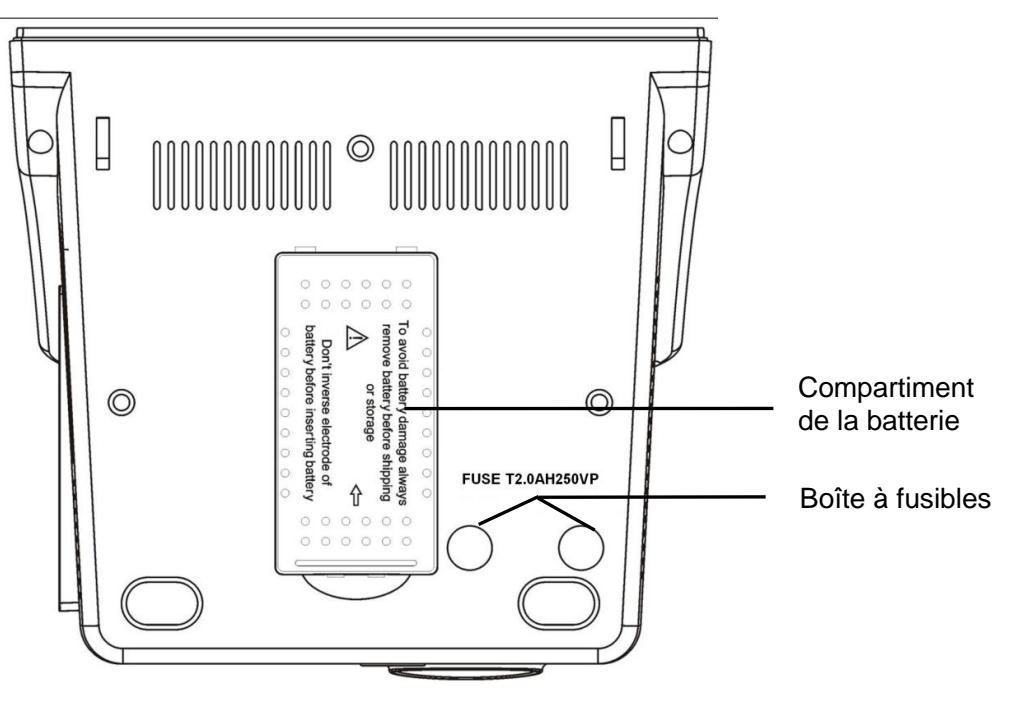

Figure 3-14 Panneau inférieur

# 3.5 Batterie rechargeable intégrée

### 3.5.1 Informations de sécurité relatives à la batterie

- 1 Ne retirez pas la batterie pendant la surveillance. Une coupure d'alimentation inattendue ne peut pas avoir d'impact sur le fonctionnement normal du moniteur si celui-ci est équipé d'une batterie pour le mode veille.
- 2 Cessez d'utiliser la batterie si une chaleur, une odeur, une décoloration, une déformation ou une condition anormale est détectée lors de l'utilisation, de la recharge ou du stockage. Conservez la batterie loin du moniteur.
- 3 Assurez-vous que le moniteur est utilisé dans la gamme de tension nommée, de sorte que l'effet de l'alimentation ne soit pas notable.

- 4 Avant d'utiliser la batterie au lithium-ion rechargeable (la "batterie" dans le présent manuel), lisez attentivement le manuel d'utilisation et les consignes de sécurité.
- 5 N'insérez pas la batterie dans le moniteur avec les signes (+) et (-) dans le mauvais sens.
- 6 Ne branchez pas les bornes positive (+) et négative (-) à des objets métalliques et ne placez pas la batterie au contact d'un objet métallique, au risque de causer un court-circuit.
- 7 Ne chauffez pas la batterie et ne la jetez pas au feu.
- 8 N'utilisez pas la batterie et ne la laissez pas à proximité du feu ou dans un endroit dont la température est supérieure à +60 °C. N'immergez pas, ne jetez pas et ne mouillez pas la batterie dans de l'eau douce ou de l'eau de mer.
- 9 Ne détruisez pas la batterie. Vous ne devez pas percer la batterie avec un objet pointu (comme une aiguille), frapper la batterie avec un marteau, marcher dessus, la jeter pour causer un choc important, la démonter ou la modifier.
- 10 Retirez la batterie avant de nettoyer l'appareil ou de le stocker pendant plus d'un mois.

### 3.5.2 Etat de la batterie sur l'écran principal

Le moniteur est équip é d'une batterie rechargeable int égr ée. Lorsque vous branchez l'alimentation secteur, la batterie est recharg ée automatiquement à son maximum. Il y a un signe dans le coin inférieur droit de l'écran.

- Lorsque le moniteur fonctionne sur l'alimentation secteur, et qu'il n'a pas de batterie ou que la batterie est pleine, il affiche
- Lorsque le moniteur fonctionne sur l'alimentation secteur, et que la batterie est en cours de charge, il affiche
- Lorsque le moniteur fonctionne àl'aide de la batterie, le témoin **s'affiche**.

Les symboles d'éat de la batterie indiquent l'éat de la batterie et sa charge restante ;

- Batterie restante : 100 %.
  Batterie restante : 75 %.
  Batterie restante : 50 %.
  Batterie restante : 25 %.
  Les batteries sont presque d éc
  - Les batteries sont presque déchargées et doivent être rechargées immédiatement.

## 3.5.3 Vérification des performances de la batterie

Il est possible que les performances des batteries rechargeables se d'égradent avec le temps. La maintenance des batteries selon les indications du présent manuel permet de ralentir ce processus.

- 1. D connectez le patient du moniteur et arr dez totalement la surveillance et la mesure.
- 2. Mettez le moniteur sous tension et chargez la batterie pendant plus de 6 heures en continu.
- 3. D connectez le moniteur de l'alimentation secteur et laissez-le en marche jusqu'à ce que la batterie soit totalement d charg ce et que le moniteur s' ce et que le moniteur s' ce que la batterie soit totalement d'et al ce que le moniteur s' ce que la batterie soit totalement d'et al ce que le moniteur s' ce que la batterie soit totalement d'et al ce que le moniteur s' ce que la batterie soit totalement d'et al ce que la batterie soit totalement d'et al ce que la batterie soit totalement d'et
- 4. La dur ée de fonctionnement de la batterie refl de les performances de celle-ci.

Si la dur é de fonctionnement est inférieure, de mani de flagrante, à la dur é spécifié, remplacez la batterie ou contactez l'équipe de maintenance.

# 3.5.4 Remplacement de la batterie

En mode Monitorage ou Communication, lorsque la batterie est faible ou épuis é, le moniteur indique une alarme "BATTER FAIBL".

Lorsque la dur ée de vie de la batterie arrive àson terme, ou que vous décelez une mauvaise odeur ou une fuite, contactez le fabricant ou votre distributeur local pour la remplacer.

# 3.5.5 Recyclage de la batterie

Lorsque la batterie ne conserve pas de charge, elle doit être remplacé. Retirez la batterie usagé du moniteur et procédez àson recyclage dans les règles.

# 3.5.6 Maintenance de la batterie

Pour maintenir la dur é de vie d'une batterie, il convient de la conditionner r éguli rement.

Retirez les batteries du moniteur si elles ne sont pas utilis és pendant une période prolong é. En outre, rechargez les batteries au moins tous les six mois lorsqu'elles sont stock és.

D échargez compl ètement la batterie une fois par mois.

## 3.5.7 Informations relatives aux alarmes de batterie

Alarme technique :

| Message            | Cause              | Niveau d'alarme | Que faire ?                       |
|--------------------|--------------------|-----------------|-----------------------------------|
| Batterie<br>faible | Batterie<br>faible | Elevé           | Changez ou rechargez la batterie. |

# Chapitre 4 Menu de système

Le moniteur poss de des configurations flexibles. Vous pouvez configurer différents aspects du moniteur, y compris les param dres àsurveiller, le volume du signal sonore et le contenu g én ér é

Appuyez sur **MENU** sur le panneau avant pour ouvrir le **MENU DE SYSTEME**. Vous pouvez effectuer les op érations suivantes dans ce menu.

# 4.1 Configuration du patient

Cliquez sur CONFIG PATIEN dans MENU DE SYSTEME pour ouvrir le menu.

Vous pouvez d'éfinir les informations patient suivantes :

- ◆ **PAT ID** : ID du patient, 1 ~ 1000 ;
- **TYPE DU PAT** : type de patient ; **ADU**, **PED**, ou **NEO**.

Appuyez sur le bouton **HAUT/BAS** sur le panneau avant pour s dectionner les options, puis appuyez sur le bouton **OK** pour confirmer.

• **CODE-BARRES :** affichez le code-barres, maximum 12 bits.

S dectionnez QUITTER pour revenir au menu pr & édent.

# 4.2 Configuration par défaut

#### **REMARQUE** :

Sélectionnez n'importe quel élément de ce sous-menu pour annuler la configuration actuelle et utiliser la configuration par défaut sélectionnée.

- FAC CONFIG DEF : configuration d'usine par d éfaut.
- UTIL CONFIG DEF : configuration par d éfaut d éfinie par l'utilisateur.
- **CONFIRMER** : confirmez votre choix, quittez ce sous-menu et revenez au menu pr & édent.

# 4.3 CONFIG SYST

Dans ce sous-menu, CONFIG SYST comporte les options suivantes àd éinir :

- VOLU ALA : d éfinissez le volume de l'alarme sur HAUT, MOY ou BAS.
- ◆ VEILLE : d €finissez-le sur ON ou OFF pour activer ou d €sactiver la fonction de veille (reportez-vous à 4.12 Mode Veille).
- VOLU CLE : r églez le volume des touches sur HAUT, MOY, BAS ou OFF.
- LUMINOSITE : d éfinissez la luminosit é de l'écran sur HAUT, MOY ou BAS.
- VOLU SPHY : d finissez le volume de sphygmographie sur HAUT, MOY, BAS ou OFF.
- MODE FCT : définissez le mode de travail sur MONI (mode de monitorage) ou SPOT (mode de contrôle ponctuel).

#### **REMARQUE** :

1 Le mode de travail apparaîtra dans la zone d'information.

- 2 En mode contrôle ponctuel, les invites sonores et visuelles pour toutes les alarmes techniques de niveau moyen et bas sont désactivées. Les alarmes techniques de niveau bas et moyen apparaissent à tour de rôle dans la zone d'information. En mode surveillance, les invites sonores et visuelles pour toutes les alarmes sont fonctionnelles et les alarmes apparaissent à tour de rôle dans la zone d'information.
- 3 En mode contrôle ponctuel, les alarmes techniques de niveau moyen et bas ne peuvent pas désactiver les paramètres du mode Silence alarmes. Ce n'est que lorsqu'une nouvelle alarme physiologique ou une alarme technique de niveau élevé se déclenche que le moniteur quitte automatiquement le mode Silence alarmes. En mode surveillance, si une nouvelle alarme se déclenche, quel que soit le type d'alarme, le moniteur quitte automatiquement le mode Silence alarmes.
- 4 En mode contrôle ponctuel, aucun graphique de tendance n'apparaît.
- FORME ONDE : d éfinissez les trac és affich és sur VIDE ou REMPLI.
- CHOIX FACE : d'éfinissez PNI ou SpO<sub>2</sub> comme paramètre principal à l'écran (CHOIX FACE n'est disponible que lorsque le moniteur dispose des modules PNI+SpO<sub>2</sub>).
- VITESSE D'ENREG : d éfinissez la vitesse de l'enregistreur sur 12,5 mm/s ou 25 mm/s.
- **QUITTER** : revenez au menu pr & édent.

## 4.4 Sélection

Pour les moniteurs dot és des modules SpO<sub>2</sub>, PNI et TEMP, vous pouvez s dectionner SELECTION dans le MENU DE SYSTEME pour acc éder à ce sous-menu, dans lequel sept s dections sont disponibles : TAB TEND PNI, TAB TEND SpO<sub>2</sub>, TAB TEND TEMP, ALL PARAMETERS, LISTE ALARM, GRAPH TEND et TABLE TEND. Une seule option à la fois peut être s dectionn ée pour afficher les informations sur l'interface.

- **TAB TEND PNI** : pour afficher le tableau des tendances de la PNI ;
- ◆ **TAB TEND SpO**<sub>2</sub> : pour afficher le tableau des tendances de la SpO<sub>2</sub> ;
- **TAB TEND TEMP** : pour afficher le tableau des tendances de la TEMP ;
- ALL PARAMETERS : pour afficher tous les param ètres dans la zone ;
- LISTE ALARM : pour afficher la liste des alarmes ;
- **GRAPH TEND** : pour afficher le graphique des tendances ;
- **TABLE TEND** : pour afficher le tableau des tendances.

Vous pouvez également basculer entre l'affichage de la liste des données et des tracés en appuyant sur le bouton **TENDANCE/TRACE** (TREND/WAVEFORM) situé sur le panneau avant.

Pour le mode d'affichage unique, les menus de s dection sont différents.
# 4.5 Suppression des données

Si vous appuyez sur le bouton lorsqu'une liste de tendances ou d'alarmes s'affiche à l'écran, les s dections suivantes apparaissent :

SUPPRIMER ID : supprimez complètement les données d'alarme et de tendance du patient actuellement surveillé

**TOUT SUPP** : supprimez compl`aement les donn és d'alarme et de tendance de tous les patients surveill és.

S dectionnez OUI pour effectuer l'op ération. S dectionnez NON pour annuler l'op ération.

# 4.6 Version

S dectionnez **VERSION** dans **MENU DE SYSTEME** pour v érifier la version du moniteur et la configuration des modules.

# 4.7 Configuration de l'heure

S dectionnez CONFIG TEMPS dans MENU DE SYSTEME pour accéder au sous-menu de CONFIG TEMPS. Le format de l'heure du système est A-M-J, M-J-A ou J-M-A. Les utilisateurs peuvent d'éfinir l'ann é, le mois, le jour, l'heure, les minutes et les secondes. S dectionnez l'option que vous souhaitez modifier et confirmez en appuyant sur OK. S dectionnez l'option QUITTER pour enregistrer la configuration et revenir au menu précédent. Si vous souhaitez quitter le menu sans enregistrer, appuyez sur MENU situ ésur le panneau avant.

# 4.8 Réglages PNI

Reportez-vous àla section 9.4 R églage de la PNI.

# 4.9 Réglages TEMP

Reportez-vous aux sections 10.1.3 *R* églage de la temp érature pour le module T2 et 10.3.7 *R* églage de la temp érature pour le module F3000.

# 4.10 Configuration des alarmes

Reportez-vous àla section 5.1.3 Configuration des alarmes.

# 4.11 Entretien

S dectionnez l'option **ENTRETIEN** dans **MENU DE SYSTEME** pour ouvrir la bo îe de dialogue **ENTR. MOT DE PASS ENTRETIEN** dans laquelle vous pouvez saisir le mot de passe et ensuite personnaliser les paramètres de maintenance. La fonction Maintenance usine est uniquement disponible pour les techniciens de maintenance d'EDAN ou le représentant autoris épar EDAN.

### Entretien par l'utilisateur

Saisissez le mot de passe utilisateur 9981 dans le champ CLE UTIL et appuyez sur OK. Le menu ENTRET D'USAGER s'affiche et vous permet de définir les options suivantes.

NO. DE LIT : d'éfinissez le num éro de chevet sur une valeur comprise entre 1 et 64.

**LANGUE** : d *é*finissez la langue d'affichage.

### **REMARQUE** :

Vous devez redémarrer le moniteur après la modification de la langue d'affichage afin qu'elle prenne effet.

**APPEL INF** : activez ou d'ésactivez le système d'appel infirmi à Lorsque le param d re d'alarme est activ é, le moniteur g én à une invite d'alarme d'appel infirmi à de 3 s ; si l'alarme sonore ou le système sonore est d'ésactiv é, le moniteur peut également d'éclencher l'alarme d'appel infirmi à en condition anormale.

Le contact relais entre les broches 7 et 8 du connecteur RJ45 est normalement ouvert. En revanche, il est ferm élorsqu'une alarme se d éclenche.

**IP SERV** : il est possible de la modifier en utilisant l'adresse IP du PC installéavec le moniteur MFM-CMS d'EDAN.

**PORT SERV** : d éfinissez le port du serveur.

UNITE PRE : d éfinissez l'unit éde pression sur mmHg ou kPa.

UNITE TEMP : d éfinissez l'unit éde temp érature sur °C ou °F.

HOT KEY : d éfinissez la touche de raccourci sur PATIENT ou IMPRESSION.

**SELECT COULEUR** : d'éinissez la couleur des trac és affich és. 16 types de couleurs peuvent être s dectionn és. Cliquez sur **DEFAUT** pour revenir à la configuration par d'éaut.

#### AUTRE REGLAGE

### • **REGLAGE SpO**<sub>2</sub> :

### ♦ NIV ALARME SpO<sub>2</sub>

Vous pouvez configurer le niveau d'alarme de SpO<sub>2</sub> SONDE OFF sur HAUT ou sur BAS.

### ♦ SENSIBILITE

La mesure de la SpO<sub>2</sub> est la moyenne des donn és recueillies dans un d'ai d'éfini. Vous pouvez d'éfinir l'option **Sensibilit** é sur **HAUT**, **MOY** ou **BAS** via le menu. Plus le niveau de sensibilit é est dev é plus l'oxymètre de pouls répond rapidement aux modifications de niveau de saturation en oxygène du patient. Inversement, plus le niveau de saturation en oxygène du patient aux modifications de niveau de saturation en oxygène du patient aux modifications de niveau de saturation en oxygène du patient, mais la précision des mesures sera amétior é. Pour les patients gravement malades, le choix d'une sensibilit é dev é aidera à comprendre l'état du patient.

### ♦ IP

L'IP est une valeur num érique qui indique le niveau de perfusion. Elle reflète le niveau de perfusion au niveau du site de surveillance. Vous pouvez la définir sur **ON** ou **OFF**.

### • **REGLAGE PNI** :

- INTERV. MOY. : réglez l'intervalle moyen de la mesure de la PNI sur 1MIN, 2MIN, 3MIN, 4MIN ou 5MIN.
- **TEMPS MOY.** : r églez le nombre moyen de mesures de la PNI sur **3** ou **5**.
- **REMISE A ZERO** : s dectionnez cette option pour r ánitialiser le module de PNI.

- Restaurez l'état de la mesure.

- S dectionnez cette option pour restaurer les param ètres initiaux de la pompe àpression.
- Lorsque la pompe àpression ne fonctionne pas correctement et que le système ne parvient pas à fournir un message correspondant au problème rencontré s dectionnez cette option pour activer la procédure d'autotest et restaurer ainsi le fonctionnement normal du système.

#### **• ETALONNAGE :**

Etalonnez la lecture de la pression du brassard àl'aide d'un manom àre de r éf érence étalonn é S dectionnez l'option **CALIBRATION** pour commencer l'étalonnage et l'option devient **CAL STOP** qui, si elle est s dectionn ée, permet d'arr êter l'étalonnage.

#### AVERTISSEMENT

L'étalonnage de la mesure de la PNI doit être effectué tous les deux ans (ou à la fréquence imposée par les procédures en vigueur dans votre établissement hospitalier). Les performances doivent être vérifiées selon les détails suivants.

#### Procédure d'étalonnage du transducteur de pression :

Remplacez le brassard du moniteur par un récipient en métal rigide d'une capacit éde  $(500 \pm 25)$  ml. Connectez un manom àre de référence étalonn éavec une marge d'erreur inférieure à0,8 mmHg et une pompe à bille au moyen d'un connecteur en T et de tuyaux au circuit d'air. S électionnez l'option **CALIBRATION** dans le menu. Remplissez le circuit d'air à 0 mmHg, 50 mmHg et 200 mmHg par pompe à bille séparément. La différence entre la pression indiquée par le manom àre de référence et la pression indiquée par le moniteur ne doit pas dépasser 3 mmHg. Autrement, contactez notre service client àe.

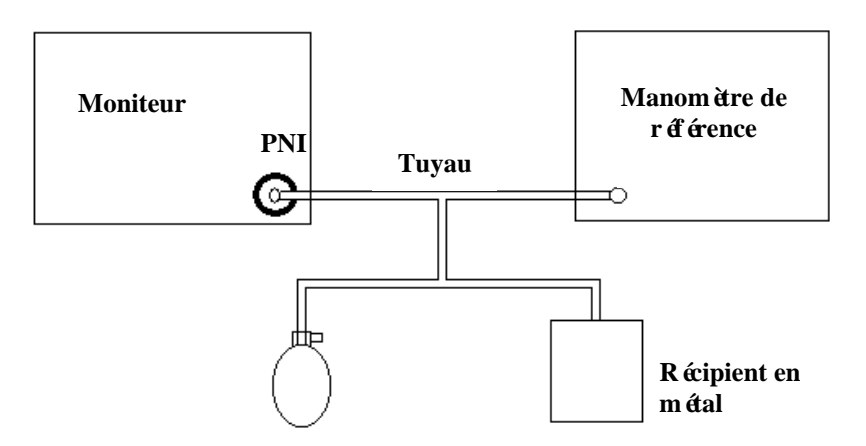

Figure 4-1 Etalonnage PNI

### • PNEUMATIC

Cette option est utilis é pour r éaliser un test de fuite d'air. S dectionnez cet d'ément pour commencer le test de fuite d'air. Lorsqu'elle est s dectionn é, cette option devient **PNEUM STOP**. S dectionnez-la ànouveau et le syst ème arr ête le test de fuite d'air.

 $\square$ 

### **AVERTISSEMENT**

Ce test pneumatique, outre le fait qu'il soit spécifié dans la norme CEI/EN 1060-1, permet de déterminer simplement si des fuites d'air existent dans le circuit de la PNI. Si à la fin du test le système affiche un message indiquant que le circuit PNI présente des fuites, contactez le fabricant pour que l'appareil soit réparé.

### Procédure du test de fuite d'air :

- 1) Raccordez fermement le brassard àla prise de l'orifice pour l'air PNI.
- 2) Positionnez le brassard autour d'un cylindre de taille appropri é.
- 3) Acc édez au menu **REGLAGE PNI**.
- 4) S dectionnez **PNEUMATIC** en appuyant sur **HAUT/BAS**. Le message **Test pneum...** s'affiche dans la zone d'information.
- 5) Le syst ème remplit automatiquement le circuit d'air jusqu' àenviron 180 mmHg.
- 6) Après environ 20 secondes, le système ouvre automatiquement la vanne de d'égonflage, ce qui indique la fin d'une mesure pneumatique.
- 7) Si aucun message n'appara î dans la partie inférieure de la zone du param àre NIBP, cela indique que le circuit d'air est en bon état et qu'il ne présente aucune fuite. Par contre, si le message FUITE AIR s'affiche àcet emplacement, cela indique que le circuit d'air peut présenter des fuites. Dans ce cas, l'utilisateur doit vérifier qu'aucune connexion n'est desserr é. Apr às avoir vérifi é que les connexions sont bien serr és, vous devez refaire le test pneumatique. Si le message d'échec s'affiche encore, contactez le fabricant pour faire réparer l'appareil.

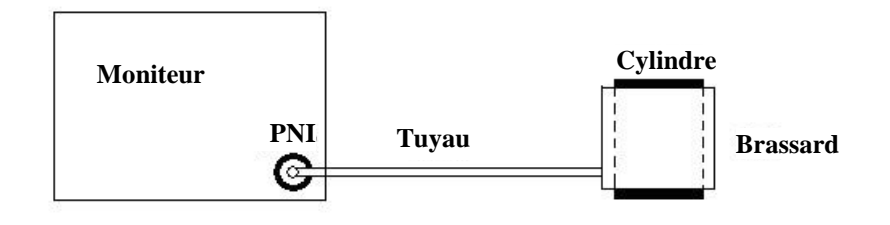

Figure 4-2 Schéma du test de fuite du circuit d'air pour la fonction PNI

### ♦ MEMOIRE NIBP

Vous pouvez d'éfinir cette option sur **ON** ou **OFF**. Si l'option est d'éfinie sur **ON**, le moniteur ménorise automatiquement les mesures initiales du patient lorsque sa pression art érielle est mesur é. Le moniteur gonfle le brassard en fonction des mesures ménoris és pr éc édemment. Cette fonction acc él ère la mesure de la pression art érielle du patient.

### • CONFIG ALARME :

### ◆ PAUSE ALARME SONORE

Pour activer la fonction d'alarme sonore, vous pouvez définir PAUSE ALARME SONORE

sur une des valeurs suivantes : 60s, 120s ou 180s. Appuyez ensuite sur le bouton

situ é sur le panneau avant afin de mettre l'alarme sonore en pause. La zone d'information affiche le temps de pause restant, exprim é en secondes, avec un arri ère-plan jaune. Les sons des touches et des battements maintiennent leur état précédent. L'alarme sonore ne reprend

que lorsque vous appuyez à nouveau sur le bouton ou lorsque le temps de pause prend fin.

### ♦ ARRET ALARME SONORE

Pour activer la fonction d'arrêt de l'alarme sonore, vous devez d'abord définir ARRET

ALARME SONORE sur ON. Appuyez ensuite sur le bouton situ é sur le panneau avant et maintenez-le enfonc é pendant plus de trois secondes afin d'arr êter l'alarme sonore. Les sons des touches et des battements maintiennent leur état précédent. Appuyez à nouveau

sur le bouton pour r éactiver l'alarme sonore. Si vous d éfinissez ARRET ALARME SONORE sur OFF, la fonction est d ésactiv é.

### • **REGLAGE CODE BARRE :**

### ◆ **ID** :

L'ID du patient doit âre compos éd'un maximum de trois chiffres. En partant de ce principe, vous pouvez d'éterminer quel chiffre du code-barres correspond au chiffre de d'ébut/fin de l'ID patient via la configuration des paramètres **DEMARRAGE** et **FIN**. Prenons par exemple le code-barres suivant. Si vous d'éfinissez **DEMARRAGE** sur 2 et **FIN** sur 4, l'ID patient actualis é commencera par le deuxi ème chiffre et se terminera par le quatri ème chiffre du code-barres, soit 787.

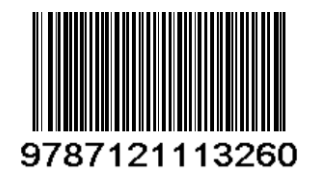

### • TYPE DU PAT :

Vous pouvez d'éterminer le chiffre du code-barres correspondant au type de patient. Si, par exemple, vous d'éfinissez **TYPE DU PAT** sur **1**, le premier chiffre du code-barres indiquera le type du patient.

### ◆ **ON/OFF** :

Si la fonction est réglée sur ON, les informations relatives au patient sont automatiquement mises à jour à l'aide du lecteur de codes-barres. Si elle est définie sur OFF, le message "Mettre à jour le patient, oui ?" s'affichera lors de la lecture d'un code-barres. Cliquez sur OUI pour actualiser automatiquement les informations relatives au patient, ou sur NON pour quitter la mise àjour automatique.

### ◆ ADU, PED, NEO :

S dectionnez un chiffre entre 0 et 9 pour spécifier le type de patient. Si, par exemple, ADU est param ér é sur 9 et TYPE DU PAT sur 1, et que le premier chiffre du code-barres est 9, le type de patient devient ADU.

### **REMARQUE** :

- 1 La valeur spécifiée pour les paramètres **DEMARRAGE/FIN** sous **ID**, ainsi que la valeur définie pour le paramètre **TYPE DU PAT**, ne doivent pas dépasser la longueur du code-barres.
- 2 Si le paramètre **DEMARRAGE/FIN** est configuré sur **0**, l'ID du patient ne sera pas actualisé à l'aide du lecteur de codes-barres.
- 3 Si le paramètre **TYPE DU PAT** est réglé sur **0**, le type de patient ne sera pas mis à jour à l'aide du lecteur de codes-barres.
- 4 Les codes-barres contenant des espaces ou des caractères autres que des chiffres seront considérés comme incorrects et ne peuvent pas être identifiés. La détection d'un caractère non valide entraîne l'affichage du message "Signes spéciaux sont en code barre!".
- 5 Connectez le lecteur de codes-barres au moniteur, puis patientez 10 secondes avant de mettre le lecteur sous tension.
- 6 Pour plus de détails concernant le fonctionnement du lecteur, reportez-vous au manuel d'utilisation qui l'accompagne.

**QUITTER** : quittez le menu.

• ENREG. COMME CONFIG UTILISATEUR : enregistrez la configuration actuelle en tant que configuration utilisateur par d'éaut.

### **Entretien usine**

La fonction Entretien usine est uniquement disponible pour les techniciens de maintenance d'EDAN ou le représentant autoris é par EDAN.

# 4.12 Stockage des données

Le moniteur peut prendre en charge le stockage sur périphérique USB pour la fonction de stockage des données. Ouvrez le menu en cliquant sur **MENU DE SYSTEME > STOCK DONNEE** pour définir la fonction de stockage des données. Vous pouvez définir l'intervalle de stockage, consulter des données, effectuer une recherche des données et supprimer toutes les données ou les données d'un élément unique.

• ON/OFF : d éfinissez la fonction de stockage des donn és sur ON ou sur OFF.

Les donn ées stock ées sur disque flash USB se composent de plusieurs dossiers. Lorsque la capacit é de chaque dossier ID dépasse 512 Ko, un nouveau dossier est créé et continue le stockage des donn ées. La quantit é des donn ées dépend de la capacit é du disque flash USB. Lorsque le disque flash USB est plein, le moniteur affiche un message d'alarme "Disque pas suffisant". Le disque flash USB ne peut plus stocker les trac és.

### AVERTISSEMENT

- 1 Si vous souhaitez arrêter la fonction de stockage des données, vous devez définir cette option sur **OFF** avant de débrancher le disque USB.
- 2 Ne retirez pas la clé USB lors du stockage des données. Si les données endommagées suite au retrait de la clé USB pendant le stockage des données ne peuvent pas être supprimées du moniteur, l'utilisateur peut les supprimer du PC.

#### **REMARQUE** :

Si vous définissez l'option sur **ON**, après le redémarrage du moniteur, cette option pourra stocker les données automatiquement. Sinon, vous devrez effectuer un stockage manuel des données.

- INTERVAL : d'éfinissez l'intervalle de stockage grâce àcette option qui peut être d'éfinie sur 1S, 5S, 10S, 30S, 1MIN ou sur 5MIN.
- GESTION : s dectionnez RECHERCHEZ pour parcourir les donn és stock és auparavant.

- TOUT SUPP : s dectionnez cette option pour supprimer toutes les donn és stock és auparavant. La bo îe de dialogue affiche : Tous enreg seront supp, ok ?

S dectionnez OUI pour supprimer toutes les donn ées.

- HAUT-BAS : s dectionnez cette option, puis tournez la page en appuyant sur le bouton HAUT ou BAS pour parcourir des donn ées.
- **RECHERCHE** : cherchez des donn és par ID de patient, date et heure.
- **RETOUR** : s dectionnez cette option pour revenir au menu pr & dent.

S dectionnez les donn ées d'un d'ément unique dans le menu NAVIGATEUR DE DONNEES, puis appuyez sur OK pour afficher le menu.

L'utilisateur peut choisir de parcourir les TABLE TEND, GRAPH TEND ou la LISTE ALARM.

L'utilisateur peut s dectionner **SUPP** pour supprimer les donn ées d'un d'ément unique ou s dectionner **RETOUR** pour revenir au menu pr éc édent.

### **REMARQUE** :

Il n'est pas possible d'effectuer une recherche en temps réel des données qui sont en cours de stockage. Avant d'effectuer une recherche des données, vous devez d'abord désactiver la fonction **STOCK DONNEE**.

# 4.13 Mode Veille

### Pour entrer en mode veille

S dectionnez **MENU DE SYSTEME** >**CONFIG SYST** >**VEILLE** et d'éfinissez l'option sur **ON**. Ensuite, apr ès avoir appuy é sur l'interrupteur pendant moins de 1 s, le message suivant appara  $\hat{t}$ : **Entrez mode veille, oui ?** 

S dectionnez **OUI** pour entrer en mode veille.

### **REMARQUE**:

Lorsque l'option **CONFIG SYST** >**VEILLE** est définie sur **OFF**, lorsque le moniteur est en mode **DEMO** ou lorsqu'il y a un signal d'entrée, une pression du bouton **ON/OFF** ne peut pas faire passer le moniteur en mode veille.

### Pour quitter le mode Veille

En mode veille, si un nouveau signal est émis ou si vous appuyez sur un bouton du panneau avant, le moniteur passe en mode de travail.

### **REMARQUE**:

- Si la situation suivante se produit, le moniteur revient automatiquement au mode de surveillance normale : si le moniteur reçoit un signal physiologique de SpO<sub>2</sub> qui dure 5 s ; si le moniteur est alimenté par la batterie, lorsque le niveau de charge de la batterie est faible, il entre en mode de surveillance normale et émet une alarme de batterie faible.
- 2 En mode DEMO, le moniteur ne peut pas entrer en mode veille.

# **Chapitre 5 Alarme**

Ce chapitre contient des informations g én érales sur l'alarme et les mesures àprendre en cons équence.

La configuration de l'alarme et les messages d'invite sont indiqu & dans les sections relatives à la configuration des param ètres.

### AVERTISSEMENT

Un risque potentiel peut être présent si différents réglages d'alarme prédéfinis sont utilisés pour le même matériel, ou un matériel similaire, dans une seule zone.

# 5.5.1 Modes d'alarme

# 5.1.1 Niveau d'alarme

Chaque alarme, technique ou physiologique, a son propre niveau. Pour une alarme de niveau dev é lorsque la condition d'alarme est active, le système génère une invite de diverses façons. Les alarmes dans le moniteur sont divis és en trois niveaux : dev é moyen et faible.

Une alarme de niveau devé indique que la vie du patient est en danger ou que le moniteur a de graves problèmes techniques. C'est l'alarme la plus grave.

Une alarme de niveau moyen indique un grave avertissement.

Une alarme de niveau faible constitue un avertissement g én éral.

Le moniteur émet deux types d'alarme : physiologique et technique. Le moniteur produit également des invites. Les alarmes physiologiques sont d'élench és par l'état physiologique du patient, qui peut être consid ér é comme dangereux pour sa vie. Une alarme technique indique une panne du syst ème pouvant rendre un certain processus de surveillance techniquement impossible ou rendre le r ésultat de la surveillance peu crédible. Le moniteur peut donner une indication sous forme de caract ères sur le processus de surveillance ou sur d'autres fonctions. Ces indications sous forme de caract ères sont appel és des messages.

Le système prédéfinit les niveaux d'alarmes pour les alarmes techniques et pour certaines alarmes physiologiques. Dans la plupart des cas, l'utilisateur ne peut pas les modifier. Mais vous pouvez modifier le niveau d'alarme correspondant à **SpO<sub>2</sub>SONDE OFF**. Pour de plus amples informations, reportez-vous à *R* églage de la SpO<sub>2</sub> dans la section 4.11 Maintenance.

### 5.1.2 Modes d'alarme

Lorsqu'une alarme se produit, le moniteur peut attirer l'attention de l'utilisateur de trois façons au moins, qui sont un message sonore, un message visuel ou une description.

Les messages sonores et visuels sont donn és par le dispositif d'affichage LCD, le haut-parleur sur le dispositif d'affichage et le t émoin d'alarme. L'alarme physiologique, l'alarme technique ou la description s'affichent dans la zone d'informations ou en regard des param ètres au bas de l'écran.

### **REMARQUE**:

La présentation concrète de chaque message d'alarme est liée au niveau d'alarme.

### Affichage à l'écran

Lorsque le param àre mesur éd épasse ses limites d'alarme et d éclenche une alarme physiologique, le moniteur affiche un message d'alarme àl'éran, indiquant ainsi la survenue d'une alarme.

La description s'affiche dans la zone d'information (par exemple : "\*\*PNI SYS TROP ELEV")

et appara î àc ôt é du param ètre pour indiquer l'alarme de niveau bas-moyen.

L'alarme technique ne d éclenche pas le signal \*.

| Niveau<br>d'alarme | Invite visuelle                                                                                                    |
|--------------------|----------------------------------------------------------------------------------------------------|
| Elev é             | <ol> <li>s'affiche dans la zone du param ètre</li> <li>*** s'affiche dans la zone d'information (uniquement pour les alarmes physiologiques)</li> </ol>       |
| Moyen              | <ul> <li>1 : s'affiche dans la zone du param ère</li> <li>2 : ** s'affiche dans la zone d'information (uniquement pour les alarmes physiologiques)</li> </ul> |
| Bas                | <ul> <li>1 : s'affiche dans la zone du param ètre</li> <li>2 : * s'affiche dans la zone d'information (uniquement pour les alarmes physiologiques)</li> </ul> |

#### Voyant de la lampe

Les alarmes de niveau dev émoyen/bas sont indiqu és par le système au moyen des différents indicateurs visuels suivants :

| Niveau<br>d'alarme | Invite visuelle                                                                   |
|--------------------|-----------------------------------------------------------------------------------|
| Elev é             | Le t émoin d'alarme clignote en rouge, àune fr équence de $(1, 4 \sim 2, 8)$ Hz.  |
| Moyen              | Le t émoin d'alarme clignote en jaune, à une fr équence de $(0, 4 \sim 0, 8)$ Hz. |
| Bas                | Le t émoin d'alarme s'allume en jaune.                                            |

### Alarme sonore

Les alarmes de niveau devé/moyen/bas sont indiquées par le système au moyen des différents indicateurs sonores suivants :

| Niveau<br>d'alarme | Message sonore                                                                            |
|--------------------|-------------------------------------------------------------------------------------------|
| Elev é             | Le mode est de type "bip-bip-bip-bip-bip-bip, bip-bip-bip-bip", déclench étoutes les 5 s. |
| Moyen              | Le mode est de type "bip-bip-bip", d éclench étoutes les 25 s.                            |
| Bas                | Le mode est de type "bip-", d                                                             |

La plage sonore pour des signaux d'alarme audibles s'étend de 45 à 85 dB.

### **AVERTISSEMENT**

Ne comptez pas uniquement sur le système d'alarme sonore pour la surveillance des patients. Le réglage du volume sonore à un niveau faible ou la désactivation de l'alarme lors de la surveillance du patient peut constituer un danger pour le patient. N'oubliez pas que la méthode la plus fiable pour surveiller le patient est celle combinant une surveillance personnelle rapprochée et une utilisation correcte de l'équipement de surveillance.

### **REMARQUE**:

- 1 Le moniteur n'est pas doté d'un délai de condition d'alarme ni d'un délai de génération de signal.
- 2 Lorsque les alarmes de différents niveaux se déclenchent en même temps, le moniteur affiche l'un des niveaux les plus élevés.
- 3 Si le moniteur est mis hors tension, puis sous tension, le réglage d'alarme peut reprendre au niveau où il se trouvait avant la mise hors tension.

### 5.1.3 Configuration des alarmes

S dectionnez CONFIG ALARME dans MENU DE SYSTEME pour ouvrir le sous-menu.

### • R églage de l'alarme pour chaque param ètre

Vous pouvez d'éfinir l'alarme sur **ON** ou **OFF** pour chaque param àre et d'éfinir la limite d'alarme haute et basse via **ALM HA** ou **ALM BA** pour chaque param àre.

Dans le menu CONFIG ALARME, r églez la limite d'alarme de chaque param ètre.

Par exemple : M éhode pour d éfinir la limite d'alarme de la pression art érielle systolique pour l'alarme **SYS** :

Etape 1 : d éfinissez l'alarme SYS sur ON ;

Etape 2 : s dectionnez la valeur **ALM HA** (limite d'alarme sup érieure de **SYS**), **ALM BA** (limite d'alarme inf érieure de **SYS**).

L'utilisateur peut appuyer sur les touches HAUT/BAS et sur la touche OK pour acc éder au menu.

La méhode de réglage des limites d'alarme des autres paramètres est la mêne que pour l'alarme SYS.

### • ENR ALM et TMPS ENRG ALM

Lorsque vous configurez **ENR ALM**, la fonction d'émission automatique des informations relatives aux alarmes en cas d'alarme physiologique peut être activ ée ou d'ésactiv ée. Si l'option est d'éfinie sur **ON**, le moniteur imprime automatiquement les informations sur les alarmes d'ès qu'une alarme physiologique se d'éclenche. Si l'option est d'éfinie sur **OFF**, le moniteur n'émet pas automatiquement les informations sur les alarmes.

En outre, si l'option ENR ALM est définie sur ON, vous pouvez également régler la durée d'enregistrement du trac é de l'alarme à émettre en définissant TMPS ENRG ALM. Les options disponibles sont les suivantes : 8s, 16s et 32s.

#### ♦ REINIT ALARME

La s dection de **REINIT ALARME** dans **CONFIG ALARME** permet d'activer la fonction de r énitialisation de l'alarme.

Après que l'alarme est rénitialisée, le moniteur n'énet pas d'alarme sonore, y compris l'alarme physiologique et l'alarme technique ; les indications d'alarme visuelle s'affichent tout de même dans la zone d'informations ; un message d'alarme sonore s'affichera en cas de nouvelle alarme.

# 5.2 Cause de l'alarme

L'alarme se produit lorsque :

- 1. Une alarme physiologique est évoquée ;
- 2. Une alarme technique est évoquée.
- A. Conditions pour l'activation des alarmes de param ètres :

La valeur de mesure dépasse la limite d'alarme et l'alarme est définie sur **ON**. Les alarmes ne peuvent pas être activées si l'alarme est définie sur **OFF**.

• B. Conditions permettant d'activer les alarmes système (alarme technique) :

En cas d'erreur syst ème, le moniteur émet imm édiatement une alarme.

#### • C. Alerte g én érale

Dans certaines circonstances, les alertes se comportent comme les alarmes physiologiques en sens normal, nous ne les consid érons pas des él éments li és à la sant ér éelle du patient.

### 5.3 Mise en pause de l'alarme sonore

Pour activer la fonction de mise en pause de l'alarme sonore, vous pouvez s dectionner MENU DE SYSTEME > ENTRETIEN > ENTRET D'USAGER > D'AUTRE REGLAGE > CONFIG ALARME, et d'éinir PAUSE ALARME SONORE sur 60S, 120S ou 180S (la dur ée par d'éaut de

la pause de l'alarme sonore est 120S), puis appuyer sur le bouton situ ésur le panneau avant afin de mettre en pause l'alarme sonore. Lorsque l'alarme sonore est en état de pause :

Dans la zone d'information, le moniteur affiche l'ic ône d'arr êt de l'alarme sonore et et PAUSE AUDIO XXX S sur un fond jaune.

- L'alarme sonore est en pause et aucune alarme ne retentit.
- Les indications visuelles de l'alarme s'affichent toujours.
- Les autres signaux sonores ne sont pas affectés, y compris le volume des battements et le volume des touches.

L'alarme sonore ne reprend que lorsque vous appuyez sur le bouton à nouveau ou lorsque le temps de pause prend fin.

Lorsque PAUSE ALARME SONORE est définie sur OFF, cette fonction est désactivée. Le

moniteur ne r éalise aucune action si vous appuyez sur le bouton

### **REMARQUE**:

Si une nouvelle alarme se produit pendant que l'alarme sonore est en état de pause, la nouvelle alarme ne retentira pas.

# 5.4 Arrêt de l'alarme sonore

Pour activer la fonction d'arrêt de l'alarme sonore, vous pouvez s dectionner MENU DE SYSTEME > ENTRETIEN > ENTRET D'USAGER > D'AUTRE REGLAGE > CONFIG ALARME, et d'éfinir ARRET ALARME SONORE sur ON. Appuyez ensuite sur le bouton

situ é sur le panneau avant et maintenez-le enfonc é pendant plus de trois secondes afin d'arr êter l'alarme sonore. Lorsque l'alarme sonore est en état d'arr êt :

- ♦ Dans la zone d'information, le moniteur affiche l'ic ône d'arr êt de l'alarme sonore ▲ et ARRET ALARME SONORE sur un fond rouge.
- Le bouton  $\swarrow$  du panneau avant clignote en jaune, àune fréquence de (0,5 ~ 1) Hz.
- L'alarme sonore est arr êt ée et aucune alarme ne retentit.
- Les indications visuelles de l'alarme s'affichent toujours.
- Les autres signaux sonores ne sont pas affectés, y compris le volume des battements et le volume des touches.

Lorsque vous appuyez sur le bouton

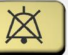

une nouvelle fois, vous pouvez r éactiver l'alarme sonore.

 $\square$ 

Lorsque l'option ARRET ALARME SONORE est définie sur OFF, cette fonction est

d ésactiv ée. Le moniteur ne r éalise aucune action si vous appuyez sur le bouton

### **REMARQUE :**

Si une nouvelle alarme se produit pendant que l'alarme sonore est en état d'arrêt, la nouvelle alarme ne retentira pas.

# 5.5 Réinitialisation de l'alarme

Pour rénitialiser l'alarme, vous pouvez s dectionner MENU DE SYSTEME > CONFIG ALARME > REINIT ALARME. Après la rénitialisation de l'alarme :

- L'alarme sonore est arr êt ée et aucune alarme ne retentit.
- Les indications visuelles de l'alarme s'affichent toujours.
- Cela n'a aucune influence sur la configuration de l'alarme physiologique arr êt ée, l'alarme sonore en pause et l'état de l'alarme sonore arr êt ée.

### **REMARQUE** :

Si une nouvelle alarme se produit pendant que l'alarme sonore est réinitialisée, la nouvelle alarme retentira.

# 5.6 Alarme de paramètre

### **AVERTISSEMENT**

- 1 Avant de procéder à la surveillance, assurez-vous que les configurations des limites d'alarme sont adaptées à votre patient.
- 2 Si vous définissez des limites d'alarme sur des valeurs extrêmes, vous risquez de compromettre l'efficacité du système d'alarme.

La configuration des alarmes relatives aux paramètres se trouve dans les menus. Dans **MENU DE SYSTEME > CONFIG ALARME**, vous pouvez vérifier et définir la limite de l'alarme ou l'état de l'alarme. Les configurations sont isol és les unes des autres.

Lorsqu'une alarme de param àre est d'éfinie sur **OFF**, une ic ône s'affiche près du param àre. Si les alarmes sont d'ésactiv és individuellement, elles doivent âre activ és individuellement.

Pour ce qui est des paramètres dont l'alarme est définie sur **ON**, l'alarme se déclenche lorsqu'au moins l'un d'eux dépasse les limites d'alarme. Les actions suivantes ont lieu :

- 1. Le message d'alarme s'affiche sur l'écran comme indiquéen mode d'alarme ;
- 2. Le moniteur émet un bip correspondant à la cat égorie d'alarme et au volume ;
- 3. Le voyant d'alarme clignote.

### 5.7 Lorsqu'une alarme se déclenche

### **REMARQUE** :

Lorsqu'une alarme se déclenche, vous devez toujours commencer par vérifier l'état du patient.

Le message d'alarme s'affiche dans la zone d'informations de l'écran. Il permet d'identifier l'alarme et d'agir en cons équence, en selon la cause de l'alarme.

- 1. V érifiez l'état du patient.
- 2. Identifiez la cause de l'alarme.
- 3. Identifiez quel param dre est alarmant ou quelle alarme s'est d éclench é.
- 4. Lorsque la cause de l'alarme a ét étrait ée, v érifiez que l'alarme fonctionne correctement.

Vous trouverez les messages d'alarme pour les différents paramètres dans les chapitres correspondants de ce manuel.

# 5.8 Test des alarmes

Lorsque vous allumez le moniteur, un test automatique d'émarre. Vous devez v érifier que le t émoin d'alarme s'allume et qu'une seule tonalit é se fait entendre. Cela indique que les t émoins d'alarme visuels et sonores fonctionnent correctement. Pour effectuer des tests plus pouss és sur les alarmes de mesures individuelles, effectuez les mesures sur vous-même ou bien utilisez un simulateur. D'éfinissez les limites d'alarme, puis v érifiez que le comportement ad équat est observ é

# **Chapitre 6 Tendance et enregistrement**

Dans le sous-menu **SELECTION**, l'utilisateur peut configurer le contenu pour afficher le trac é, le tableau de tendances ou la liste des alarmes, qui peuvent être imprim és via **ENREG** (RECORD).

# 6.1 Généralités sur l'enregistrement

Un enregistreur matriciel thermique avec du papier pour impression de 48 mm de large est utilis é pour le moniteur.

### Performances de l'enregistreur thermique :

D éfinissez le contenu affich é via **MENU DE SYSTEME > SELECTION** (tableau de tendances ou liste des alarmes). Puis imprimez-le via **ENREG** (RECORD).

Appuyez sur **ENREG** pour imprimer le contenu actuellement affich é Appuyez sur **HAUT/BAS** pour faire d'élier les pages vers le haut ou vers le bas de l'écran, puis appuyez sur **ENREG** (RECORD) pour l'imprimer.

Le trac éen temps r éel de 8 s peut être imprim é

### **REMARQUE** :

- 1 Vous pouvez appuyez sur **ENREG**(RECORD) sur le panneau avant pour arrêter l'enregistrement en cours.
- 2 Il est déconseillé à l'utilisateur d'utiliser l'enregistreur lorsque la batterie est déchargée, faute de quoi le moniteur risquerait de s'éteindre automatiquement.

# 6.2 Fonctionnement de l'enregistreur

### Papier requis pour l'enregistreur

Seul du papier d'impression thermosensible standard peut âre utilis é Autrement, l'enregistreur risquerait de ne pas fonctionner, la qualit é d'impression pourrait âre médiocre et la tâte d'impression thermosensible pourrait âre endommagée.

### Fonctionnement correct

- Lors du fonctionnement de l'enregistreur, le papier d'impression sort de mani à r éguli à e. Ne tirez pas sur le papier pour le faire sortir de force sous peine d'endommager l'enregistreur.
- N'utilisez pas l'enregistreur sans papier d'impression.

### Absence de papier

Lorsque l'alarme **MANQUE DE PAPIER** s'affiche, l'enregistreur ne peut pas d'émarrer. Ins érez correctement le papier d'impression.

### Insertion du papier

- Sortez la partie sup érieure de l'arc du bo îier de l'enregistreur pour lib érer le bo îier.
- Ins  $\acute{e}$  rouleau rouleau de papier dans la cassette de papier, c $\acute{\alpha}$   $\acute{e}$  impression vers le haut.
- Assurez-vous que le papier est bien positionn éet que les marges sont libres.
- Sortez environ 2 cm de papier et fermez le bo îier de l'enregistreur.

#### **REMARQUE** :

Insérez le papier avec précaution. Evitez d'endommager la tête d'impression thermosensible. En dehors de l'insertion du papier et du dépannage, ne laissez pas le capot de l'enregistreur ouvert.

#### Solution en cas de bourrage papier

Lorsque l'enregistreur émet des bruits inhabituels ou fonctionne incorrectement, vous devez ouvrir le bo îtier de l'enregistreur pour vous assurer qu'il n'y a pas de blocage papier. Retirez le blocage papier de la mani ère suivante :

- Coupez le papier d'impression au bord d'alimentation.
- Ouvrez le bo fier de l'enregistreur.
- R éns érez le papier.

### 6.3 Informations sur les alarmes de l'enregistreur

Alarme technique :

| Message                          | Cause                                                                                                    | Niveau<br>d'alarme | Que faire ?                                                                                                    |
|----------------------------------|----------------------------------------------------------------------------------------------------|--------------------|----------------------------------------------------------------------------------------------------|
| Enrgtreur<br>Manque de<br>papier | L'enregistreur manque de papier                                                                                                | Bas                | Remettez du papier dans<br>l'enregistreur.                                                                                     |
| Enregistreur<br>non r égl é      | L'utilisateur a appuy ésur<br>le bouton <b>ENREG</b><br>(RECORD) alors que le<br>moniteur ne dispose pas<br>d'un enregistreur. | Bas                | Avertissez le personnel du<br>service après-vente du<br>fabricant afin qu'il installe<br>et qu'il configure<br>l'enregistreur. |

# **Chapitre 7 Maintenance / Nettoyage**

### AVERTISSEMENT

- 1 Tout manquement, de la part de l'hôpital ou de l'établissement responsable faisant usage de cet équipement, à mettre en œuvre un programme de maintenance satisfaisant peut entraîner une défaillance excessive de l'équipement et présenter des risques potentiels pour la santé.
- 2 Si vous décelez un problème avec l'un des équipements, contactez l'équipe de maintenance ou tout revendeur agréé.

# 7.1 Inspection

La vérification globale du moniteur, y compris la vérification de sécurité, doit être effectuée uniquement par du personnel qualifié, tous les 24 mois et après chaque réparation.

El éments àv érifier :

- Conformité aux exigences de la condition d'environnement et de l'alimentation dectrique.
- Dommage au niveau du c âble d'alimentation dectrique et conformit é aux exigences de l'isolation.
- Dommages au niveau du dispositif et des accessoires.
- Pr ésence des accessoires sp écifi és.
- Fonctionnement correct du système d'alarme.
- Fonctionnement correct de l'enregistreur et conformit é aux exigences du papier.
- Performances de la batterie.
- Fonctionnement correct de toutes les fonctions de surveillance.
- Conformit é aux exigences de la r ésistance de terre et du courant de fuite.

Si vous constatez des dommages ou des anomalies, n'utilisez pas le moniteur et contactez le service client local.

# 7.2 Tâches de maintenance et planification des tests

La maintenance doit être effectu ét au moins une fois tous les deux ans, ou selon les intervalles préconis és par la réglementation locale. Les tâches ci-dessous sont réserv éts exclusivement aux professionnels de maintenance qualifi és EDAN. Contactez le fournisseur de maintenance qualifi é EDAN si le moniteur doit subir un test de sécurit é ou de performances. Nettoyez et désinfectez l'équipement pour le décontaminer avant toute procédure de test ou de maintenance.

| Planification de la maintenance                                                       | Fr équence                                                                                                    |
|---------------------------------------------------------------------------------------|----------------------------------------------------------------------------------------------------|
| et des tests                                                                          |                                                                                                    |
| Contr ôles de s œurit é Tests<br>s dectionn és en fonction de la<br>norme CEI 60601-1 | Au moins une fois tous les deux ans, ou lorsque cela est<br>n écessaire, après une r éparation faisant intervenir le<br>retrait ou le remplacement de l'alimentation, ou en cas de<br>chute du moniteur. |
| V érifiez toutes les fonctions de<br>surveillance et les fonctions de<br>mesure       | Au moins une fois tous les deux ans, ou en fonction des besoins.                                                                                                    |

EDAN fournira sur demande des schémas de circuits, des listes de composants, des descriptions, des instructions d'étalonnage ou d'autres informations qui pourront aider le service de maintenance àr éparer les pièces des équipements consid ér ées par EDAN comme étant r éparables par ce service.

# 7.3 Nettoyage général

Si l'appareil ou les accessoires ont étéen contact avec le patient, un nettoyage et une désinfection sont n écessaires après chaque utilisation. S'il n'y a eu aucun contact avec le patient et qu'il n'y a pas de contamination visible, alors un nettoyage et une désinfection quotidiens suffisent.

Les agents de nettoyage validés pour le nettoyage du moniteur et des accessoires réutilisables sont les suivants :

- D dergent neutre presque doux
- Ethanol à75 %
- Isopropanol à70 %

Les agents de nettoyage doivent être appliqués et essuyés àl'aide d'un chiffon (ou d'une serviette en papier) propre, doux et non abrasif.

### 7.3.1 Nettoyage du moniteur

### **AVERTISSEMENT**

Avant de procéder au nettoyage du moniteur, assurez-vous que le moniteur est hors tension et déconnecté de l'alimentation secteur.

Pour nettoyer la surface du moniteur, proc édez comme suit :

- 1. Mettez le moniteur hors tension et d & branchez-le de l'alimentation secteur.
- 2. Essuyez soigneusement toute la surface ext érieure de l'équipement, y compris l'écran, àl'aide d'un chiffon doux, humidifi é avec la solution de nettoyage, jusqu'à ce que tous les contaminants visibles aient disparu.
- 3. Essuyez ensuite la solution de nettoyage avec un chiffon (ou une serviette) propre, humidifi é avec de l'eau du robinet pour diminer tout r ésidu laiss é par l'agent de nettoyage.
- 4. S échez le moniteur dans un endroit a ér é et frais.

# 7.3.2 Nettoyage des accessoires réutilisables

### 7.3.2.1 Nettoyage du brassard de tensiométrie

#### Nettoyage du brassard :

- 1. Enlevez la poche à air avant le nettoyage.
- 2. Lavez le brassard à la main avec la solution de nettoyage ; nettoyez la poche à air avec un chiffon doux, humidifi é avec la solution de nettoyage jusqu'à ce que tous les contaminants visibles aient disparu.
- 3. Rincez le brassard et essuyez ensuite la solution de nettoyage avec un chiffon (ou une serviette) propre, humidifi éavec de l'eau du robinet pour diminer tout r ésidu laiss épar l'agent de nettoyage.
- 4. Essuyez avec un chiffon sec pour retirer l'humidit ér ésiduelle.
- 5. S échez soigneusement le brassard à l'air apr ès le nettoyage.

#### Remplacement de la poche à air :

Après le nettoyage, replacez la poche à air dans le brassard en suivant les étapes ci-dessous :

- 1. Roulez la poche dans le sens de la longueur et ins érez-la dans l'ouverture situ é à l'une des extr émit és du brassard.
- 2. Acheminez le tube situ é àl'int érieur du brassard et faites-le sortir par le petit orifice situ é au sommet du brassard.
- 3. Ajustez la poche jusqu'àce qu'elle soit bien positionn é.

### 7.3.2.2 Nettoyage du capteur de SpO<sub>2</sub>

- 1. Nettoyez les surfaces du capteur et du câble à l'aide d'un chiffon doux, humidifi é avec la solution de nettoyage, jusqu'àce que tous les contaminants visibles aient disparu.
- 2. Nettoyez la zone du capteur en contact avec le patient à l'aide d'un coton-tige imbibé de solution de nettoyage jusqu'àce que tous les contaminants visibles aient disparu.
- 3. Essuyez ensuite la solution de nettoyage avec un chiffon (ou une serviette) propre, humidifi é avec de l'eau du robinet pour éliminer tout r ésidu laiss épar l'agent de nettoyage.
- 4. Essuyez avec un chiffon sec pour retirer l'humidit ér ésiduelle.
- 5. Laissez le capteur s écher à l'air.

### 7.3.2.3 Nettoyage du capteur de TEMP

- 1. Nettoyez la zone en contact avec le patient à l'aide d'un chiffon doux et humidifi é avec la solution de nettoyage, jusqu'àce que tous les contaminants visibles aient disparu.
- 2. Essuyez ensuite la solution de nettoyage avec un chiffon (ou une serviette) propre, humidifi é avec de l'eau du robinet pour diminer tout r ésidu laiss épar l'agent de nettoyage.
- 3. Essuyez avec un chiffon sec pour retirer l'humidit ér ésiduelle.
- 4. Laissez le capteur s écher à l'air.

# 7.4 Désinfection

Pour les dispositifs ou les accessoires qui ont été en contact avec la surface des muqueuses, une d'éinfection approfondie doit être r'éalis ét ; pour tous les autres accessoires, une d'éinfection de faible niveau suffit. Nettoyez le moniteur et les accessoires r'éutilisables avant qu'ils soient d'éinfect és. Les d'éinfectants valid és pour le nettoyage du moniteur et des accessoires r'éutilisables sont les suivants :

- Ethanol à75 %
- Isopropanol à 70 %
- Cidex OPA (uniquement pour la désinfection de haut niveau de la sonde de température intracavitaire)

Si l'éthanol ou l'isopropanol est utilis é à la fois pour le nettoyage et la désinfection, alors il est nécessaire d'utiliser un nouveau chiffon pour l'étape de désinfection.

### **AVERTISSEMENT**

Le moniteur et les accessoires réutilisables doivent être désinfectés pour empêcher toute infection croisée entre les patients.

### 7.4.1 Désinfection du moniteur

### ATTENTION

- 1 N'utilisez pas de désinfectant contenant des composants actifs autres que ceux répertoriés comme un désinfectant de bromure didécyl diméthyl ammonium qui contient des sels d'ammonium quaternaires.
- 2 Bien que le moniteur soit chimiquement résistant à la plupart des détergents utilisés dans les hôpitaux, désinfectants et détergents non caustiques, il est recommandé de ne pas utiliser d'autres détergents ou désinfectants qui peuvent tacher le moniteur, comme le bromure didécyl diméthyl ammonium qui contient des sels d'ammonium quaternaires.

### AVERTISSEMENT

Avant de procéder à la désinfection du moniteur, assurez-vous que le moniteur est hors tension et déconnecté de l'alimentation secteur.

Pour d'ésinfecter le moniteur, proc édez comme suit :

- 1. Mettez le moniteur hors tension et d & branchez-le de l'alimentation secteur.
- 2. Nettoyez l'écran à l'aide d'un chiffon doux, propre et l'égrement humidifi é avec la solution d'ésinfectante.
- 3. Nettoyez la surface ext érieure de l'équipement en utilisant un chiffon doux et humidifi é avec la solution d ésinfectante.
- 4. Essuyez ensuite la solution de d'ésinfection avec un chiffon sec, si n écessaire.

5. Laissez s écher le moniteur pendant au moins 30 minutes dans un endroit a ér é et frais.

### 7.4.2 Désinfection des accessoires réutilisables

### 7.4.2.1 Désinfection du brassard de tensiométrie

#### D ésinfection du brassard :

- 1. Enlevez la poche à air avant la désinfection.
- 2. Nettoyez le brassard et la poche à air à l'aide d'un chiffon doux humidifi é avec la solution d'ésinfectante.
- 3. Laissez le brassard et la poche à air s écher à l'air pendant au moins 30 minutes.

### **REMARQUE** :

L'utilisation prolongée d'un désinfectant peut entraîner la décoloration du brassard.

#### Remplacement de la poche à air :

Après la désinfection, replacez la poche à air dans le brassard. Reportez-vous à la section 7.3.2.1 pour plus d'informations.

### 7.4.2.2 Désinfection du capteur de SpO<sub>2</sub>

- 1. Nettoyez les surfaces du capteur et du câble à l'aide d'un chiffon doux humidifi é avec la solution d'ésinfectante.
- 2. Nettoyez la zone du capteur en contact avec le patient à l'aide d'un coton-tige imbibé de solution d'ésinfectante.
- 3. Essuyez ensuite la solution de d'ésinfection avec un chiffon sec.
- 4. Laissez le capteur s écher à l'air libre pendant au moins 30 minutes.

### 7.4.2.3 Désinfection du capteur de TEMP

Les capteurs de temp érature intracavitaire doivent faire l'objet d'une d'ésinfection approfondie avant et apr ès chaque utilisation sur un nouveau patient. Cidex OPA est l'agent valid é pour cette d'ésinfection de haut niveau. Reportez-vous aux instructions accompagnant le d'ésinfectant pour conna îre les méthodes de d'ésinfection. La d'ésinfection de haut niveau a été valid ée avec un trempage de 12 minutes. Rincez et s échez selon les instructions du fabricant du Cidex OPA. Ne mouillez pas le connecteur du capteur.

Pour les capteurs TEMP cutanés, d'ésinfectez-les comme suit en utilisant de l'éthanol ou de l'isopropanol uniquement :

- 1. Nettoyez la zone en contact avec le patient à l'aide d'un chiffon doux humidifi é avec la solution d'ésinfectante ( éthanol ou isopropanol).
- 2. Essuyez ensuite la solution de d'ésinfection avec un chiffon sec.
- 3. Laissez le capteur s écher à l'air.

# 7.5 Remplacement du fusible

D évissez le bouchon porte-fusible dans le sens antihoraire, remplacez le fusible (tube protecteur)

et vissez le bouchon porte-fusible dans le sens horaire. Taille de fusible :  $\Phi$ 5 ×20, valeur nominale : T2,0 AH250 VP.

### **REMARQUE** :

Coupez l'alimentation du moniteur avant d'examiner le fusible.

# 7.6 Nettoyage de la batterie et du capot du compartiment de la batterie

Utilisez des d'érgents non caustiques, comme de l'eau savonneuse chaude ( $40 \,^{\circ}C / 104 \,^{\circ}F$  maximum) pour nettoyer la batterie. N'utilisez pas de solvant puissant pour nettoyer la batterie et ne trempez pas la batterie dans du liquide.

# Chapitre 8 Surveillance de la SpO<sub>2</sub> (en option)

# 8.1 Qu'est-ce que la surveillance de la SpO<sub>2</sub> ?

Le moniteur utilise l'oxym érie pour mesurer la saturation fonctionnelle en oxyg ène dans le sang. La mesure d'un pl éthysmogramme de SpO<sub>2</sub> est utilis ét pour d éterminer la saturation fonctionnelle en oxyg ène de l'h émoglobine dans le sang art ériel. Par exemple, si 97 % des mol écules d'h émoglobine dans les globules rouges du sang art ériel se combinent à l'oxyg ène, le sang pr ésente une saturation en oxyg ène (SpO<sub>2</sub>) de 97 %. La valeur num érique de la SpO<sub>2</sub> sur le moniteur sera de 97 %. La valeur num érique de la SpO<sub>2</sub> indique le pourcentage de mol écules d'h émoglobine qui se sont combin és avec des mol écules d'oxyg ène pour former de l'oxyh émoglobine. Le param ère SpO<sub>2</sub>/PLETH peut également fournir un signal de pouls et un trac éde pl éthysmogramme.

### Fonctionnement du param ètre SpO<sub>2</sub>/PLETH

- La saturation art érielle en oxyg ène est mesur é par une m éhode appel é l'oxym érie de pouls. C'est une m éhode non invasive, continue, bas é sur les diff érents spectres d'absorption d'h énoglobine r éduite et d'oxyh énoglobine. Elle mesure la quantit é de lumi ère, envoy é à partir de sources de lumi ère d'un c ôt é du capteur, transmise à travers les tissus du patient (par exemple, son doigt ou son oreille), à un r écepteur de l'autre c ôt é
- La quantit é de lumi ère transmise d épend de nombreux facteurs, dont la plupart sont constants. Toutefois, l'un de ces facteurs, le flux sanguin dans les art ères, varie avec le temps, car il est puls é. En mesurant l'absorption de la lumi ère pendant une pulsation, il est possible d'en d éduire la saturation en oxyg ène du sang art ériel. La d étection de la pulsation donne un trac é PLETH et un signal de fr équence de pouls.
- La valeur de SpO<sub>2</sub> et le trac éPLETH peuvent s'afficher dans l'interface principale.
- Le capteur comporte des DEL qui énettent une lumi ère rouge à une longueur d'onde d'environ 660 nm et une lumi ère infrarouge à une longueur d'onde d'environ 905 nm. La puissance de la DEL du capteur est inférieure à15 mW.

### **AVERTISSEMENT**

L'oxymétrie de pouls peut surestimer la valeur de SpO<sub>2</sub> en présence de Hb-CO, Met-Hb ou de produits chimiques pour dilution de colorants.

### Surveillance de la SpO 2/du pouls

### AVERTISSEMENT

- 1 Le câble de l'appareil électrochirurgical et le câble de SpO<sub>2</sub> ne doivent pas s'entremêler.
- 2 Ne placez pas le capteur sur des membres porteurs d'un cathéter artériel ou d'une seringue pour voie veineuse.

### REMARQUE :

N'effectuez pas de mesure de la SpO<sub>2</sub> et de la PNI sur un même bras au même moment, parce que l'obstruction du débit sanguin au cours de la mesure de la PNI pourrait nuire à la lecture de la valeur de la SpO<sub>2</sub>.

### 8.2 Précautions pendant la surveillance de la SpO<sub>2</sub>/FP

#### AVERTISSEMENT

- 1 Vérifiez la fonction de détection de défaillances des câbles de sonde avant de commencer la phase de surveillance. Débranchez le câble du capteur de SpO<sub>2</sub> de la prise. L'écran affiche alors le message d'erreur SpO<sub>2</sub> SONDE OFF et une alarme sonore se déclenche.
- 2 Si le capteur de SpO<sub>2</sub> ne fonctionne pas correctement, veuillez le reconnecter ou le remplacer par un nouveau capteur.
- 3 N'utilisez pas de capteur de SpO<sub>2</sub> si son emballage est endommagé, et renvoyez-le au revendeur.
- 4 Une surveillance continue et prolongée augmente les risques de modification inattendue de l'état de la peau, comme par exemple sensibilité anormale, rubescence (rougeur de la peau), cloques, putrescence, etc. Il est particulièrement important de vérifier le positionnement du capteur sur les nouveaux-nés et sur les patients dont la perfusion est faible ou dont le dermogramme est immature. En fonction du changement de qualité de la peau, vérifier par légère collimation le bon positionnement du capteur et sa bonne fixation. Des examens plus fréquents peuvent s'avérer nécessaires pour certains patients.
- 5 Des lésions tissulaires peuvent résulter d'une application incorrecte du capteur ou d'une durée de mesure trop longue (plus de 4 heures). Inspectez périodiquement le capteur conformément au manuel d'utilisation de ce capteur.
- 6 Le capteur est conforme à la norme EN ISO 10993-1:2013 relative à la biocompatibilité.

### **REMARQUE** :

- 1 Assurez-vous que l'ongle couvre la fenêtre de la lumière ;
- 2 Le fil doit se trouver sur le dos de la main ;
- 3 Pendant les mesures, la main ne doit pas être trop froide et, avant les mesures, le vernis à ongle doit être retiré. Sinon, l'exactitude des mesures pourrait en être affectée ;
- 4 Le tracé SpO<sub>2</sub> n'est pas proportionnel au volume du pouls.
- 5 N'utilisez pas le simulateur fonctionnel pour évaluer l'exactitude du paramètre SpO<sub>2</sub>.
- 6 Lorsque la valeur de SpO<sub>2</sub> est potentiellement incorrecte, le message suivant s'affiche : "---".

# 8.3 Procédure de surveillance

### Mesure du pléthysmogramme de SpO<sub>2</sub>

- 1. Allumez le moniteur.
- 2. Fixez le capteur sur le site appropri édu doigt du patient.
- 3. Branchez le connecteur du prolongateur de c âble du capteur dans la prise  $SpO_2$  du module  $SpO_2$ .

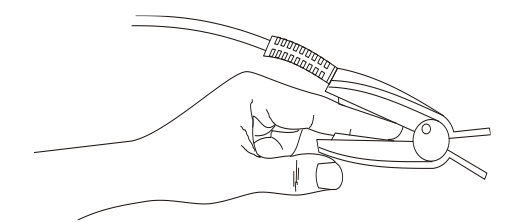

Figure 8-1 Montage du capteur

### 8.4 Limitations de la mesure

En fonctionnement, la pr écision des valeurs d'oxym érie peut être affect é par :

- Bruit dectrique haute fréquence, y compris le bruit créé par le système hôte, ou le bruit provenant de sources externes, comme appareil dectrochirurgical, qui est admis par le système hôte.
- N'utilisez pas le moniteur et les capteurs d'oxymétrie pendant imagerie par résonance magnétique (IRM). Le courant induit pourrait provoquer des brûlures.
- Colorant par voie intraveineuse
- Mouvements excessifs du patient
- Rayonnement X externe.
- Application incorrecte du capteur
- ◆ Temp érature du capteur (à maintenir entre +28 ℃ et +42 ℃ pour obtenir le meilleur fonctionnement)
- Positionnement du capteur sur une extr énit é portant un brassard de tensiom étrie, un cath éter art ériel ou une ligne intravasculaire.
- Concentrations significatives d'h émoglobine dysfonctionnelle, comme la carboxyh émoglobine et la m éh émoglobine
- SpO<sub>2</sub> faible
- La perfusion circulaire n'est pas bonne pour la partie test
- ◆ Il est recommand é d'utiliser les capteurs de SpO₂ d écrits au *chapitre 12 Accessoires*.

# 8.5 Evaluation de la validité d'une mesure SpO<sub>2</sub>

Vous pouvez v érifier la qualit édu trac éPLETH et la stabilit édes valeurs SpO2 pour d éterminer si

le capteur fonctionne correctement et si les valeurs  $SpO_2$  sont correctes. Utilisez toujours ces deux indications simultan ément pour évaluer la validit éd'une mesure  $SpO_2$ .

En g én éral, la qualit é du trac é PLETH de la mesure  $SpO_2$  refl è la qualit é des signaux lumineux obtenus par le capteur. Un trac é de qualit é m édiocre indique une diminution de la qualit é du signal. D'autre part, la stabilit é des valeurs  $SpO_2$  refl è également la qualit é du signal. Contrairement aux mesures  $SpO_2$  variables caus és par des facteurs physiologiques, les mesures  $SpO_2$  instables r ésultent de signaux re çus par le capteur avec des interf érences. Les problèmes mentionn és ci-dessus peuvent être provoqu és par un mouvement de la patiente, un mauvais positionnement du capteur ou une d éfaillance du capteur. Pour obtenir des valeurs  $SpO_2$  correctes, essayez de limiter les mouvements du patient, v érifiez le positionnement du capteur, utilisez un autre site de mesure ou remplacez le capteur.

### **REMARQUE** :

- 1 La précision de la SpO<sub>2</sub> a été validée dans le cadre d'études menées sur l'homme basées sur l'analyse d'un échantillon de sang artériel de référence réalisée à l'aide d'un CO-oxymètre. Les mesures d'oxymétrie de pouls sont réparties de manière statistique et seuls deux tiers environ des mesures seront comprises dans la gamme de précision indiquée, par rapport aux mesures effectuées avec le CO-oxymètre. La population volontaire ayant pris part aux études était composée d'hommes et de femmes en bonne santé âgés entre 19 et 37 ans, avec diverses pigmentations cutanées.
- 2 La précision de la fréquence du pouls est obtenue par la comparaison avec la fréquence du pouls artériel généré par un simulateur d'oxygène artériel (ainsi qu'un simulateur de pouls électronique).

# 8.6 Délai de déclenchement des alarmes de SPO<sub>2</sub>

Il existe un d'dai entre la survenue d'un événement physiologique au niveau du site de mesure et le d'élenchement de l'alarme correspondante sur le moniteur. Ce d'dai est bas ésur deux composantes :

1. Le temps entre la survenue de l'événement physiologique et le moment où cet événement est représenté par les valeurs numériques affichées. Ce délai dépend du temps de traitement algorithmique et de la sensibilité Plus la sensibilité configurée est faible, plus le temps nécessaire pour que les valeurs numériques reflèrent l'événement physiologique est long.

2. Le temps entre le d'épassement de la limite d'alarme et l'indication de l'alarme sur le moniteur. Ce d'élai combine le d'élai de d'éclenchement d'alarme configur é et le d'élai g én éral du système.

### 8.7 IP\*

### \* Applicable uniquement au module de SpO<sub>2</sub> EDAN.

L'IP est une valeur num érique qui indique le niveau de perfusion. Elle reflète le niveau de perfusion au niveau du site de surveillance.

Comme la mesure de  $SpO_2$  est bas  $\notin$  sur la pulsation engendr  $\notin$  par le flux sanguin dans le vaisseau, l'IP est li  $\notin$  à l'intensit  $\notin$  du pouls. Vous pouvez  $\notin$ galement utiliser l'IP comme indicateur de la qualit  $\notin$  du signal lors d'une mesure de  $SpO_2$ .

La valeur IP est comprise entre 0 et 10. Plus la valeur est grande, meilleures sont la perfusion et la qualit édu signal. Le niveau de perfusion et la qualit édu signal sont àleur maximum lorsque la valeur atteint 10. Lorsque l'IP est inférieure à2, cela indique une perfusion faible et une mauvaise qualit édu signal au niveau du site de surveillance ; vous devez repositionner le capteur ou trouver un meilleur site.

La valeur IP s'affichera dans la zone des trac és de SpO<sub>2</sub>.

# 8.8 Gestion des alarmes SatSeconds\*

\* Applicable uniquement au module SpO<sub>2</sub> Nellcor

### 8.8.1 Description de la technologie SatSeconds

Dans le cadre de la gestion classique des alarmes, les limites d'alarme sup érieures et inf érieures sont d'éfinies pour la surveillance de la saturation en oxygène. Au cours de la surveillance, d'ès qu'une limite d'alarme est d'épass ée, m'ême d'un seul point de pourcentage, une alarme se d'éclenche imm édiatement. Lorsque le niveau de SpO<sub>2</sub> fluctue à proximit é d'une limite d'alarme, l'alarme se d'éclenche à chaque fois que la limite est d'épass ée. Tant d'alarmes àr ép étition peuvent être g énantes.

Avec la technique SatSeconds, les limites d'alarme de  $SpO_2$  sup érieures et inférieures sont d'éfinies de la même mani ère que la gestion des alarmes classique. Cependant, vous pouvez également d'éfinir une limite SatSeconds qui permet de continuer de surveiller la  $SpO_2$  au-dessous de la limite d'alarme inférieure s dectionn ée et au-dessus de la limite d'alarme sup érieure d'éfinie, pendant une p ériode de temps, sans qu'une alarme ne se d'éclenche.

La méhode de calcul est la suivante :

Le nombre de points de pourcentage au-del à ou en de çà de la limite d'alarme de  $SpO_2$  est multipli é par le nombre de secondes pendant lequel le niveau de  $SpO_2$  reste en dehors de cette limite. Ceci peut être indiqu ésous la forme d'une équation :

Points × Secondes = SatSeconds

où:

Points = points de pourcentage de la mesure  $SpO_2$  au-del àou en de çàde la limite

Secondes = nombre de secondes pendant lequel la  $SpO_2$  est hors limite

Le temps de r éponse de l'alarme, en supposant que la limite SatSeconds est r égl é sur 50 et que la limite d'alarme inférieure est r égl é sur 90, est d érrit et illustr éci-dessous.

Dans cet exemple, le niveau de SpO<sub>2</sub> descend à 88 (2 points en dessous de la limite) et y reste pendant une période de 2 secondes (2 points  $\times$  2 secondes = 4 SatSeconds). La SpO<sub>2</sub> chute ensuite à 86 pendant 3 secondes, puis à 84 pendant 6 secondes. Les valeurs SatSeconds qui en r ésultent sont indiqu és ci-dessous :

| SpO <sub>2</sub> |           | Secondes   |   | SatSeconds |
|------------------|-----------|------------|---|------------|
| 2                | ×         | 2          | = | 4          |
| 4                | ×         | 3          | = | 12         |
| 6                | ×         | 6          | = | 36         |
| R ésulta         | t SatSeco | onds total | = | 52         |

Après environ 10,7 secondes, une alarme SatSeconds se déclenchera car la limite de 50 SatSeconds a étédépassée. Voir la flèche (↑) dans la figure suivante.

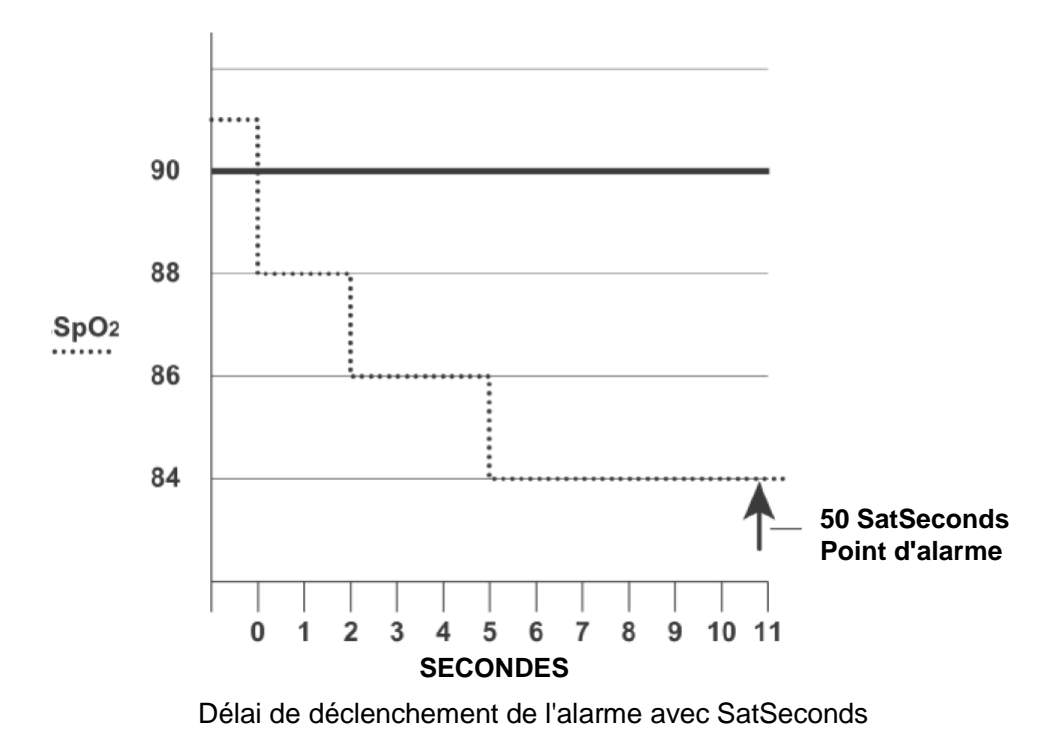

Les niveaux de saturation peuvent fluctuer au lieu de rester stables pendant une période de plusieurs secondes. Souvent, la SpO<sub>2</sub> du patient peut fluctuer au-delà et en de çà de la limite d'alarme, en r ént égrant la plage sans alarme plusieurs fois. Au cours de telles fluctuations, le moniteur int ègre le nombre de points SpO<sub>2</sub>, à la fois positifs et n égatifs, jusqu'à ce que la limite SatSeconds soit atteinte ou que la SpO<sub>2</sub> du patient revienne dans la plage normale et y reste.

### 8.8.2 "Filet de sécurité" SatSeconds

Le "filet de s œurit e SatSeconds concerne les patients dont la saturation fait des excursions fr equentes au-del à ou en de çà de la limite de  $SpO_2$  mais n'y reste pas suffisamment longtemps pour que la limite SatSeconds soit atteinte. Ainsi, si en 60 secondes, au moins trois d épassements de limite d'alarme de  $SpO_2$  se produisent, une alarme se d œlenche m ême si la limite SatSeconds n'a pas ét éatteinte.

# 8.8.3 Réglage de la durée SatSeconds

Vous pouvez régler **SatSeconds** sur **Off** ou sur **10**, **25**, **50** et **100**. Pour configurer les réglages de la limite SatSeconds, accédez au menu **Réglage SpO**<sub>2</sub> et s dectionnez le réglage SatSeconds souhait é dans la liste **SatSeconds**.

### 8.9 Alarme

## 8.9.1 Plage réglable des limites d'alarmes

| Param ère        | Limite sup <del>á</del> rieure<br>max. | Limite inf <del>é</del> rieure min. | Incr ément |
|------------------|----------------------------------------|-------------------------------------|------------|
| SpO <sub>2</sub> | 100                                    | 0                                   | 1          |
| FP               | 300                                    | 30                                  | 1          |

Plage r églable des limites d'alarme de SPO<sub>2</sub> / FP :

Limites d'alarme de SpO<sub>2</sub> par d éfaut :

|     | Limite sup <del>é</del> rieure<br>max. | Limite inf <del>é</del> rieure min. | Incr ément |
|-----|----------------------------------------|-------------------------------------|------------|
| ADU | 100                                    | 90                                  | 1          |
| PED | 100                                    | 90                                  | 1          |
| NEO | 95                                     | 88                                  | 1          |

Limites d'alarme FC par d éfaut :

|     | Limite inf <del>é</del> rieure<br>max. | Limite inf <del>c</del> rieure min. | Incr ément |
|-----|----------------------------------------|-------------------------------------|------------|
| ADU | 120                                    | 50                                  | 1          |
| PED | 160                                    | 75                                  | 1          |
| NEO | 200                                    | 100                                 | 1          |

# 8.9.2 Informations et messages relatifs aux alarmes

Alarme physiologique :

| Message                | Cause                                                                                                    | Niveau<br>d'alarme |
|------------------------|----------------------------------------------------------------------------------------------------|--------------------|
| SpO <sub>2</sub> HAUTE | La valeur de la mesure $SpO_2$ est supérieure à la limite d'alarme supérieure.                                                    | Moyen              |
| SpO <sub>2</sub> BASSE | La valeur de la mesure $SpO_2$ est inférieure à la limite d'alarme inférieure.                                                    | Moyen              |
| FC HAUTE               | La valeur de la mesure PR est sup érieure à la limite d'alarme sup érieure.                                                       | Moyen              |
| FC BASSE               | La valeur de la mesure PR est inférieure à la limite d'alarme inférieure.                                                         | Moyen              |
| PAS POULS              | Le signal de sphygmographie de la position mesur é<br>est trop faible. Le moniteur ne d électe aucun signal de<br>sphygmographie. | Elevé              |

Alarmes techniques :

| Message                            | Cause                                                                                                    | Niveau<br>d'alarme | Que faire ?                                                                                                    |
|------------------------------------|----------------------------------------------------------------------------------------------------|--------------------|----------------------------------------------------------------------------------------------------|
| SpO <sub>2</sub> SONDE OFF         | Il se peut que le capteur<br>de $SpO_2$ soit d connect é<br>du patient.                                                                          | Bas                | Assurez-vous que le<br>capteur est connect é au<br>doigt du patient ou à une<br>autre position adapt é.                                                                                                |
| ARRET COMM<br>SpO <sub>2</sub>     | Echec du module SpO <sub>2</sub> ou<br>échec de communication                                                                                    | Elev é             | Arr $\hat{a}$ ez d'utiliser la fonction<br>de mesure du module SpO <sub>2</sub><br>et avertissez l'ing énieur<br>biom édical ou le personnel<br>du service d'assistance du<br>fabricant.               |
| SIGNAL SpO2<br>FAIBLE              | Les signaux mesur és venant<br>du pouls sont trop faibles ou<br>la pression du site de<br>mesure est trop basse.                                 | Bas                | Reconnectez le capteur ou<br>choisissez une autre position<br>de mesure. Si le problàme<br>persiste, avertissez<br>l'ing énieur biom édical ou le<br>personnel du service<br>après-vente du fabricant. |
| MANQUE<br>CAPTEUR SpO <sub>2</sub> | Le capteur $SpO_2$ n'est pas<br>correctement connect éou<br>n'est pas connect édu tout au<br>moniteur, ou la connexion<br>n'est pas bien serr é. | Bas                | Reconnectez le capteur au<br>moniteur. V érifiez que le<br>moniteur est bien reli éau<br>c âble.                                                                                                    |
| Bruit SpO <sub>2</sub>             | Il y a une interférence<br>avec les signaux de<br>mesure de la valeur $SpO_2$<br>et le trac éest anormal.                                        | Bas                | V érifiez l' état du patient,<br>évitez tout mouvement du<br>patient et assurez-vous<br>que le c âble est bien<br>connect é                                                                            |

### Messages :

| Message              | Cause                                                                        |
|----------------------|------------------------------------------------------------------------------|
| CHERCHER LE<br>POULS | Il se peut que le capteur $SpO_2$ soit déconnecté du patient ou du moniteur. |

# Chapitre 9 Surveillance de la PNI (en option)

# 9.1 Présentation

Le moniteur utilise la méhode oscillom érique pour mesurer la PNI. Elle peut êre utilis é chez l'adulte, en pédiatrie et en néonatalogie. Il est également con çu pour êre utilis é chez les femmes enceintes, y compris dans les cas de pré éclampsie.

Les appareils de mesure oscillom érique permettent de mesurer l'amplitude des changements de pression dans le brassard occlusif quand le brassard se d'égonfle à partir d'une pression sup érieure à la pression systolique. L'amplitude augmente soudainement lorsque le pouls arrive à passer à travers l'occlusion de l'art ère. Quand la pression du brassard baisse encore, l'amplitude des pulsations augmente, atteint un maximum (qui correspond approximativement à la pression moyenne), puis diminue.

Les mesures de pression art érielle obtenues avec cet appareil sont conformes à la norme am éricaine relative aux sphygmomanom à dectroniques ou automatiques (ANSI/AAMI/ISO 81060-2:2013) en termes d'erreur moyenne et d'écart-type.

# 9.2 Informations de sécurité relatives au paramètre PNI

### **AVERTISSEMENT**

- 1. Ne mesurez pas la PNI des patients atteints de drépanocytose ou d'une maladie provoquant ou susceptible de provoquer des lésions cutanées.
- 2. Ne mesurez pas la PNI sur le bras qui est situé du même côté qu'une mastectomie.
- 3. En raison des risques d'hématomes au niveau du membre portant le brassard chez les patients présentant des troubles sévères de la coagulation, évaluez l'état clinique du patient avant de décider de le soumettre à des mesures automatiques fréquentes de la pression artérielle.
- 4. Assurez-vous que le réglage correct est sélectionné lors de la réalisation de mesures sur des enfants. Chez le nouveau-né, il peut s'avérer dangereux d'utiliser une pression élevée. Si vous n'utilisez pas le mode néonatal chez un nouveau-né, cela peut bloquer le flux sanguin et potentiellement blesser le patient.
- 5. Avant d'effectuer une mesure, vérifiez que vous avez sélectionné un réglage approprié à votre patient (adulte, enfant ou nouveau-né).
- 6. Assurez-vous que la canalisation d'air entre le brassard de tensiométrie et le moniteur n'est ni bloquée ni enchevêtrée.
- 7. La mesure de la pression artérielle peut entraîner un dysfonctionnement temporaire des autres dispositifs de surveillance médicale placés sur le même membre.
- 8. Ne pas placer le brassard sur un membre présentant un accès ou une thérapie intravasculaire ou un shunt artérioveineux (AV). Cela pourrait provoquer des blessures chez le patient.
- 9. Les mesures de la PNI peuvent être affectées par le site de mesure, la position du patient, une activité physique ou l'état physiologique du patient.
- 10. Une pression continue du brassard en raison d'une tubulure de connexion entortillée peut bloquer le flux sanguin et provoquer des blessures chez le patient.

### **AVERTISSEMENT**

11. Ne placez pas le brassard sur un membre porteur d'un dispositif d'injection ou de cathéter intraveineux. au risque d'endommager les tissus se trouvant à proximité du cathéter si l'injection est ralentie ou bloquée pendant le gonflage du brassard.

#### **REMARQUE** :

- 1 L'appareil peut être utilisé en présence d'un dispositif d'électrochirurgie.
- 2 La mesure en continu, la mesure automatique et l'étalonnage ne peuvent pas être réalisés sur un patient nouveau-né ou pédiatrique.
- 3 Veuillez utiliser le bon type de brassard, tel que recommandé dans ce manuel. Le mauvais type de brassard pourrait blesser le patient, en particulier lors de la mesure chez les nouveau-nés.
- 4 Une utilisation continue du mode de mesure automatique au cours de brefs intervalles peut gêner le patient.
- 5 Il est suggéré à l'utilisateur de ne pas entamer de mesure de PNI lorsque le témoin de batterie faible s'affiche, car le moniteur risquerait de s'éteindre automatiquement.
- 6 Si vous renversez un liquide sur l'appareil ou ses accessoires, en particulier s'il y a un risque que le liquide atteigne l'intérieur de la tubulure ou du dispositif de mesure, contactez votre personnel de maintenance.
- 7 La mesure de la PNI peut être affectée par les extrêmes de température, d'humidité et d'altitude.

### 9.3 Surveillance de la PNI

Pour obtenir des mesures précises, les étapes de fonctionnement suivantes doivent être respectées :

- 1. V érifiez que la position de la patiente est normale, qu'elle est notamment
- Confortablement assise (ou allong é sur le dos)
- Jambes non crois és ;
- Pieds àplat sur le sol ;
- Dos et bras maintenus ;
- Milieu du brassard au niveau de l'oreillette droite du cœur.
- 2. Assurez-vous que le patient se d étend autant que possible et ne parle pas pendant la mesure.
- 3. Cinq minutes doivent s'écouler avant la prise de la premi ère mesure.

#### **REMARQUE** :

En cas de suspicion de mesure de la PNI, refaites la mesure. Si vous êtes toujours incertain du résultat, utilisez une autre méthode pour mesurer la pression artérielle.

Pour commencer la mesure :

- 1. Branchez le tuyau d'air et allumez le système.
- 2. Appliquez le brassard de tensiom étrie sur le bras ou la jambe du patient, et observez les instructions ci-apr ès.
  - Assurez-vous que le brassard est compl dement d égonfl é
  - Appliquez un brassard de la taille appropri é au patient et assurez-vous que le symbole "Φ" se trouve sur l'artère appropriée. Assurez-vous que le brassard ne serre pas excessivement le membre. Un serrage excessif peut provoquer une d écoloration ou une éventuelle isch énie des membres.

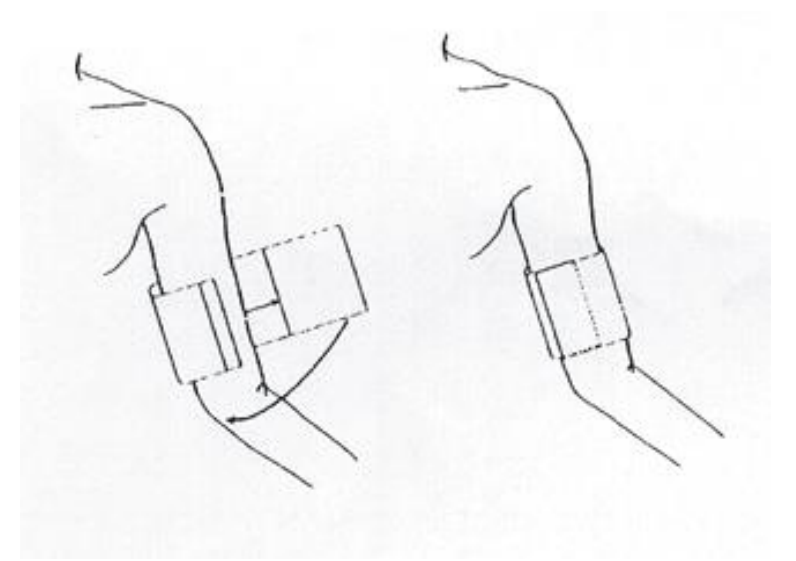

Figure 9-1 Application du brassard

#### **REMARQUE** :

La largeur du brassard doit représenter environ 40 % de la circonférence du membre ou les 2/3 de la longueur de la partie supérieure du bras. La partie gonflable du brassard doit avoir une longueur suffisante pour entourer 80 à 100 % du membre. Un brassard de taille inadéquate peut produire des résultats erronés. En cas de problème de taille de brassard, utilisez un brassard de taille adéquate afin d'éviter les erreurs.

- ♦ Assurez-vous que le bord du brassard se situe dans la plage de la marque <-->. Si ce n'est pas le cas, utilisez un brassard plus grand ou plus petit qui convienne mieux.
- 3. Connectez le brassard à la tubulure d'air. Le membre choisi pour la prise de mesure doit être placé au même niveau que le cœur du patient. Si ce n'est pas possible, vous devez appliquer les corrections suivantes aux valeurs mesur és :
  - Si le brassard est placé plus haut que le niveau du cœur, ajoutez 0,75 mmHg (0,10 kPa) pour chaque pouce de différence.
  - S'il est placé plus bas que le niveau du cœur, déduisez 0,75 mmHg (0,10 kPa) pour chaque pouce de différence.
- V érifiez que le type de patient appropri é a bien ét és dectionn é. Acc édez au menu CONFIG PATIEN depuis MENU DE SYSTEME et s dectionnez l'option TYPE DU PAT afin de s dectionner le type de patient appropri é.

- 5. S dectionnez un mode de mesure dans le menu **REGLAGE PNI**. S dectionnez l'option **INTERVAL** pour **MANUEL** ou d'éfinissez l'intervalle de mesure auto ; ou s dectionnez l'option **EN CONTINU** (CONTINUAL).
- 6. Appuyez sur le bouton **MARCHE/ARRET PNI** sur le panneau avant pour commencer une mesure. Vous pouvez également arr êter cette mesure en appuyant sur ce bouton.

### AVERTISSEMENT

La mesure de la pression artérielle non invasive en mode automatique peut être associée à un purpura, une ischémie ou une neuropathie au niveau du membre porteur du brassard. Lorsqu'un patient est mis sous surveillance, examinez fréquemment l'extrémité du membre afin de vérifier que sa couleur, sa température et sa sensibilité sont normales. Si une anomalie est observée, arrêtez les mesures de la pression artérielle.

### Messages li és au fonctionnement

1. Pour commencer une mesure auto :

Acc édez au menu **REGLAGE PNI** et s dectionnez l'option **INTERVAL** dans laquelle l'utilisateur peut configurer l'intervalle de temps de mesure auto. Ensuite, appuyez sur **MARCHE/ARRET PNI** sur le panneau avant pour lancer la mesure auto en fonction de l'intervalle de temps s dectionn é

2. Pour arr êter la mesure auto :

Pendant la mesure automatique, appuyez sur le bouton **MARCHE/ARRET PNI** sur le panneau avant àtout moment pour arr êter la mesure automatique en cours.

### AVERTISSEMENT

Si vous utilisez à plusieurs reprises **AUTO** à court terme, cela peut entraîner de faux résultats ou mettre en danger la vie du patient.

- 3. Pour lancer une mesure manuelle :
  - Acc édez au menu REGLAGE PNI et s dectionnez l'option INTERVAL. S dectionnez l'option MANUEL. Appuyez ensuite sur le bouton MARCHE/ARRET PNI sur le panneau avant pour lancer une mesure manuelle.
- 4. Pour lancer une mesure en continu :

Acc édez au menu **REGLAGE PNI** et s dectionnez l'option **EN CONTINU** (CONTINUAL) afin de d énarrer une mesure en continu. La mesure en continu durera 5 min.

5. Pour arr êter la mesure :

Pendant la mesure, appuyez sur le bouton **MARCHE/ARRET PNI** sur le panneau avant à tout moment pour arr <del>c</del>ter la mesure.

### **AVERTISSEMENT**

Si un liquide est accidentellement éclaboussé sur l'équipement ou sur ses accessoires, ou s'il pénètre dans la conduite ou à l'intérieur du moniteur, contactez le service client local.

#### **REMARQUE** :

Si vous avez des doutes quant à l'exactitude de toute lecture, vérifiez les signes vitaux du patient par une méthode alternative avant de vérifier le fonctionnement du moniteur.

### **Pression initiale du gonflage**

| Type de patient    | ADU      | PED      | NEO      |
|--------------------|----------|----------|----------|
| Valeur du gonflage | 160 mmHg | 140 mmHg | 100 mmHg |

#### Limites des mesures

Pour les différents états du patient, la mesure oscillom étrique comporte certaines limites. La mesure recherche la pulsation régulière de la pression artérielle. Dans certaines circonstances, lorsque l'état du patient la rend difficile à détecter, la mesure n'est plus fiable et le temps de mesure augmente. L'utilisateur doit être conscient que les conditions suivantes pourraient interférer avec la mesure, rendant cette dernière peu fiable ou plus longue à déduire. Dans certains cas, l'état du patient ne permettra pas d'effectuer une mesure.

• Mouvement du patient

Les mesures ne sont pas fiables ou peuvent ne pas être possibles si le patient bouge, frissonne ou est pris de convulsions. Ces mouvements peuvent interférer avec la détection de la pulsation de la pression artérielle. En outre, la durée de la mesure sera prolongée.

#### • Arythmie cardiaque

Les mesures ne sont pas fiables et peuvent ne pas être possibles si l'arythmie cardiaque du patient provoque un battement cardiaque irr égulier. Par ailleurs, le temps de mesure est prolong é

• Cœur-poumon artificiel

Toute mesure sera impossible si le patient est placé sous cœur-poumon artificiel.

• Changements de pression

Les mesures ne sont pas fiables et peuvent ne pas être possibles si la pression art étielle du patient est en train de changer rapidement au cours de la p étiode de temps pendant laquelle les pulsations de la pression art étielle sont analys és pour obtenir la mesure.

• Choc grave

Si le patient est en état de choc grave ou d'hypothermie, les mesures ne sont pas fiables car le débit sanguin réduit aux périphéries entra îne une réduction des pulsations des artères.

• Valeurs extrêmes de la fréquence cardiaque

Les mesures peuvent ne pas être effectu ées à une fréquence cardiaque inférieure à 40 bpm et sup érieure à 300 bpm.

# 9.4 Réglage de la PNI

S dectionnez MENU DE SYSTEME > REGLAGE PNI et vous pourrez voir le menu suivant :

INTERVAL : d éfinissez-le sur MANUEL, MOY ou 1/2/3/4/5/10/15/30/60/90/120/240/480 min. Lorsque Interval est r égl é sur MOY, le moniteur affiche le r ésultat en calculant la moyenne de trois ou cinq mesures NIBP.

### ♦ CONTINUEL

Une fois que cette option est s dectionn é, le menu quittera automatiquement l'écran et le moniteur effectuera imm édiatement une mesure en continu.

# 9.5 Alarme

### 9.5.1 Plage réglable des limites d'alarmes

Plage de r églage des limites d'alarme de PNI :

Mode adulte

| SYS | 40 mmHg ~ 270 mmHg |
|-----|--------------------|
| DIA | 10 mmHg ~ 215 mmHg |
| PAM | 20 mmHg ~ 235 mmHg |

Mode p édiatrique

| SYS | 40 mmHg ~ 230 mmHg |
|-----|--------------------|
| DIA | 10 mmHg ~ 180 mmHg |
| PAM | 20 mmHg ~ 195 mmHg |

Mode n éonatal

| g |
|---|
| Ĺ |

DIA 10 mmHg ~ 100 mmHg

PAM 20 mmHg ~ 110 mmHg

Limites d'alarme de PNI par d éfaut :

|     | ADU (mmHg)            |                       | PED (mmHg)                        |                                  | NEO (mmHg)                       |                       |
|-----|-----------------------|-----------------------|-----------------------------------|----------------------------------|----------------------------------|-----------------------|
|     | Limite<br>inf érieure | Limite<br>sup érieure | Limite<br>inf <del>c</del> rieure | Limite<br>sup <del>c</del> ieure | Limite<br>inf <del>c</del> ieure | Limite<br>sup érieure |
| SYS | 90                    | 160                   | 70                                | 120                              | 40                               | 90                    |
| DIA | 50                    | 90                    | 40                                | 70                               | 20                               | 60                    |
| PAM | 60                    | 110                   | 50                                | 90                               | 25                               | 70                    |

Lorsque le moniteur est configur é pour le mode de mesure de la PNI uniquement, la FP s'affiche dans le menu **CONFIG ALARME**.
Plage de la limite d'alarme :

|    | Limite sup <del>á</del> rieure max. (bpm) | Limite inf <del>á</del> rieure min. (bpm) | Incr ément (bpm) |
|----|-------------------------------------------|-------------------------------------------|------------------|
| FP | 240                                       | 40                                        | 1                |

Limite d'alarme FC par d éfaut :

|     | Limite sup <del>c</del> rieure max. (bpm) | Limite inf <del>é</del> rieure min. (bpm) | Incr ément (bpm) |
|-----|-------------------------------------------|-------------------------------------------|------------------|
| ADU | 120                                       | 50                                        | 1                |
| PED | 160                                       | 75                                        | 1                |
| NEO | 200                                       | 100                                       | 1                |

## 9.5.2 Informations et messages relatifs aux alarmes

Alarmes physiologiques :

| Message                                                                                                   | Cause                                                                                                    | Niveau d'alarme |
|----------------------------------------------------------------------------------------------------|----------------------------------------------------------------------------------------------------|-----------------|
| PNI SYS<br>HAUTE                                                                                          | La valeur de la mesure PNI SYS est supérieure à la limite d'alarme supérieure.                            | Moyen           |
| <b>PNI SYS</b><br>FAIBLELa valeur de la mesure PNI SYS est inférieure à la limite<br>d'alarme inférieure. |                                                                                                    | Moyen           |
| PNI DIA<br>HAUTE                                                                                          | La valeur de la mesure PNI DIA est supérieure à la limite d'alarme supérieure.                            | Moyen           |
| PNI DIA<br>FAIBLE                                                                                         | La valeur de la mesure PNI DIA est inférieure à la limite d'alarme inférieure.                            | Moyen           |
| PNI MAP<br>HAUTELa valeur de la mesure PNI MAP est supérieure à la<br>limite d'alarme supérieure.         |                                                                                                    | Moyen           |
| PNI MAP<br>FAIBLE                                                                                         | <b>PNI MAP</b><br>FAIBLELa valeur de la mesure PNI MAP est inférieure à la<br>limite d'alarme inférieure. |                 |

| Message Cause                                                                                                    |                                                                                                    | Niveau<br>d'alarme | Que faire ?                                                                                                    |
|----------------------------------------------------------------------------------------------------|----------------------------------------------------------------------------------------------------|--------------------|----------------------------------------------------------------------------------------------------|
| ERR COMM<br>PNI                                                                                                    | Echec du module PNI ou<br>échec de communication.                                                                   | Elevé              | Arr êtez d'utiliser la fonction de<br>mesure du module PNI et<br>avertissez l'ing énieur biom édical<br>ou le personnel du service<br>apr ès-vente du fabricant.                                                                  |
| BRASSARD<br>LACHE                                                                                                    | Le brassard n'est pas<br>correctement serr éou aucun<br>brassard n'a étépositionn é                                 | Bas                | Positionnez le brassard de fa çon ad équate.                                                                                                    |
| FUITE AIR                                                                                                    | Pendant le test de fuite, le<br>rapport de fuite d épasse<br>6 mmHg/min.                                            | Bas                | Contr ôlez et remplacez les pi àces<br>qui fuient, si n ácessaire, et<br>pr évenez l'ing énieur biom édical<br>ou le personnel du service<br>apr ès-vente du fabricant.                                                           |
| ERREUR<br>PRESSION<br>PNI                                                                                                    | La baisse de la pression de<br>l'air est inf érieure à<br>2 mmHg apr ès 6 d éflations.                              | Bas                | V érifiez si l'adaptateur pour<br>voies a ériennes est obstru é ou si<br>le capteur de pression fonctionne<br>correctement en mode de mesure<br>de la pression. Si le problème<br>persiste, contactez votre service<br>technique. |
| SIGNAL<br>FAIBLE                                                                                                    | Le brassard n'est pas assez<br>serréou le pouls du patient<br>est trop faible.                                      | Bas                | Utilisez une autre m éthode pour mesurer la pression art érielle.                                                                                                    |
| Echell PNI<br>D épass.Il se peut que la pression<br>art érielle du patient soit en<br>dehors de la plage de mesure.          |                                                                                                    | Elev é             | Il se peut que la pression<br>art <del>é</del> rielle du patient soit en<br>dehors de la plage de mesure.                                                                                                    |
| Signal NIBPLe bruit du signal est trop<br>important en raison des<br>mouvements du bras, ou le<br>pouls n'est pas r égulier. |                                                                                                    | Bas                | Assurez-vous que le patient sous surveillance ne bouge pas.                                                                                                    |
| Erreur<br>Autotest PNI                                                                                                    | Lorsque le moniteur est mis<br>sous tension, le module de<br>PNI est d dect écomme dant<br>d daillant àl'dalonnage. | Elev é             | Contactez votre service technique.                                                                                                    |
| PRESSION<br>INIT TROP<br>ELEV                                                                                                | La pression initiale de la mesure est trop dev é.                                                                   | Bas                | Refaites la mesure, et si le<br>problème persiste, arr êtez<br>l'utilisation de la fonction de<br>mesure du module NIBP et<br>avertissez l'ing énieur biom édical<br>ou le personnel du service<br>apr ès-vente du fabricant.     |

Alarmes techniques : (affichage dans la zone sous la valeur de PNI) :

Surveillance de la PNI (en option)

| Message                           | Cause                                                                                                    | Niveau<br>d'alarme | Que faire ?                                                                                                    |
|-----------------------------------|----------------------------------------------------------------------------------------------------|--------------------|----------------------------------------------------------------------------------------------------|
| D đaut Syst ène<br>PNI            | Echec de l' talonnage de la<br>mesure de d émarrage, du<br>test de manom tre et de fuite<br>et de la PNI. | Bas                | Contactez votre service technique.                                                                                                    |
| PRESSION<br>ELEV                  | La pression a d épass éla<br>limite sup érieure de<br>s écurit é sp écifi é.                              | Bas                | Refaites la mesure, et si le<br>problème persiste, arr êtez<br>l'utilisation de la fonction de<br>mesure du module NIBP et<br>avertissez l'ing énieur biom édical<br>ou le personnel du service<br>apr ès-vente du fabricant. |
| SURPRESSIO<br>N PNI<br>SECONDAIRE | Protection contre une<br>surpression secondaire                                                           | Elev é             | Avertissez l'ing énieur biom édical<br>ou le personnel du service<br>apr ès-vente du fabricant.                                                                                                    |
| ERR. TYPE<br>BRASSARD             | Le type de brassard ne<br>correspond pas au type de<br>patient.                                           | Bas                | S dectionnez le type de brassard<br>appropri é                                                                                                    |
| HORS TEMPS<br>PNI                 | La dur é de mesure a<br>d épass él'intervalle de<br>temps sp éifi é                                       | Bas                | Refaites la mesure ou utilisez<br>une autre m éthode de mesure.                                                                                                    |

Message d'invite : (s'affiche dans la zone des messages sous la valeur de PNI) :

| Message             | Cause                                          |
|---------------------|------------------------------------------------|
| Mesure Manuel       | En mode de mesure manuelle.                    |
| Mesure Continue     | En mode de mesure en continu.                  |
| Mesure auto         | En mode de mesure automatique.                 |
| Mesure termin ée    | Mesure termin é                                |
| Calibrage           | Pendant le calibrage                           |
| Calibr termin é     | Calibrage termin é                             |
| Test pneum          | Pendant le test de fuite                       |
| Test pneum termin é | Le test pneumatique est termin é               |
| R énitialisation    | Le module PNI est en cours de rénitialisation. |

# Chapitre 10 Surveillance de la température (en option)

## 10.1 Surveillance de la température à l'aide du module T2

## **10.1.1 Introduction**

Le M3, quand il est dot édu module T2, permet de relever la temp érature en mode Pr évision ou Moniteur. En mode Prévision, le moniteur mesure la temp érature orale/axillaire/rectale sur une période courte. Il calcule et obtient les r ésultats de mesure. En mode Moniteur, il peut surveiller le patient pendant 10 min. Le capteur oral/axillaire et le capteur rectal correspondent àla configuration standard.

Le moniteur est capable de mesurer la temp érature uniquement pour les patients adultes et p édiatriques. Si l'utilisateur mesure la temp érature d'un nouveau-n é, le moniteur n'affiche aucun r ésultat.

R éalisation d'une mesure de la temp érature

- S dectionnez le capteur appropri éen fonction de la position de mesure et du type de patient.
- Appliquez le capteur sur le site choisi. Nous vous conseillons d'utiliser une protection en caoutchouc sur le capteur.
- Assurez-vous que les réglages d'alarme (marche ou arrêt, limite d'alarme supérieure ou inf érieure) sont appropri és au patient et au type de mesure de la temp érature.
- Dans le menu, s dectionnez la position de menu correcte.
- Allumez le moniteur.
- La temp érature corporelle met 5 min pour se stabiliser.

#### **AVERTISSEMENT**

- 1 Pour garantir une exactitude optimale des mesures, vérifiez toujours que le mode et les limites d'alarme adéquats sont sélectionnés. Une modification de la position de la mesure risque d'entraîner un changement de la limite d'alarme.
- Vérifiez la fonction de détection de défaillances des câbles de sonde avant de 2 commencer la phase de surveillance. Débranchez le câble de la sonde de température de sa prise. L'écran affiche alors le message d'erreur TEMP SONDE OFF et une alarme sonore se déclenche.
- 3 Prenez la sonde TEMP et le câble avec précaution. Lorsque ces éléments ne sont pas utilisés, vous devez enrouler la sonde et le câble sans serrer. Une forte traction sur le fil se trouvant à l'intérieur du câble risquerait d'entraîner des dommages mécaniques au niveau de la sonde et du câble.
- 4 L'étalonnage du module de température doit être effectué tous les deux ans (ou à la fréquence imposée par les procédures en vigueur dans votre établissement hospitalier). Pour étalonner la mesure de la température, veuillez contacter le fabricant.
- Les actions du patient peuvent compromettre l'exactitude des lectures de la température 5 orale. L'ingestion de liquides chauds ou froids, le fait de manger, de mâcher un chewing-gum ou un bonbon à la menthe, de se brosser les dents, de fumer ou d'être très actif peut affecter les lectures de température jusqu'à 20 minutes après la fin de l'activité.
- 6 Ne prenez pas la température axillaire à travers les vêtements du patient. Il est nécessaire que la protection de la sonde soit en contact direct avec la peau.

#### AVERTISSEMENT

- 7 Le fait de mordre l'extrémité du capteur pendant la prise de température risque de l'endommager.
- 8 Utilisez des protections de sonde de TEMP jetables recommandées par EDAN afin de limiter les contaminations croisées entre patients. L'utilisation d'une autre protection de sonde risque d'entraîner des erreurs de mesure de la température ou de conduire à des lectures inexactes.
- 9 La mesure de la température n'est pas adaptée à une utilisation lors de la défibrillation.
- 10 En mode de surveillance, aucune alarme physiologique n'est disponible.

#### **REMARQUE** :

Le matériel avec lequel le patient ou toute autre personne peut entrer en contact doit être conforme à la norme EN ISO 10993-1:2013.

### 10.1.2 Procédure de mesure

Assurez-vous que le capteur est bien install é L'ic ône indiquant la position de mesure clignote dans la zone du param ètre TEMP, sur l'interface principale. Si n écessaire, modifiez le **MODE MESURE** et la valeur **POSITION MESURE** (position de mesure) dans le menu.

Prenez le capteur situ ésur le support. Une fois le préchauffage termin é, il émet un bip et affiche le message **PRE-CHAUF TERMINE** dans la zone d'information.

Chargez une protection de capteur en ins érant le capteur dans une protection. Appuyez fermement sur la poign ée du capteur. La poign ée du capteur se d'éplace l ég èrement et permet d'appliquer la protection.

En tenant la poign é du capteur entre votre pouce et deux autres doigts, ins érez-la dans la position de mesure.

Pour mesurer la temp érature orale, placez l'extr énit édu capteur sous la langue du patient, d'un c ôt éde la bouche, de mani ère à atteindre sa poche sublinguale arri ère. Demandez au patient de resserrer les l'èvres autour du capteur.

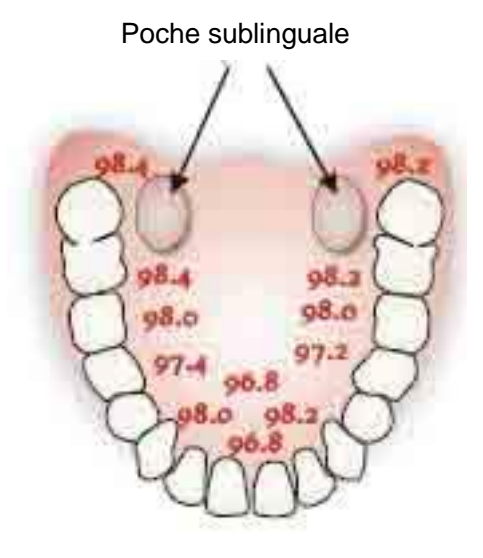

Figure 10-1 Position de mesure dans la bouche

Pour mesurer la temp érature orale, ne prenez pas la temp érature axillaire à travers les v êtements du patient.

Le moniteur passe en mode **PREVOIR**, "-----" s'affiche dans la zone de paramètres de la temp érature. Une fois la mesure de la valeur pr évue termin ée, le r ésultat de mesure s'affiche et le message **FIN DE MESURE** s'affiche dans l'interface.

Si la mesure de la valeur prévue se termine sans problème, le moniteur passe en mode MONITEUR au bout de 30 secondes. Autrement, le moniteur passe en mode MONITEUR immédiatement après la mesure de la valeur prévue. Le mode Moniteur dure 10 min, puis le moniteur passe en mode attente. "----" s'affiche dans la zone du paramètre TEMP dans l'interface. Replacez le capteur sur le support.

Si n cessaire, effectuez ànouveau la mesure en suivant la proc édure ci-dessus.

#### **REMARQUE**:

- 1. Après une mesure, l'utilisateur doit replacer le capteur sur le support pour capteur, puis l'en ressortir pour effectuer une nouvelle mesure.
- 2. La température corporelle du site de référence est la même que la température du site de mesure.

Le moniteur peut passer du mode **PREVOIR** au mode **MONITEUR**, mais il ne peut pas passer du mode **MONITEUR** au mode **PREVOIR**.

## 10.1.3 Réglage de la température pour le module T2

Cliquez sur l'option **REGLAGE TEMP** dans le **MENU DE SYSTEME** pour d éfinir les options suivantes :

- **MODE MESURE** : d d'inissez le mode de mesure sur **PREVOIR** ou **MONITEUR**.
- **POSITION MESURE** : definissez la position de mesure sur ORAL, AXILLAIRE ou **RECTAL**. Vous pouvez utiliser le capteur axillaire pour mesurer la température orale/axillaire, et le capteur rectal pour mesurer la temp érature rectale.

### 10.1.4 Alarme

#### 10.1.4.1 Plage réglable des limites d'alarme

| Type de<br>patient | Position de mesure      | ALM HA                | ALM BA                 | Incr ément |
|--------------------|-------------------------|-----------------------|------------------------|------------|
| ADU                | Orale/Axillaire/Rectale | +42 °C<br>(+107,6 °F) | +35,5 °C<br>(+95,9 °F) | +0,1 °C    |
| PED                | Orale/Axillaire/Rectale | +42 °C<br>(+107,6 °F) | +35,5 °C<br>(+95,9 °F) | +0,1 °C    |

### **10.1.4.2 Informations et messages relatifs aux alarmes**

#### AVERTISSEMENT

En mode de surveillance, aucune alarme physiologique n'est disponible.

Alarmes physiologiques :

| Message                                                                                          | Cause                                                                         | Niveau<br>d'alarme |
|--------------------------------------------------------------------------------------------------|-------------------------------------------------------------------------------|--------------------|
| TEMP HAUTE                                                                                       | La valeur de la mesure TEMP est sup érieure à la limite d'alarme sup érieure. | Moyen              |
| <b>TEMP BASSE</b> La valeur de la mesure TEMP est inférieure à la limite<br>d'alarme inférieure. |                                                                               | Moyen              |

Alarmes techniques :

| Message                     | Cause                                                              | Niveau<br>d'alarme | Que faire ?                                                                                                    |
|-----------------------------|--------------------------------------------------------------------|--------------------|----------------------------------------------------------------------------------------------------|
| Temp ARRET<br>COMM          | Echec du module<br>TEMP ou échec de<br>communication.              | Elev é             | Arr âtez l'utilisation de la<br>fonction de mesure du module<br>TEMP et avertissez l'ing énieur<br>biom édical ou le personnel du<br>service apr ès-vente du fabricant. |
| Limite Temp<br>d épass ée   | La valeur TEMP est<br>en dehors de la plage<br>+35,5 °C ~ + 42 °C. | Moyen              | Mettez le capteur dans le<br>support de capteur, sortez-le et<br>refaites la mesure.                                                                                    |
| CAPTEUR<br>TEMP ABSENT      | Le capteur de TEMP<br>n'est pas connectéau<br>module TEMP.         | Bas                | Connectez le capteur au moniteur, et refaites la mesure.                                                                                                    |
| Temp ambiante<br>trop dev é | La temp érature du<br>capteur est<br>sup érieure à+40 °C.          | Bas                | Mettez le capteur dans le<br>support de capteur, et refaites                                                                                                    |
| Temp ambiante<br>trop basse | La temp érature du<br>capteur est inf érieure<br>à+10 °C.          | Bas                | temp érature ambiante redevient<br>normale.                                                                                                    |

Surveillance de la température (en option)

| Message                               | Cause                                                     | Niveau<br>d'alarme | Que faire ?                                                                                                    |
|---------------------------------------|-----------------------------------------------------------|--------------------|----------------------------------------------------------------------------------------------------|
| ERR DONNEES<br>CAPTEUR                | Le système ne<br>parvient pas à<br>identifier le capteur. | Moyen              | Mettez le capteur dans le<br>support de capteur, sortez-le et<br>refaites la mesure. Si le<br>problème persiste, cessez                                  |
| Erreur de<br>pr <del>c</del> hauffage | Dysfonctionnement<br>dans le circuit de<br>pr échauffage  | Moyen              | d'utiliser la fonction de mesure<br>du module TEMP et avertissez<br>l'ing énieur biom édical ou le<br>personnel du service<br>apr ès-vente du fabricant. |

#### Invite :

| Message                   | Cause                                                                                                    |  |  |
|---------------------------|----------------------------------------------------------------------------------------------------|--|--|
| Pr échauf termin é        | Le moniteur affiche ce message une fois le capteur sorti de son<br>support et lorsque le pr échauffage est termin é |  |  |
| Fin de mesure             | Une fois la mesure de la valeur prévue terminée, le résultat et un message s'affichent dans l'interface.            |  |  |
| Temps mesure<br>expir é   | Aucun résultat de mesure alors que le module est à l'état Prévision depuis 30 s.                                    |  |  |
| Temp sonde trop<br>đev ée | La temp érature d'origine du capteur est > +33 °C et $\leq$ +40 °C.                                                 |  |  |
| Temp - ARRET<br>CAPTEUR   | La sonde est d éconnect é du patient.                                                                               |  |  |

## 10.2 Contrôle de la température avec le module TH

## 10.2.1 Introduction

Le M3, lorsqu'il est doté du module TH (thermomètre auriculaire à infrarouge), relève la temp érature au niveau de l'oreille.

#### Schéma du thermomètre auriculaire à infrarouge

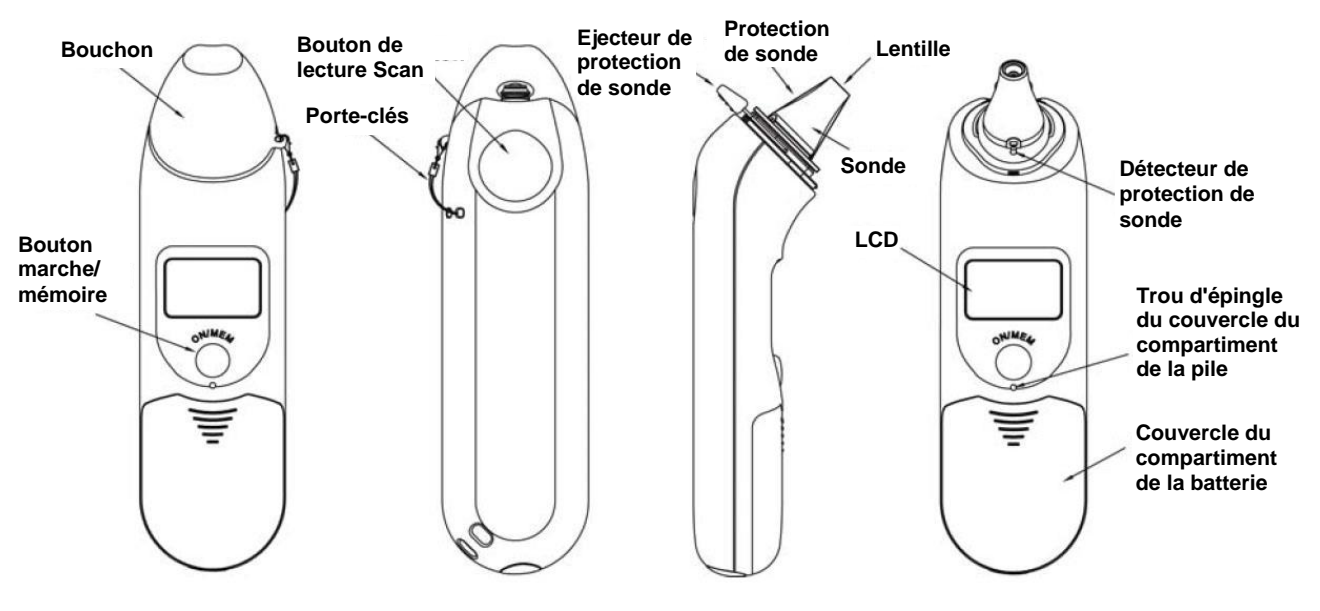

#### **AVERTISSEMENT**

- Le thermomètre auriculaire à infrarouge n'est pas destiné aux nouveau-nés. 1
- 2 Utilisez uniquement les protections de sonde jetables fournies ou recommandées par EDAN. L'utilisation de protections de sonde d'autres fabricants, la réutilisation de protections de sonde jetables ou l'absence de protections de sonde risquent d'engendrer des imprécisions et/ou des erreurs au niveau des mesures de température.
- 3 Conservez les protections de sonde hors de portée des enfants.
- Ne réutilisez pas les protections de sonde jetables. 4

#### ATTENTION

- Pour garantir la précision des mesures, veillez à ce que le hublot de la sonde soit 1 toujours propre, sec et en bon état. Pour le protéger, conservez systématiquement le thermomètre dans son étui lors du transport ou quand vous ne l'utilisez pas.
- 2 Une installation correcte de la protection de sonde garantit la précision des mesures.
- 3 Ne stérilisez pas en autoclave.
- 4 La sonde ne doit pas être immergée dans du liquide.

#### ATTENTION

- 5 Maintenez l'appareil au sec et à l'abri de tout liquide et de la lumière directe du soleil.
- 6 Le thermomètre n'est pas étanche. Ne l'immergez pas et ne versez aucun liquide dessus. En cas de contact avec du liquide, séchez le thermomètre à l'air chaud. Vérifiez ensuite son bon fonctionnement et sa précision.
- 7 Le maintien en main prolongé du thermomètre risque d'entraîner un relevé de température ambiante plus élevé et abaisser les mesures de la température corporelle par rapport à la normale.
- 8 Pour plus d'informations concernant l'utilisation du thermomètre auriculaire à infrarouge, reportez-vous aux instructions accompagnant le thermomètre.
- 9 En cas de chute, contrôlez le thermomètre afin d'identifier d'éventuels dommages. Si vous ne pouvez pas vous assurer de son bon état, retournez l'appareil complet à votre revendeur local à des fins de recalibration.
- 10 Le moniteur, lorsqu'il est équipé du module TH, ne doit être utilisé avec aucun autre appareil électrochirurgical, tel qu'un bistouri électrique.
- 11 L'étalonnage du module de température doit être effectué tous les deux ans (ou à la fréquence imposée par les procédures en vigueur dans votre établissement hospitalier). Pour étalonner la mesure de la température, veuillez contacter le fabricant.

#### **REMARQUE**:

Le matériel avec lequel le patient ou toute autre personne peut entrer en contact doit être conforme à la norme EN ISO 10993-1:2013.

### 10.2.2 Procédure de mesure

- 1. Alignez le centre de la sonde avec le centre de la protection de sonde. Veillez à bien positionner la face adhésive de la protection vers le haut.
- 2. Ins érez la sonde dans la protection dispos é sur le chargeur, jusqu'àce que la protection se clipse en position.

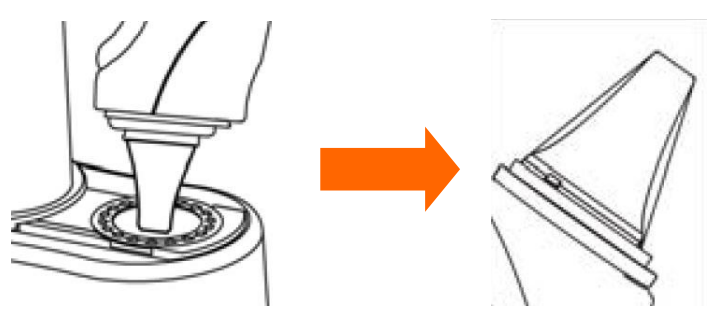

#### **REMARQUE** :

Une mauvaise installation de la protection de sonde entraîne l'affichage de l'icône sur l'écran LCD du thermomètre et vous ne serez pas en mesure de prendre la température au niveau de l'oreille (quatre bips retentissent et aucun relevé ne s'affiche sur l'écran LCD lors des mesures).

- 3. Appuyez sur le bouton de marche/mémoire (ON/MEM) du thermomètre. L'icône **?** s'affiche sur l'écran LCD du thermomètre et deux bips retentissent.
- 4. Tirez doucement l'oreille vers l'arrière pour tendre le conduit auditif, puis ins érez la sonde dans le conduit, en la dirigeant bien vers la membrane du tympan afin d'obtenir un relev é le plus pr écis possible.

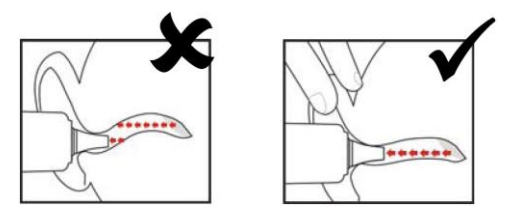

#### **REMARQUE**:

Pour les enfants de plus de deux ans et les adultes, tirez l'oreille vers l'arrière, légèrement vers le haut, comme illustré ci-dessous :

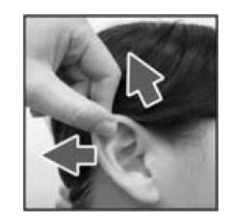

- 5. Appuyez sur le bouton de lecture "Scan" pendant une seconde, jusqu'à l'émission d'un long bip indiquant la fin de la mesure. Les r ésultats s'affichent alors sur l'érran du moniteur.
- 6. Avant de proc éder à une autre mesure, attendez que toutes les ic ônes aient cess é de clignoter et que deux bips aient retenti.

#### **AVERTISSEMENT**

Remplacez la protection de sonde après chaque utilisation afin de garantir des relevés précis et d'éviter toute contamination croisée.

#### **REMARQUE** :

- 1 Le thermomètre s'arrêtera automatiquement au bout d'une minute d'inactivité afin de préserver la durée de vie de la pile.
- 2 L'appareil doit demeurer à une température ambiante stable pendant 30 minutes avant utilisation.
- 3 Avant de procéder à une mesure, veillez à rester dans un environnement stable pendant 5 minutes et évitez tout effort physique ou bain dans les 30 minutes précédant l'utilisation de l'appareil.
- 4 Il est conseillé d'effectuer trois mesures au niveau de la même oreille. Si les trois mesures sont différentes, retenez la plus élevée d'entre elles.
- 5 N'oubliez pas de comparer la mesure obtenue à la température normale du patient.

- Il n'existe aucune restriction d'âge ou de sexe à l'utilisation du thermomètre 6 auriculaire à infrarouge.
- Les données enregistrées dans le thermomètre correspondent aux dernières 7 données de mesure relevées avant la mise hors tension de l'appareil.
- Répétabilité clinique : 0,12 °C (1 ~ 5 ans) ; 0,10 °C (> 5 ans). 8

### 10.2.3 Alarme

#### 10.2.3.1 Plage réglable des limites d'alarme

| Type de<br>patient | Position de<br>mesure | ALM HA             | ALM BA              | Incr ément |
|--------------------|-----------------------|--------------------|---------------------|------------|
| ADU/PED/NEO        | Oreille               | +42 °C (+107,6 °F) | +35,5 °C (+95,9 °F) | +0,1 °C    |

### 10.2.3.2 Informations et messages relatifs aux alarmes

Alarmes physiologiques :

| Message    | Cause                                                                         | Niveau<br>d'alarme |
|------------|-------------------------------------------------------------------------------|--------------------|
| TEMP HAUTE | La valeur de la mesure TEMP est sup érieure à la limite d'alarme sup érieure. | Moyen              |
| TEMP BASSE | La valeur de la mesure TEMP est inférieure à la limite d'alarme inférieure.   | Moyen              |

Alarmes techniques :

| Message                   | Cause                                                           | Niveau<br>d'alarme | Que faire ?                                                                                                    |
|---------------------------|-----------------------------------------------------------------|--------------------|----------------------------------------------------------------------------------------------------|
| Limite Temp<br>d épass ée | La valeur TEMP est<br>en dehors de la plage<br>34 °C à-42,2 °C. | Moyen              | V érifiez l'int égrit é de la<br>protection de sonde,<br>assurez-vous qu'elle est propre et<br>proc édez àune nouvelle mesure. |

Le thermom dre auriculaire à infrarouge affichera également des messages d'erreur sur son écran. Pour plus d'informations sur ces messages, reportez-vous aux instructions d'utilisation du thermom ètre.

#### **REMARQUE**:

Si le thermomètre auriculaire à infrarouge déclenche régulièrement des alarmes de type ERR (erreur), si la carte isolée se trouvant à l'intérieur du boîtier du thermomètre ne fonctionne pas correctement ou si la température ambiante fluctue, le moniteur supprimera les valeurs de mesure affichées à l'écran pour éviter tout problème de fonctionnement.

## 10.2.4 Remplacement de la batterie

L'appareil est fourni avec une pile au lithium de type CR2032x1.

Pour remplacer la pile, proc édez comme suit :

1. Ouvrez le compartiment de la pile en ins érant un objet pointu dans le trou d'épingle du couvercle, tout en faisant glisser le couvercle avec votre pouce afin de le retirer.

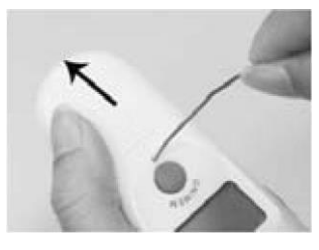

2. Maintenez le thermomètre et ôtez la pile àl'aide d'un petit tournevis.

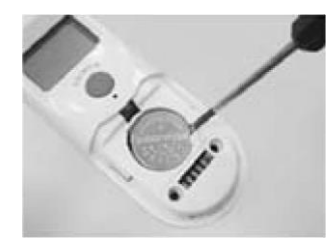

3. Ins érez la nouvelle pile sous l'ergot m étallique se trouvant sur le c  $\hat{\alpha}$  é gauche ① et appuyez sur le c  $\hat{\alpha}$  é droit ② de la pile jusqu' àce qu'elle se clipse en place.

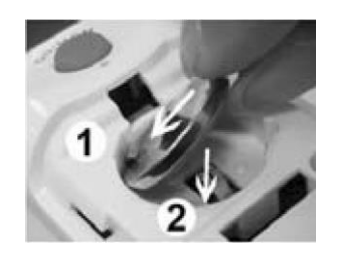

#### AVERTISSEMENT

- 1 Maintenez la pile hors de portée des enfants.
- 2 Veillez à ce que le pôle positif (+) soit dirigé vers le haut et le pôle négatif (-) vers le bas.

### 10.2.5 Maintenance

#### Mode d'étalonnage

Pour passer en mode d' étalonnage, proc édez comme suit :

- a Appuyez sur le bouton de marche/mémoire (ON/MEM) pour mettre le thermomètre sous tension. Des symboles et des fonctions s'affichent sur l'écran du thermomètre.
- b Maintenez le bouton ON/MEM enfonc épendant cinq secondes, jusqu'àce que "OFF" s'affiche àl'écran. Rel âchez le bouton uniquement àl'affichage d'un point àl'écran.
- c Le thermomètre est désormais en mode de calibration ; l'affichage clignote et le symbole "CAL" appara î.

#### REMARQUE :

Il est recommandé de procéder tous les trois ans à un nouveau test afin de garantir la précision du dispositif. Pour ce faire, retournez l'appareil complet au revendeur ou au point d'entretien le plus proche. Toutefois, si l'appareil est utilisé conformément aux instructions, la recalibration périodique n'est pas exigée.

## 10.3 Surveillance de la température à l'aide du module F3000

## **10.3.1 Informations générales**

Le M3 dot édu module F3000 mesure les temp ératures du patient par voie orale, axillaire ou rectale.

Le moniteur est capable de mesurer la température uniquement pour les patients adultes et pédiatriques. Si l'utilisateur mesure la température d'un nouveau-né, le moniteur n'affiche aucun résultat.

La compatibilit é dectromagn dique de ce p ériph érique a d é v érifi ée par un essai conform ément aux exigences de la norme EN60601-1-2: 2007.

### 10.3.2 Informations de sécurité

#### AVERTISSEMENT

- 1 N'utilisez pas cet appareil près d'anesthésiques inflammables. Non adapté à une utilisation en présence d'un mélange d'anesthésiques inflammables et d'air, d'oxygène ou de protoxyde d'azote.
- 2 N'utilisez pas ce thermomètre sans installer d'abord une nouvelle protection de sonde.
- 3 Avec ce thermomètre, utilisez uniquement les protections de sonde fournies par le fabricant. L'utilisation de toute autre protection de sonde produira des résultats erronés dans les relevés de température.
- 4 Le thermomètre et les protections de sonde ne sont pas stériles. N'utilisez pas ce thermomètre sur des tissus abrasés.
- 5 Pour limiter la contamination croisée, utilisez uniquement des dispositifs bleus pour prise de température orale et axillaire.
- 6 Utilisez uniquement des dispositifs rouges pour la prise de température rectale.
- 7 Séchez soigneusement tous les contacts électriques de la sonde et du thermomètre après lavage, ou l'appareil peut ne pas fonctionner correctement.
- 8 Pour le réétalonnage, ainsi que pour les contrôles de maintenance ou d'intégrité, adressez-vous à un technicien biomédical ou renvoyez l'appareil au fabricant.
- 9 N'ouvrez pas le module F3000. Aucune pièce n'est réparable par l'utilisateur. L'ouverture du module peut affecter l'étalonnage et annule la garantie.
- 10 La fréquence et les modes de nettoyage doivent être cohérents avec la politique institutionnelle pour le nettoyage des dispositifs non stériles.
- 11 Le module F3000 n'est pas destiné aux nouveau-nés.

#### AVERTISSEMENT

- 12 L'élimination des protections de sonde usagées doit être effectuée en conformité avec les pratiques médicales actuelles ou les réglementations locales relatives à la mise au rebut des déchets infectieux et des déchets médicaux biologiques.
- 13 En mode de surveillance, aucune alarme physiologique n'est disponible.

#### **REMARQUE** :

- 1. Le matériel avec lequel le patient ou toute autre personne peut entrer en contact doit être conforme à la norme EN ISO 10993:2013.
- 2. Même si cet appareil a été conçu pour minimiser les effets des interférences électromagnétiques, il engendre de l'énergie de fréquence radio. Si le périphérique n'est pas utilisé conformément aux instructions, l'appareil pourrait provoquer des interférences avec d'autres équipements fonctionnant dans son voisinage. Si le périphérique provoque des interférences, les mesures suivantes peuvent être prises pour essayer de corriger ces interférences :
- Réorientez ou relocalisez l'appareil de réception.
- Augmentez la séparation entre les dispositifs.
- Consultez un représentant du service clientèle.
- L'étalonnage du module de température doit être effectué tous les deux ans (ou à la fréquence imposée par les procédures en vigueur dans votre établissement hospitalier). Pour étalonner la mesure de la température, veuillez contacter le fabricant.
- 4. La température corporelle du site de référence est la même que la température du site de mesure.

### **10.3.3 Protections de sonde - Application et retrait**

- 1. Ouvrez la bo îe de protections de sonde en soulevant l'attache sur le coin sup érieur et en tirant pour retirer le panneau sup érieur.
- 2. Ins érez la bo îe de protections de sonde dans le haut de la chambre d'isolement.

#### **REMARQUE** :

Pour aider à la lutte contre les infections, n'intervertissez jamais les boîtiers de commutation entre les chambres d'isolement bleues et rouges. Par ailleurs, n'intervertissez jamais les sondes entres les chambres d'isolement bleues et rouges. Gardez les couleurs semblables ensemble.

- 3. Retirez la sonde de sa gaine. Cela active automatiquement le thermomètre.
- 4. Pour permettre àl'utilisateur de se rappeler d'appliquer ou de retirer une protection de sonde, une ic ône de sonde avec une protection de sonde clignotante s'affiche lorsque la sonde est retir é de sa gaine et apr ès une mesure de la temp érature.

- 5. Ins érez l'extr émit é de la sonde dans une protection de la bo fe. Poussez fermement la poign ée jusqu'àce que vous sentiez que la protection se "clipse" en place.
- 6. Effectuez les mesures de temp érature appropri és (orale, axillaire ou rectale).
- 7. Ejectez la protection utilis é dans un conteneur pour d échets biologiques en appuyant sur bouton du haut.
- 8. Retirez, jetez et remplacez la bo îe lorsqu'elle est vide.

### **10.3.4 Modification des chambres d'isolement et des sondes**

#### **REMARQUE**:

- 1 Pour aider à la lutte contre les infections, utilisez uniquement la sonde bleue et la chambre d'isolement bleue pour prendre la température par voie orale et axillaire. La sonde rouge et la chambre d'isolement rouge doivent être utilisées uniquement pour la prise de la température rectale.
- 2 Ne fixez pas de sonde rouge sur une chambre d'isolement bleue ou vice-versa.
- 1. Pour retirer ou remplacer toute chambre d'isolement/tout assemblage de sonde, saisissez la chambre d'isolement de chaque c $\hat{\alpha}$ é, comme sur l'illustration.
- 2. Pincez l'intérieur pour libérer les attaches et faites glisser la chambre d'isolement pour l'extraire.
- 3. Pour la remplacer, alignez le doigt sur la gaine de la sonde avec l'ouverture sur le haut de l'unit é
- 4. Faites glisser la chambre d'isolement vers le bas jusqu'à ce que le côté s'enclenche et que vous entendiez un "clic".
- 5. La sonde se connecte automatiquement au thermomètre.
- 6. Pour changer les sondes, retirez la chambre d'isolement comme d écrit pr éc édemment.
- 7. Saisissez les côtés du connecteur en forme de L d'une main, puis à l'aide de l'autre main, tirez vers l'arri ère le loquet maintenant l'extr énit é du connecteur en forme de L.
- 8. Une fois le loquet enlevé, faites glisser le connecteur en forme de L hors de la chambre d'isolement.
- 9. Pour le remplacer, alignez correctement le haut du connecteur en forme de L sur le logement situ é àl'arri re de la chambre d'isolement.
- 10. Faites ensuite glisser le connecteur ver le haut dans le logement en appuyant fermement sur la partie inférieure du connecteur jusqu'àce qu'elle s'enclenche avec un "clic".

## 10.3.5 Mode de mesure

#### Mode de prévision

Lorsque l'option **MODE MESURE** est d'éfinie sur **PREVOIR**, le moniteur fonctionne en mode de prévision pour fournir des mesures de temp érature rapides et précises.

#### Mode de prévision rapide

Lorsque **MODE MESURE** est réglé sur **PREV. RAPIDE**, le moniteur fonctionne en mode de prévision rapide, à savoir un mode de mesure de prévision oral élaboré pour des mesures rapides de température.

Le mode de prévision rapide permet aux médecins d'identifier rapidement les patients qui présentent des températures corporelles "normales". Si la température corporelle d'un patient est en dehors de la plage "normale", le moniteur passe automatiquement en mode de prévision standard pour fournir une mesure plus précise.

Le mode de prévision rapide n'est pas disponible en mode Froid.

#### Mode Surveillance

Lorsque l'option **MODE MESURE** est d'éfinie sur **MONITEUR**, le moniteur effectue une mesure de temp érature en continu pendant 10 minutes maximum.

En outre, dans les exemples suivants, le moniteur passe automatiquement en mode Moniteur et effectue une mesure de temp érature pendant 5 minutes maximum jusqu'à ce que la temp érature se stabilise :

- 1. Lorsque le moniteur fonctionne en mode de prévision, aucun site de mesure n'est d étect é ou la temp érature ne se stabilise pas.
- 2. Lorsque le moniteur fonctionne en mode de prévision ou en mode de prévision rapide, la température ambiante est supérieure à 35  $^{\circ}$ C.

#### Mode Froid

Le mode Froid est utilisé dans les applications où les températures corporelles peuvent être inférieures à la normale, notamment pour les patients ayant récemment subi une intervention chirurgicale.

La précision et la durée des mesures en mode Froid sont équivalentes aux mesures de prévision standard dans les parties du corps concernées.

## 10.3.6 Procédure de mesure

#### Prise de température orale et axillaire

- 1. Assurez-vous que la chambre d'isolement bleue/l'unit éde sonde sont jointes.
- 2. Retirez la sonde et appliquez une protection. Le thermomètre s'allume automatiquement et un bip se fait entendre lorsque le préchauffage de la sonde est terminé
- 3. Pour les températures orales, insérez l'extrémité de la sonde profondément dans la cavité sublinguale à côté du frein de la langue (pli vertical de tissu au milieu de la langue), d'un côté ou de l'autre, vers l'arrière de la bouche.

#### **REMARQUE** :

Vous pouvez obtenir des relevés de température corporelle précis dans l'une de ces deux "poches de chaleur", comme le montre l'illustration. Les températures prises à d'autres emplacements de la bouche donneront des résultats erronés.

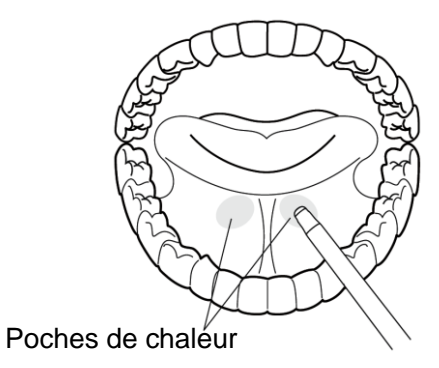

- 4. La bouche du patient doit être FERMEE.
- 5. Maintenez solidement la sonde en place jusqu'àce que la temp érature s'affiche.
- 6. Pour les temp ératures axillaires, demandez au patient de lever le bras, puis placez l'extr émit é de la sonde sous l'aisselle. Appuyez avec pr écaution pour assurer un bon contact. Pour les temp ératures les plus pr écises, la pointe de la sonde doit être plac ét directement contre la peau du patient.
- 7. Demande au patient d'abaisser le bras et de rester aussi immobile que possible. Tenez la sonde parall de au bras, comme le montre l'illustration.

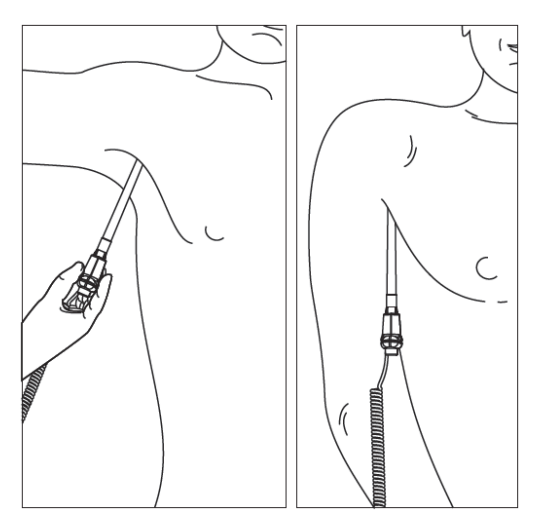

- 8. Si vous entendez trois bips courts, cela signifie que l'appareil a bascul éen mode Surveillance pour cette temp érature uniquement.
- 9. Deux bips sont émis lorsque la mesure est termin é et que la temp érature finale est affich é.
- 10. Ejectez la protection utilis é dans conteneur à déchets biologiques en appuyant sur le bouton du haut.

#### Prise de la température rectale

- 1. V érifiez que la chambre d'isolement/la sonde rouge sont jointes.
- 2. Retirez la sonde et appliquez une protection. Le thermomètre s'allume automatiquement et un bip se fait entendre lorsque le préchauffage de la sonde est terminé
- 3. Appliquez du lubrifiant si n écessaire.
- 4. Ins érez la sonde dans le rectum du patient. Pour assurer un bon contact avec les tissus, inclinez l ég èrement la sonde apr ès insertion.\*

- 5. La profondeur d'insertion recommand ée est de 1/2" à 3/4" (12 mm ~ 19 mm) pour les adultes et de 1/4" à 1/2" (6 mm ~ 13 mm) pour les enfants.
- 6. Si vous entendez trois bips courts, cela signifie que l'appareil a bascul éen mode Surveillance pour cette temp érature uniquement.
- 7. Deux bips sont énis lorsque la mesure est termin é et que la temp érature finale est affich é.
- 8. Ejectez la protection utilis é dans conteneur à déchets biologiques en appuyant sur le bouton du haut.

#### **REMARQUE**:

- 1 Un mouvement de la sonde pendant une mesure peut affecter la capacité du thermomètre à mesurer la température du site et peut allonger le temps requis pour obtenir une lecture.
- 2 Si vous n'entendez pas de bip 10 secondes après le retrait de la sonde de sa gaine et le début de la mesure de température en mode Prévision ou Prévision rapide, vérifiez la connexion physique du module F3000.

### 10.3.7 Réglage de la température pour le module F3000

Cliquez sur **REGLAGE TEMP** dans **MENU DE SYSTEME**. Les paramètres suivants sont disponibles :

MODE MESURE : définissez le mode de mesure sur PREVOIR, PREV. RAPIDE ou MONITEUR.

**POSITION MESURE** : définissez la position de mesure sur ORAL, AXILLAIRE ou RECTAL.

**MODE FROID** : activez/d ésactivez le mode Froid en le r églant sur **ON/OFF**.

#### **REMARQUE** :

- 1 Le mode **PREV. RAPIDE** est destiné à la mesure orale uniquement.
- 2 Le mode **PREV. RAPIDE** n'est pas disponible lorsque **MODE FROID** est réglé sur **ON**.
- 3 Assurez-vous que tous les paramètres de réglage TEMP sont appropriés avant de retirer la sonde de sa gaine. Si vous modifiez les paramètres immédiatement après une mesure, les nouveaux paramètres sont activés pour la mesure suivante.

### 10.3.8 Alarme

#### 10.3.8.1 Plage réglable des limites d'alarme

| Type de<br>patient | Position de mesure    | ALM HA                       | ALM BA                       | Incr ément |
|--------------------|-----------------------|------------------------------|------------------------------|------------|
| ADU/PED            | Oral/Axillaire/Rectal | +43 °C<br>(39 °C par d €aut) | +33 °C<br>(36 °C par d €aut) | 0,1 °C     |

### **10.3.8.2 Informations et messages relatifs aux alarmes**

### AVERTISSEMENT

En mode de surveillance, aucune alarme physiologique n'est disponible.

Alarmes physiologiques :

| Message    | Cause                                                                                    | Niveau<br>d'alarme |
|------------|------------------------------------------------------------------------------------------|--------------------|
| TEMP HAUTE | La valeur de la mesure TEMP est sup érieure à la limite d'alarme sup érieure             | Moyen              |
| TEMP BASSE | La valeur de la mesure de la temp érature est inférieure à la limite d'alarme inférieure | Moyen              |

Alarmes techniques :

| Message             | Cause                                                                                       | Niveau<br>d'alarme | Que faire ?                                                                                                    |
|---------------------|---------------------------------------------------------------------------------------------|--------------------|----------------------------------------------------------------------------------------------------|
| Erreur Temp<br>E01  | Erreur syst àme lors de la synchronisation.                                                 | Moyen              |                                                                                                    |
| Erreur Temp E02     | Erreur syst ème lors<br>de l' étalonnage de la<br>thermistance du<br>patient.               | Moyen              |                                                                                                    |
| Erreur Temp E03     | Erreur syst ème lors<br>de l' étalonnage de la<br>thermistance de<br>l' él ément thermique. | Moyen              | Arr êtez l'utilisation de la<br>fonction de mesure du module<br>TEMP et avertissez l'ing énieur<br>biom édical ou le personnel du |
| Erreur Temp E04     | Erreur de s équence<br>du système.                                                          | Moyen              | service après-vente du<br>fabricant.                                                                                              |
| ERR CHAUFF.<br>TEMP | Erreur de l'élément<br>thermique.                                                           | Moyen              |                                                                                                    |
| Erreur Temp P02     | La thermistance du<br>patient en mode<br>direct est instable ou<br>hors limites.            | Bas                |                                                                                                    |

| Message                   | Cause                                                                                                  | Niveau<br>d'alarme | Que faire ?                                                                                                    |
|---------------------------|----------------------------------------------------------------------------------------------------|--------------------|----------------------------------------------------------------------------------------------------|
| Erreur Temp P03           | La thermistance de<br>l'd ément thermique<br>en mode direct est<br>instable ou hors<br>limites.        | Bas                |                                                                                                    |
| Erreur Temp P04           | La thermistance du<br>patient en mode de<br>pr évision est instable<br>ou hors limites.                | Bas                |                                                                                                    |
| Erreur Temp P05           | La thermistance de<br>l'd ément thermique<br>en mode de pr évision<br>est instable ou hors<br>limites. | Bas                |                                                                                                    |
| Temp ARRET<br>COMM        | Echec du module<br>TEMP ou échec de<br>communication.                                                  | Elev é             | Arr êtez l'utilisation de la<br>fonction de mesure du module<br>TEMP et avertissez l'ing énieur<br>biom édical ou le personnel du<br>service apr ès-vente du<br>fabricant. |
| Limite Temp<br>d épass ée | La valeur TEMP est<br>en dehors de la plage<br>+30 °C à~ +43 °C.                                       | Moyen              | Installez la sonde dans sa<br>gaine, sortez-la et refaites la<br>mesure.                                                                                                   |
| CAPTEUR<br>TEMP ABSENT    | Erreur de<br>configuration de la<br>sonde (ou aucune<br>sonde connect é).                              | Bas                | Connectez correctement la sonde et le moniteur, puis refaites la mesure.                                                                                                   |

| Message               | Cause                                                                                                  | Niveau<br>d'alarme | Que faire ?                                                                                                    |
|-----------------------|----------------------------------------------------------------------------------------------------|--------------------|----------------------------------------------------------------------------------------------------|
| Erreur Temp P06       | Impossible de<br>pr cchauffer l'embout<br>de la sonde.                                                 | Bas                | Arr êtez l'utilisation de la<br>fonction de mesure du module<br>TEMP et avertissez l'ing énieur<br>biom édical ou le personnel du<br>service apr ès-vente du<br>fabricant.<br><b>REMARQUE :</b> les mesures<br>affichées à l'écran ne sont<br>pas fiables lorsque le<br>moniteur indique<br>Erreur Temp P06. |
| Erreur site<br>mesure | La sonde utilis é<br>n'est pas coh érente<br>avec la position de<br>mesure r égl é sur le<br>moniteur. | Moyen              | R églez correctement la<br>position de mesure sur le<br>moniteur.                                                                                                    |
| Erreur site<br>mesure | La sonde utilis é<br>n'est pas coh érente<br>avec la position de<br>mesure r égl é sur le<br>moniteur. | Moyen              | R églez correctement la<br>position de mesure sur le<br>moniteur.                                                                                                    |

## Messages :

| Message               | Cause                                                                                                    |
|-----------------------|----------------------------------------------------------------------------------------------------|
| Pr échauf termin é    | Le moniteur affiche ce message une fois la sonde sortie de<br>sa gaine et lorsque le pr chauffage est termin é |
| Fin de mesure         | La mesure de pr évision est termin é.                                                                          |
| Fin pr évision rapide | La mesure de pr évision rapide est termin é.                                                                   |
| MONITORAGE            | Ce mode passe en mode Moniteur.                                                                                |

# **Chapitre 11 Autres fonctions**

## 11.1 Appel infirmière

Le moniteur comporte un port d'appel infirmi àre connect é au syst àme d'appel infirmi àre par le biais du c âble correspondant.

### **REMARQUE** :

Avant d'utiliser la fonction Appel infirmière, vérifiez qu'elle fonctionne correctement.

## 11.2 Réseau sans fil

Le moniteur peut cr éer un r éseau sans fil par le biais d'un point d'acc ès. Notre soci ét é peut vous envoyer des ing énieurs qualifi és pour l'installation et le r églage du r éseau sans fil, ainsi que pour le test des performances du r éseau. Pour plus d'informations, reportez-vous au *manuel d'installation d'un r éseau sans fil pour le moniteur patient*.

### **REMARQUE** :

- 1 N'oubliez pas que certaines fonctions réseau des moniteurs peuvent être limitées sur les réseaux sans fil par rapport aux réseaux câblés.
- 2 L'obstacle peut interférer avec la transmission des données et même entraîner une perte de données.

## 11.3 Centrale de surveillance

Le moniteur peut être connect é àune centrale de surveillance. Via le r éseau :

- 1. Le moniteur envoie les informations patient, les données de surveillance ou de mesure en temps réel à la centrale de surveillance.
- 2. Les informations de surveillance en temps r éel s'affichent sur la centrale de surveillance de la même façon que sur le moniteur, et la centrale de surveillance peut effectuer un contrôle bilat éral. Par exemple : modification des informations patient, admission d'un patient, sortie d'un patient, etc.
- 3. Les informations relatives aux alarmes du moniteur de chevet s'affichent sur la centrale de surveillance, comme par exemple : alarme sonore en pause, alarme sonore arrêté, état des alarmes physiologiques, etc.

Pour de plus amples informations, veuillez vous reporter au *Manuel d'utilisation de la centrale de surveillance MFM-CMS*.

### **REMARQUE**:

- 1 Assurez-vous que la connexion réseau entre le moniteur et la centrale de surveillance est correcte quand la fonction de synchronisation horaire sur le moniteur est active.
- 2 La fonction de synchronisation horaire peut ne pas être disponible sur toutes les versions logicielles du système MFM-CMS. Consultez notre service technique ou votre distributeur local pour plus d'informations.

## **Chapitre 12 Accessoires**

Vous pouvez commander des accessoires auprès du service de fournitures EDAN sur le site www.edan.com.cn ou consulter le représentant local EDAN pour plus d'informations.

#### AVERTISSEMENT

- 1 Ne réutilisez jamais des transducteurs, des capteurs ou des accessoires jetables, ni leur emballage, car ils sont à usage unique ; ou bien utilisez-les sur un seul et même patient. La réutilisation peut compromettre les fonctionnalités du dispositif et les performances du système, et entraîner un danger potentiel.
- 2 Utilisez uniquement des accessoires approuvés par EDAN. L'utilisation d'accessoires non approuvés par EDAN peut compromettre les fonctionnalités du dispositif et les performances du système, et entraîner un danger potentiel. Il n'est pas recommandé d'utiliser des accessoires fournis par EDAN avec des moniteurs patient d'autres fabricants.
- 3 N'utilisez pas un accessoire stérilisé si son emballage est endommagé.

#### **REMARQUE :**

Les transducteurs et les capteurs ont une durée de vie limitée. Reportez-vous à l'étiquetage de l'emballage.

Il est possible que les câbles ci-dessous ne soient pas disponibles dans tous les pays. Assurez-vous de leur disponibilit é aupr ès du fournisseur EDAN local.

Les accessoires suivants sont recommand és lors de l'utilisation de ce moniteur.

| EDAN SpO <sub>2</sub> |                                                                                   |
|-----------------------|-----------------------------------------------------------------------------------|
| 02.01.210119          | Capteur de SpO <sub>2</sub> , adulte, r éutilisable, LEMO SH1                     |
| 02.01.210120          | Capteur de SpO <sub>2</sub> , adulte, r áitilisable, EDAN SH1                     |
| 02.01.110492          | Bracelet de SpO <sub>2</sub> , n éonatal, EDAN SH3                                |
| 02.01.210122          | Capteur de SpO <sub>2</sub> , adulte, àembout en silicone souple, EDAN SH4        |
| 02.01.210121          | Capteur de SpO <sub>2</sub> , p édiatrique, à embout en silicone souple, EDAN SH5 |
| 01.13.210001          | C able d'extension pour capteur de SpO <sub>2</sub>                               |
| 01.57.471238          | Capteur de SpO <sub>2</sub> , n éonatal, àusage unique, EDAN SHD-N                |
| 01.57.471237          | Capteur de SpO <sub>2</sub> , nourrisson, àusage unique, EDAN SHD-I               |

| 01.57.471236 | Capteur de SpO <sub>2</sub> , p édiatrique, àusage unique, EDAN SHD-P                |
|--------------|--------------------------------------------------------------------------------------|
| 01.57.471235 | Capteur de SpO <sub>2</sub> , adulte, àusage unique, EDAN SHD-A                      |
| NELLCOR S    | pO <sub>2</sub>                                                                      |
| 01.15.30043  | Capteur de SpO <sub>2</sub> Nellcor, adulte, r áttilisable (DS-100 A OxiMax)         |
| 01.15.40096  | Capteur de SpO <sub>2</sub> r éutilisable Nellcor, adulte/n éonatal (OXI-A/N OxiMax) |
| 01.13.30131  | C âble d'extension pour capteur de SpO <sub>2</sub> Nellcor                          |
| PNI          |                                                                                      |
| 01.57.471326 | Brassard de tensiom étrie, nourrisson, r éutilisable, E5                             |
| 01.57.471327 | Brassard de tensiom érie, enfant, de petite taille, r éutilisable, E6                |
| 01.57.471328 | Brassard de tensiom étrie, enfant, r éttilisable, E7                                 |
| 01.57.471329 | Brassard de tensiom étrie, adulte, de petite taille, r éutilisable, E8               |
| 01.57.471330 | Brassard de tensiom étrie, adulte, r éutilisable, E9                                 |
| 01.57.471331 | Brassard de tensiom étrie, adulte, de grande taille, r éutilisable, E10              |
| 01.59.036118 | Tube de PNI, adulte et p édiatrique, 3 m, gris                                       |
| 01.57.471442 | Brassard de PNI, E7, p édiatrique, r éutilisable, 16 cm ~ 21,5 cm                    |
| 01.57.471443 | Brassard de PNI, E8, adulte de petite taille, r éutilisable, 20,5 cm ~ 28 cm         |
| 01.57.471444 | Brassard de PNI, E9, adulte, r éutilisable, 27 cm ~ 35 cm                            |
| 01.57.471005 | Tube de PNI, 3 m                                                                     |
| 01.57.471291 | Tube de PNI, 3 m                                                                     |
| 01.57.471303 | Tube de PNI, 3 m                                                                     |
| 01.57.471021 | Tube de raccordement pour brassard n éonatal, àusage unique                          |

| TEMP (pour   | TEMP (pour module T2)                           |  |  |
|--------------|-------------------------------------------------|--|--|
| 02.04.110140 | Sonde orale/axillaire                           |  |  |
| 02.04.110139 | Sonde rectale                                   |  |  |
| 01.57.110159 | Protections de sonde, àusage unique             |  |  |
| TEMP (pour   | module TH)                                      |  |  |
| 01.13.036415 | Fil de communication pour module TH             |  |  |
| 01.57.208057 | Thermom ere auriculaire à infrarouge            |  |  |
| 01.57.208058 | Protections de sonde pour module TH             |  |  |
| 01.57.208059 | Chargeur de protections de sonde pour module TH |  |  |
| TEMP (pour   | module F3000)                                   |  |  |
| 01.57.471312 | Sonde orale Filac 3000, 1,2 m                   |  |  |
| 01.57.471313 | Sonde orale Filac 3000, 2,7 m                   |  |  |
| 01.22.066159 | Chambre d'isolation orale Filac 3000            |  |  |
| 01.57.471314 | Sonde rectale Filac 3000, 1,2 m                 |  |  |
| 01.57.471315 | Sonde rectale Filac 3000, 2,7 m                 |  |  |
| 01.22.066160 | Chambre d'isolation rectale Filac 3000          |  |  |
| 01.57.471316 | Protections de sonde Filac 3000                 |  |  |
| Autres       |                                                 |  |  |
| 01.57.78035  | Papier d'impression                             |  |  |
| 03.28.101950 | Chariot                                         |  |  |
| 01.13.36014  | C able d'alimentation (norme CEI), 1,8 m        |  |  |
| 01.13.036106 | C able d'alimentation (Etats-Unis), 1,8 m       |  |  |

| 01.21.064167 | Batterie au lithium-ion rechargeable/TWSLB-008 (14,8 V, 4 400 mAh)              |
|--------------|---------------------------------------------------------------------------------|
| 01.21.064168 | Batterie au lithium-ion rechargeable/TWSLB-009 (14,8 V, 2 200 mAh)              |
| 01.21.064142 | Batterie au lithium-ion rechargeable/TWSLB-002 (14,8 V, 2 500 mAh)              |
| 01.21.064143 | Batterie au lithium-ion rechargeable/TWSLB-003 (14,8 V, 5 000 mAh)              |
| 01.13.036667 | C able d'alimentation (3C), 3 m                                                 |
| 01.13.114114 | C âble de terre                                                                 |
| 01.23.068003 | Lecteur de codes-barres USB (Cipher LAB 1000U, port USB, contact, balayage CCD) |

#### **REMARQUE** :

Le nom de la pièce peut différer entre les documents, mais la référence doit prévaloir pour toutes les applications.

# **Chapitre 13 Garantie et assistance**

## 13.1 Garantie

EDAN garantit que les produits EDAN répondent aux spécifications d'utilisation des produits et seront exempts de vices matériels et de vices de façon pendant la période de garantie.

La garantie n'est pas valide dans les cas suivants :

- a) Dommage caus épar une manipulation sans pr écaution lors de l'exp édition.
- b) Dommage cons écutif caus épar une utilisation ou une maintenance inappropri é.
- c) Dommage caus é par une modification ou une r éparation effectu é par une personne non autoris é par EDAN.
- d) Dommage caus épar des accidents.
- e) Remplacement ou retrait de l'étiquette du num éro de s érie et de l'étiquette du fabricant.

Si un produit couvert par cette garantie est jug é d'électueux en raison d'un d'élaut mat ériel, de fabrication ou au niveau des composants, et que la r éclamation au titre de la garantie est effectu é pendant la p ériode de garantie, EDAN r éparera ou remplacera gratuitement, à sa discr étion, les pi àces d'électueuses. EDAN ne fournira pas d'appareil de remplacement pendant la r éparation du produit d'électueux.

## 13.2 Coordonnées

Pour toute question sur la maintenance, les caract éristiques techniques ou un dysfonctionnement du mat ériel, contactez le distributeur local.

Vous pouvez également envoyer un courrier dectronique au service Maintenance EDAN, à l'adresse suivante : support@edan.com.cn

# Annexe A Caractéristiques

# A1.1 Classification

| Type anti-choc dectrique            | Equipement de classe I et équipement aliment épar une batterie interne                                                                                                 |
|-------------------------------------|----------------------------------------------------------------------------------------------------|
| Niveau anti-choc dectrique          | SPO <sub>2</sub> , PNI : BF<br>TEMP : CF (module T2)<br>BF (module TH, module F3000)                                                                                   |
| Protection contre les infiltrations | IPX1<br>Avec le module TEMP T2, TH ou F3000 : équipement<br>ordinaire ( équipement ferm émais non étanche)                                                             |
| Système de fonctionnement           | Equipement à fonctionnement continu                                                                                                    |
| Conforme aux normes                 | CEI 60601-1:2005+A1:2012 ;<br>EN 60601-1:2006+A1:2013 ; CEI 60601-1-2:2014 ;<br>EN 60601-1-2:2015 ;CEI 80601-2-30 ;ISO 80601-2-61 ;<br>ISO 80601-2-56 ; CEI 60601-2-49 |

## A1.2 Caractéristiques

#### **REMARQUE**:

Les performances de l'équipement doté d'une marque  $rac{d}{\sim}$  sont considérées comme étant des performances essentielles.

## A1.2.1 Taille et poids

| Dimensions | $(174 \pm 2) \text{ mm (L)} \times (235 \pm 2) \text{ mm (H)} \times (189 \pm 2) \text{ mm (P)}$ |
|------------|--------------------------------------------------------------------------------------------------|
| Poids      | $\leq$ 3,5 kg (batterie non incluse)                                                             |

## A1.2.2 Environnement

Le moniteur peut ne pas répondre aux caractéristiques de performances mentionnées dans le présent document s'il est stock éou utilisé hors des plages de température et d'humidité spécifiées.

Lorsque le moniteur et les produits connexes ont des besoins différents en matière d'environnement, la plage de fonctionnement doit être commune àl'ensemble des produits.

| Temp érature   |                                              |
|----------------|----------------------------------------------|
| Fonctionnement | 0 °C ~ +40 °C (32 °F ~ 104 °F)               |
|                | Avec TEMP : +10 °C ~ +40 °C (50 °F ~ 104 °F) |

| Transport et stockage  | -20 °C ~ +55 °C (-4 °F ~ 131 °F)                  |
|------------------------|---------------------------------------------------|
|                        | Avec module TH : -20 °C ~ +50 °C (-4 °F ~ 122 °F) |
| Humidit é              |                                                   |
| Fonctionnement         | 15 % HR ~ 95 % HR (sans condensation)             |
| Transport et stockage  | 15 % HR ~ 95 % HR (sans condensation)             |
| Altitude               |                                                   |
| Fonctionnement         | 86 kPa ~ 106 kPa                                  |
| Transport et stockage  | 70 kPa ~ 106 kPa                                  |
| Alimentation dectrique | Tension : 100 V - 240 V ~                         |
|                        | Fr équence : 50/60 Hz                             |
|                        | Pmax : 70 VA, Fusible : T2.0 AH250 VP             |

## A1.2.3 Affichage

| Dispositif | TFT couleur, 5,6 pouces. R ésolution : 640 ×480              |
|------------|--------------------------------------------------------------|
| Messages   | 1 DEL d'alimentation (vert)                                  |
|            | 1 DEL de mise sous tension (vert)                            |
|            | 1 DEL d'alarme (rouge/jaune)                                 |
|            | 1 DEL de charge (jaune)                                      |
|            | 1 DEL de silence d'alarme (r éro éclairage)                  |
|            | 1 DEL d' état de fonctionnement de la PNI (r étro éclairage) |
|            | 3 modes indicateurs correspondent au mode d'alarme           |

## A1.2.4 Batterie

| Quantit é                                                                                                    | 1                          |                   |
|----------------------------------------------------------------------------------------------------|----------------------------|-------------------|
| Туре                                                                                                    | Batterie Li-ion            |                   |
| Capacit é                                                                                                    | Standard : 2 200 mAh / 4 4 | 00 mAh ;          |
|                                                                                                    | En option : 2 500 mAh / 5  | 000 mAh           |
| Conditions de fonctionnement (avec une nouvelle batterie enti èrement charg ée, $a(25 \pm 2)$ °C, une mesure continue de la SpO <sub>2</sub> , un mode de mesure automatique de la PNI à 15 minutes d'intervalle et un enregistrement automatique toutes les 10 minutes) |                            |                   |
| Conditions de fonctionnement types                                                                                                    | 2 200 mAh : 4 h            | 2 500 mAh : 7 h   |
|                                                                                                    | 4 400 mAh : 8 h            | 5 000 mAh : 14 h  |
| P ériode de charge maximale                                                                                                    | 2 200 mAh : 3,5 h          | 2 500 mAh : 3,5 h |

| 4 400 mAh : 6 h            | 5 000 mAh : 7 h |
|----------------------------|-----------------|
| (Le moniteur est allum éou | en veille.)     |

# A1.2.5 Enregistreur

| Largeur de l'enregistrement     | 48 mm                                               |
|---------------------------------|-----------------------------------------------------|
| Vitesse de défilement du papier | 12,5 mm/s, 25 mm/s                                  |
| Types d'enregistrement          | Enregistrement de la liste des param ètres          |
|                                 | Enregistrement du rappel des graphiques de tendance |
|                                 | Enregistrement de la liste des alarmes              |
|                                 | Enregistrement du trac é de 8 s en temps r él       |
|                                 | Enregistrement de toutes les donn és de l'ID du     |
|                                 | patient actuel                                      |
|                                 | Enregistrement de l'alarme en temps r él            |

## A1.2.6 Stockage de données

| Tendance                 | 72 h, àune r solution de 1 min |
|--------------------------|--------------------------------|
| Liste des tendances NIBP | 30 000 groupes                 |
| Liste des alarmes        | 800 groupes                    |

## A1.2.7 PNI (en option)

| Mode                                          | Manuel, Auto, Continu                               |
|-----------------------------------------------|-----------------------------------------------------|
| Intervalle de mesure en mode AUTO             | 1/2/3/4/5/10/15/30/60/90/120/240/480                |
| (unit é: minute)                              |                                                     |
| Mesure du temps en mode de mesure<br>continue | 5 min, avec un intervalle de 5 s                    |
| Type de mesure                                | Pression systolique, Pression diastolique, Pression |
|                                               | moyenne, Fr équence de pouls                        |
| rightarrow Plage de mesures                   |                                                     |
| Mode ADU                                      | SYS 40 mmHg ~ 270 mmHg                              |
|                                               | DIA 10 mmHg ~ 215 mmHg                              |
|                                               | PAM 20 mmHg ~ 235 mmHg                              |
| Mode PED                                      | SYS 40 mmHg ~ 230 mmHg                              |
|                                               | DIA 10 mmHg ~ 180 mmHg                              |
|                                               | PAM 20 mmHg ~ 195 mmHg                              |
| Mode NEO                                      | SYS 40 mmHg ~ 135 mmHg                              |

|                                                                           | DIA 10 mmHg ~ 100 mmHg                                             |
|---------------------------------------------------------------------------|--------------------------------------------------------------------|
|                                                                           | PAM 20 mmHg ~ 110 mmHg                                             |
| ☆ Type d'alarme                                                           | SYS, DIA, PAM, FP                                                  |
| ☆ Plage de mesure de pression<br>brassard                                 | 0 mmHg ~ 300 mmHg                                                  |
| $\stackrel{\scriptstyle <}{\scriptstyle \sim} R$ ésolution de la pression | 1 mmHg                                                             |
| $\stackrel{\scriptstyle <}{\scriptstyle \sim}$ Erreur moyenne maximale    | ± 5 mmHg                                                           |
| $\stackrel{\scriptstyle <}{_{\sim}}$ Ecart-type maximal                   | 8 mmHg                                                             |
| Temps de mesure maximal d'une<br>mesure unique                            | ADU/PED 120 s<br>NEO 90 s                                          |
| P ériode de mesure type                                                   | 20 s ~ 35 s (en fonction de la perturbation de la HR/du mouvement) |
| Protection contre la surpression                                          |                                                                    |
| ADU                                                                       | (297±3) mmHg                                                       |
| PED                                                                       | (245±3) mmHg                                                       |
| NEO                                                                       | (147±3) mmHg                                                       |
| FP                                                                        |                                                                    |
| $\stackrel{\wedge}{\asymp}$ Plage de mesures                              | 40 bpm ~ 240 bpm                                                   |
| ${\approx}$ Pr écision                                                    | $\pm 3$ bpm ou $\pm 3,5$ %, la valeur la plus dev é prévalant      |

# A1.2.8 SpO<sub>2</sub> (en option)

| Module EDAN                                              |                                                 |
|----------------------------------------------------------|-------------------------------------------------|
| $\stackrel{\wedge}{\sim}$ Plage de mesures               | 0 % ~ 100 %                                     |
| real real des limites d'alarme                           | 0 % ~ 100 %                                     |
| R ésolution                                              | 1 %                                             |
| $rightarrow \mathbf{P}$ ériode de mise àjour des donn és | 1 s                                             |
| ☆ Pr &ision                                              |                                                 |
| Adulte/Enfant                                            | ±2% (SpO <sub>2</sub> de 70~100 %)              |
|                                                          | Non d $\notin$ ini (SpO <sub>2</sub> de 0~69 %) |
| N éonatal                                                | ±3% (SpO <sub>2</sub> de 70~100 %)              |
|                                                          | Non d đini (SpO <sub>2</sub> de 0~69 %)         |
| Fr équence du pouls                                      |                                                 |
| $\stackrel{\wedge}{\sim}$ Plage de mesures               | 25 bpm ~ 300 bpm                                |

| $r \approx Plage r \notin lable des limites d'alarme$                                                                                                    |                              |          | 30 bpm ~ 300 bpm                                   |
|----------------------------------------------------------------------------------------------------|------------------------------|----------|----------------------------------------------------|
| R ésolution                                                                                                    |                              |          | 1 bpm                                              |
| ☆ Pr écision                                                                                                    |                              | -        | ±2 bpm                                             |
| IP                                                                                                    |                              | <u> </u> |                                                    |
| Plage de mesures                                                                                                    |                              | (        | 0 - 10. 0 s'affiche pour une valeur IP non valide. |
| R ésolution                                                                                                    |                              |          | 1                                                  |
| Capteur                                                                                                    |                              |          |                                                    |
| Lumi ère rouge                                                                                                    |                              | (        | (660 ±3) nm                                        |
| Lumi ère infrarouge                                                                                                    |                              | (        | (905 ±10) nm                                       |
| Energie lumineuse émise                                                                                                    |                              | <        | < 15 mW                                            |
| Module Nellcor (en option)                                                                                                    |                              |          |                                                    |
| rightarrow Plage de mesures                                                                                                    |                              |          | 1% ~ 100 %                                         |
| real real real and real and read and read and read and read and read and read and |                              |          | 0 % ~ 100 %                                        |
| R ésolution                                                                                                    |                              |          | 1 %                                                |
| $rightarrow P 	ext{ \acute riode de}$                                                                                                    | e mise àjour des donn és     |          | 1 s                                                |
| ☆                                                                                                    | DS-100A, OXI-A/N<br>(adulte) |          | 3 % (SpO <sub>2</sub> de 70 ~ 100 %)               |
| Precision                                                                                                    | OXI-A/N (n éonatal)          |          | $\pm 4 \%$ (SpO <sub>2</sub> de 70 ~ 100 %)        |
| Fr équence du pouls                                                                                                    |                              |          |                                                    |
| rightarrow Plage de mesures                                                                                                    |                              |          | 20 bpm ~ 300 bpm                                   |
| ☆ Plage r églable des limites d'alarme                                                                                                    |                              |          | 30 bpm ~ 300 bpm                                   |
| R ésolution                                                                                                    |                              |          | 1 bpm                                              |
| ☆ Pr écision                                                                                                    |                              |          | ±3 bpm (20 bpm ~ 250 bpm)                          |
| Capteur                                                                                                    |                              |          | Longueur de trac é: environ 660 nm et 900 nm       |
|                                                                                                    |                              |          | Energie lumineuse émise : < 15 mW                  |

#### **REMARQUE** :

Les informations sur la plage de longueurs d'onde peuvent être particulièrement utiles pour les médecins (par exemple, en cas de thérapie photodynamique).

## A1.2.9 TEMP (en option)

Module T2 :

| ☆ Plage de mesures | Mode Moniteur : 25 °C ~ 45 °C |
|--------------------|-------------------------------|
|                    |                               |

Manuel d'utilisation du moniteur de signes vitaux M3

|                                                          | Mode de pr évision : 35,5 °C ~ 42 °C         |
|----------------------------------------------------------|----------------------------------------------|
| Temp érature de fonctionnement                           | 10 °C ~ 40 °C                                |
| Type de capteur                                          | Oral / axillaire / rectal                    |
| $r \approx Plage r \epsilon glable des limites d'alarme$ | 35,5 °C ~ 42 °C                              |
| R ésolution                                              | 0,1 °C                                       |
| $rightarrow \mathbf{Pr}  \mathbf{\acute{e}}$ ision       | Mode Moniteur : $\pm 0,1$ °C (25 °C ~ 45 °C) |
| Temps de r éponse                                        | < 60 s                                       |
| D dai de mise àjour                                      | 1 s ~ 2 s                                    |
| Temps de pr échauffage                                   | < 10 s                                       |
| D dai de pr évision                                      | < 30 s                                       |
| Etalonnage                                               | Intervalle d'autotest : $\leq 5 \text{ min}$ |
| Mode de mesure                                           | Mode direct / Mode ajust é                   |
| Temps de r éponse transitoire                            | ≤ 30 s                                       |
| Biais clinique                                           | (-0,2 à-0,4) °C                              |
| Limites de concordance                                   | 0.49                                         |
| R ép étabilit é                                          | 0,14 °C                                      |

#### **REMARQUE**:

Le mode direct fait référence au mode moniteur, tandis que le mode ajusté fait référence au mode de prévision.

#### Module TH :

| ${\sim}$ Plage de mesures                                 | 34 °C ~ 42,2 °C                                                                                                    |
|-----------------------------------------------------------|----------------------------------------------------------------------------------------------------|
| Temp érature de fonctionnement                            | 10 °C ~ 40 °C                                                                                                    |
| ${\curvearrowright}$ Plage r églable des limites d'alarme | 35,5 °C ~ 42 °C                                                                                                    |
| R ésolution                                               | 0,1 °C                                                                                                    |
| Temps de r éponse                                         | 1 s                                                                                                    |
| Mode de mesure                                            | Mode ajust é                                                                                                    |
| Pr écision clinique                                       | $\pm 0,2$ °C (0,4 F) (35,5 °C ~ 42 °C) (95 F ~ 107,6 F)<br>$\pm 0,3$ °C (0,5 F) (en-dehors de la plage mentionn ée<br>ci-dessus) |
| Pr écision de laboratoire                                 | ±0,2 °C                                                                                                    |

#### Module F3000 :

| ☆ Plage de mesures | 30 °C ~ 43 °C |
|--------------------|---------------|
|                    |               |

Manuel d'utilisation du moniteur de signes vitaux M3

Caractéristiques

| Plage de mesure de pr évision                                     | 35 °C ~ 43 °C                                                                                                    |
|-------------------------------------------------------------------|----------------------------------------------------------------------------------------------------|
| Plage de mesure de prévision du mode<br>Froid                     | 33 °C ~ 43 °C                                                                                                    |
| Temp érature de fonctionnement                                    | 10 °C ~ 40 °C                                                                                                    |
| Type de capteur                                                   | Oral / axillaire / rectal                                                                                                    |
| $r \approx Plage r \epsilon glable des limites d'alarme$          | 33 °C ~ 43 °C                                                                                                    |
| R ésolution                                                       | 0,1 °C                                                                                                    |
| ☆ Pr écision                                                      | Mode Surveillance et mode Pr évision : ±0,1 °C                                                                                        |
|                                                                   | Mode Pr évision rapide : $\pm 0,3$ °C                                                                                                 |
| Dur é de mesure type (apr ès insertion<br>dans le site de mesure) | Orale (mode Pr évision rapide) : (3 ~ 5) secondes<br>(temp ératures sans fi èvre) ; (8 ~ 10) secondes<br>(temp ératures avec fi èvre) |
|                                                                   | Orale (mode Pr évision) : (6 ~ 10) secondes                                                                                           |
|                                                                   | Axillaire : (8 ~ 12) secondes                                                                                                    |
|                                                                   | Rectale : (10 ~ 14) secondes                                                                                                    |
|                                                                   | Mode de surveillance (tous les sites) :<br>(60 ~ 120) secondes                                                                        |
| Mode de mesure                                                    | Mode direct / Mode ajust é                                                                                                    |
| Temps de r éponse transitoire                                     | ≤ 30 s                                                                                                    |
| Biais clinique                                                    | (-0,2 à-0,4) °C                                                                                                    |
| Limites de concordance                                            | 0.49                                                                                                    |
| R ép étabilit é                                                   | 0,14 °C                                                                                                    |

#### **REMARQUE** :

Le mode direct fait référence au mode moniteur, tandis que le mode ajusté fait référence au mode de prévision et au mode de prévision rapide.

## A1.2.10 Réseau sans fil

| Conformit éaux normes et directives    | Directive IEEE802.11b/g, R&TTE (99/5/EEC) |
|----------------------------------------|-------------------------------------------|
|                                        | 2,412~2,462 GHz (Etats-Unis)              |
| Plage de fr équences                   | 2,412~2,484 GHz (Japon)                   |
|                                        | 2,412~2,472 GHz (ETSI)                    |
|                                        | Ch1~11 (Etats-Unis)                       |
| Segment de fréquence de fonctionnement | Ch1~14 (Japon)                            |
|                                        | Ch1~13 (ETSI)                             |
|                                        |                                           |

# Annexe B Informations concernant la CEM - Directives et déclaration du fabricant

## B.1 Emissions électromagnétiques

| Directives et d éclaration du fabricant - Emissions dectromagn étiques      |                                               |                                                                                                    |
|-----------------------------------------------------------------------------|-----------------------------------------------|----------------------------------------------------------------------------------------------------|
| L'M3 est con çu pour êtr<br>Il incombe à l'acqu éreur<br>tel environnement. | re utilisédans l'env<br>r ou àl'utilisateur d | ironnement dectromagn dique sp ccifi é ci-dessous.<br>le l'M3 de s'assurer que celui-ci est utilis é dans un                                                                                                    |
| Test des émissions                                                          | Conformit é                                   | Environnement dectromagn dique - Directives                                                                                                    |
| Emissions RF<br>CISPR 11                                                    | Groupe 1                                      | L'M3 utilise une énergie à haute fréquence pour<br>son fonctionnement interne uniquement. Par<br>cons équent, leurs émissions RF sont très faibles<br>et ne sont pas susceptibles de provoquer une<br>interférence avec les appareils dectroniques se<br>trouvant àproximit é |
| Emissions RF<br>CISPR 11                                                    | Classe A                                      | L'M3 peut être utilis é dans tous les<br>établissements autres que domestiques et que<br>ceux directement reli és aux r éseaux publics                                                                                                    |
| Emissions<br>harmoniques<br>CEI/EN 61000-3-2                                | Classe A                                      | d'alimentation basse tension pour les bâiments à usage domestique.                                                                                                    |
| Fluctuations de<br>tension/Flicker<br>CEI/EN 61000-3-3                      | Conforme                                      |                                                                                                    |

#### **REMARQUE** :

Les caractéristiques d'EMISSION de l'M3 en font un outil adapté pour une utilisation dans les zones industrielles et les hôpitaux (CISPR 11 classe A). S'il est utilisé dans un environnement résidentiel (pour lequel la norme CISPR 11 classe B doit normalement être appliquée), l'M3 peut ne pas offrir une protection adéquate des services de communication par radiofréquence. L'utilisateur peut avoir besoin de prendre des mesures d'atténuation, comme le repositionnement ou la réorientation de l'équipement.

## B.2 Immunité électromagnétique

#### Directives et d éclaration du fabricant - Immunit é dectromagn étique

L'M3 est con qu pour être utilis é dans l'environnement dectromagn étique sp étifi é ci-dessous. Il incombe à l'acqu éreur ou à l'utilisateur de l'M3 de s'assurer que celui-ci est utilis é dans un tel environnement.
| Test d'immunit é                                                                   | Niveau de test<br>IEC/EN 60601                          | Niveau de<br>conformit é                                    | Environnement<br>dectromagn dique -<br>Directives                                                                                                    |
|------------------------------------------------------------------------------------|---------------------------------------------------------|-------------------------------------------------------------|----------------------------------------------------------------------------------------------------|
| D écharges<br>dectrostatiques<br>(DES)<br>CEI/EN 61000-4-2                         | ± 8 kV au contact<br>± 15 kV àl'air                     | ± 8 kV au contact<br>± 15 kV àl'air                         | Les sols doivent<br>pr ésenter un rev êtement<br>en bois, en b éton ou en<br>carreaux de c éramique.<br>Si les sols sont                                                                                                    |
|                                                                                    |                                                         |                                                             | recouverts de mat ériaux<br>synth étiques, l'humidit é<br>relative doit être de<br>30 % au moins.                                                                                                    |
| Transitoires<br>dectriques<br>rapides/en salves<br>CEI/EN 61000-4-4                | ±2 kV pour les lignes<br>d'alimentation dectrique       | ±2 kV pour les<br>lignes<br>d'alimentation<br>dectrique     | La qualité de<br>l'alimentation secteur<br>doit être celle d'un<br>environnement<br>commercial ou<br>hospitalier type.                                                                                                    |
| Surtension<br>CEI/EN 61000-4-5                                                     | ±1 kV de ligne àligne<br>±2 kV de la ligne àla<br>terre | ±1 kV de ligne à<br>ligne<br>±2 kV de la ligne<br>àla terre | La qualité de<br>l'alimentation secteur<br>doit être celle d'un<br>environnement<br>commercial ou<br>hospitalier type.                                                                                                    |
| Fr áquence<br>d'alimentation<br>(50/60Hz)<br>Champ magn átique<br>CEI/EN 61000-4-8 | 30 A/m                                                  | 30 A/m                                                      | Les champs<br>magn étiques de la<br>fr équence<br>d'alimentation doivent<br>se maintenir à des<br>niveaux caract éristiques<br>d'un site courant<br>fonctionnant au sein<br>d'un environnement<br>commercial ou<br>hospitalier type. |

Manuel d'utilisation du moniteur de signes vitaux M3

Informations concernant la CEM

| Chutes de tension,<br>br èves interruptions<br>et variations de<br>tension sur les<br>lignes d'entr é de<br>l'alimentation<br>dectrique<br>CEI/EN 61000-4-11 | 0 % UT ; 0,5 cycle<br>à 0 °, 45 °, 90 °, 135 °,<br>180 °, 225 °, 270 ° et 315 °<br>0 % UT ; 1 cycle<br>et<br>70 % UT ; 25/30 cycles<br>Monophas é: à0 °<br>0 % UT ;<br>250/300 cycles) | $\begin{array}{c} 0 \ \% \ U_{T} \ ; \ 0,5 \ cycle \\ \dot{a}0 \ ^{\circ}, \ 45 \ ^{\circ}, \ 90 \ ^{\circ}, \\ 135 \ ^{\circ}, \ 180 \ ^{\circ}, \ 225 \ ^{\circ}, \\ 270 \ ^{\circ}et \ 315 \ ^{\circ} \\ 0 \ \% \ U_{T} \ ; \ 1 \ cycle \\ et \\ 70 \ \% \ U_{T} \ ; \\ 25/30 \ cycles \\ Monophas \ ^{\circ}e: \ \dot{a}0 \ ^{\circ} \\ 0 \ \% \ U_{T} \ ; \\ 250/300 \ cycles \end{array}$ | La qualit é de<br>l'alimentation secteur<br>doit âtre celle d'un<br>environnement<br>commercial ou<br>hospitalier type. Si le<br>fonctionnement de l'M3<br>ne doit pas âtre<br>interrompu en cas<br>coupure de courant, il<br>est recommand é de<br>l'alimenter par onduleur<br>ou batterie. |
|----------------------------------------------------------------------------------------------------|----------------------------------------------------------------------------------------------------|----------------------------------------------------------------------------------------------------|----------------------------------------------------------------------------------------------------|
|                                                                                                    |                                                                                                    | 1                                                                                                    | 1                                                                                                    |

**REMARQUE :**  $U_T$  correspond à la tension secteur c.a. avant l'application du niveau de test.

# B.3 Immunité électromagnétique

### Directives et d éclaration du fabricant - Immunit é dectromagn étique

L'M3 est con çu pour âre utilis é dans l'environnement dectromagn étique sp écifi é ci-dessous. Il incombe à l'acqu éreur ou à l'utilisateur de l'M3 de s'assurer que celui-ci est utilis é dans un tel environnement.

| Test                                                                        | Niveau de test                                                                                                    | Niveau de                                                                                                    | Environnement dectromagn <del>ú</del> tique -                                                                                                    |
|-----------------------------------------------------------------------------|----------------------------------------------------------------------------------------------------|----------------------------------------------------------------------------------------------------|----------------------------------------------------------------------------------------------------|
| d'immunit é                                                                 | IEC/EN 60601                                                                                                    | conformit é                                                                                                    | Directives                                                                                                    |
| RF conduite<br>CEI/EN 61000<br>-4-6<br>RF rayonn ée<br>CEI/EN 61000<br>-4-3 | 3 V <sub>eff.</sub><br>150 kHz à80 MHz<br>6 Veff <sup>c</sup> dans des<br>bandes ISM entre<br>0,15 MHz et<br>80 MHz<br>3 V/m | 3 V <sub>eff.</sub><br>150 kHz à<br>80 MHz<br>6 Veff <sup>c</sup> dans<br>des bandes<br>ISM entre<br>0,15 MHz et<br>80 MHz<br>3 V/m | Les équipements de communications<br>RF portables et mobiles ne doivent<br>être utilis és à proximit é d'aucun<br>composant de l'M3 (c âbles compris) à<br>une distance inférieure à celle<br>recommand ée, calcul ée à partir de<br>l'équation applicable à la fréquence de<br>l'émetteur.<br><b>Distance de s éparation</b><br>recommand ée<br>$d = 1,2\sqrt{P}$ 150 KHz à 80 MHz<br>$d = 1,2\sqrt{P}$ 80 à 800 MHz<br>$d = 2,3\sqrt{P}$ 800 MHz à 2,7 GHz<br>$d = 6\sqrt{P}/E$ Les bandes d'équipement<br>de communication RF sans fil (les<br>équipements de communication RF<br>portables incluant des p ériph ériques |

Informations concernant la CEM

| 80 MHz à2,7 GHz | 80 MHz à2,7                               | tels que les câbles d'antenne et les                                                                                                    |
|-----------------|-------------------------------------------|----------------------------------------------------------------------------------------------------|
|                 | GHz                                       | antennes externes) doivent être                                                                                                    |
|                 |                                           | utilisées à une distance d'un moins                                                                                                    |
| Voir tableau 1  | En<br>conformit é<br>avec le<br>tableau 1 | utilisées à une distance d'un moins<br>30 cm (12 pouces) de n'importe quelle<br>partie de l'M3, y compris les câbles<br>spécifiés par le fabricant).<br>où P est la puissance de sortie<br>maximale nominale de l'émetteur en<br>watts (W) selon les informations<br>donn és par le fabricant, et d la<br>distance de séparation recommand ée<br>en mètres (m).<br>Les intensités de champ des<br>émetteurs RF fixes, d'étermin ées par<br>une étude d'ectromagn étique du site <sup>a</sup> ,<br>doivent être inférieures au niveau de<br>conformité dans chaque plage de<br>fr équence <sup>b</sup> .<br>Des interférences peuvent se produire<br>à proximité d'un équipement marqu é<br>du symbole suivant : |
|                 |                                           |                                                                                                    |

**REMARQUE 1 :** à 80 MHz et 800 MHz, la plage de fréquences la plus élevée s'applique.

**REMARQUE 2 :** ces directives ne s'appliquent pas forcément à toutes les situations. La propagation dectromagnétique dépend de l'absorption et de la réflexion des structures, des objets et des personnes.

- Les intensit és des champs émis par les équipements fixes, tels que les émetteurs des stations de base de radiot é éphones (portables/sans fil) et les radios mobiles terrestres, les radioamateurs, les émissions de radio FM et AM et les émissions de TV ne peuvent pas être d étermin és avec précision. Afin d'évaluer l'environnement électromagn étique d û aux émetteurs RF fixes, une étude électromagn étique du site doit être envisag ée. Si l'intensit é de champ mesur ée sur le site d'utilisation de l'M3 dépasse le niveau de conformit é RF applicable indiqu é ci-dessus, il est recommand é de surveiller le fonctionnement de l'M3 pour s'assurer qu'il est correct. Si des anomalies sont constat ées, des mesures suppl émentaires pourront s'av érer n écessaires, comme la réorientation ou le déplacement de l'M3.
- <sup>b</sup> Au-del à de la plage de fr équence comprise entre 150 kHz et 80 MHz, les intensit és de champ doivent être inf érieures à 3 V/m.
- c Les bandes ISM (industrielles, scientifiques et m édicales) entre 0,15 MHz et 80 MHz sont de 6,765 MHz à 6,795 MHz ; de 13,553 MHz à 13,567 MHz ; de 26,957 MHz à

27,283 MHz ; et de 40,66 MHz à 40,70 MHz. Les bandes de radio amateur comprises entre 0,15 MHz et 80 MHz sont de 1,8 MHz et 2,0 MHz, de 3,5 MHz à 4,0 MHz, de 5,3 MHz à 5,4 MHz, de 7 MHz à 7,3 MHz, de 10,1 MHz à 10,15 MHz de 14 MHz à 14,2 MHz, de 18,07 MHz à 18,17 MHz, de 21,0 MHz à 21,4 MHz, de 24,89 MHz à 24,99 MHz, de 28,0 MHz à 29,7 MHz et de 50,0 MHz à 54,0 MHz.

Tableau 1 Caract éristiques des tests d'IMMUNITE DU PORT DU BOITIER à l'équipement de communication RF sans fil

| Fr équence<br>de test<br>(MHz) | Bande <sup>a)</sup><br>(MHz) | Service <sup>a)</sup>                                             | Modulation <sup>b)</sup>                                           | Puissance<br>maximale<br>(W) | Distance<br>(m) | Niveau de<br>test<br>d'immunit é<br>(V/m) |
|--------------------------------|------------------------------|-------------------------------------------------------------------|--------------------------------------------------------------------|------------------------------|-----------------|-------------------------------------------|
| 385                            | 380-390                      | TETRA 400                                                         | Modulation<br>de<br>l'impulsion <sup>b)</sup><br>18 Hz             | 1,8                          | 0,3             | 27                                        |
| 450                            | 430-470                      | GMRS 460,<br>FRS 460                                              | FM <sup>c)</sup><br>±5 kHz<br>d' ccart<br>Sinuso ïlale<br>de 1 kHz | 2                            | 0,3             | 28                                        |
| 710                            | 704-787                      | Bande LTE                                                         | Modulation                                                         | 0,2                          | 0,3             | 9                                         |
| 745                            |                              | 13, 17                                                            | par b)                                                             |                              |                 |                                           |
| 780                            |                              |                                                                   | impulsion <sup> 6)</sup><br>217 Hz                                 |                              |                 |                                           |
| 810                            | 800-960                      | GSM 800/900,<br>TETRA 800,                                        | Modulation<br>de                                                   | 2                            | 0,3             | 28                                        |
| 870                            |                              | iDEN 820,<br>CDMA 850,                                            | l'impulsion <sup>b)</sup><br>18 Hz                                 |                              |                 |                                           |
| 930                            |                              | Bande LTE 5                                                       |                                                                    |                              |                 |                                           |
| 1 720                          | 1 700-<br>1 990              | GSM 1800 ;<br>CDMA 1900 ;                                         | Modulation<br>par                                                  | 2                            | 0,3             | 28                                        |
| 1 845                          |                              | GSM 1900 ;<br>DECT ; Bande                                        | impulsion <sup>b)</sup><br>217 Hz                                  |                              |                 |                                           |
| 1 970                          |                              | 25 ; UMTS                                                         |                                                                    |                              |                 |                                           |
| 2 450                          | 2 400-<br>2 570              | Bluetooth,<br>WLAN,<br>802.11 b/g/n,<br>RFID 2450,<br>Bande LTE 7 | Modulation<br>par<br>impulsion <sup>b)</sup><br>217 Hz             | 2                            | 0,3             | 28                                        |
| 5 240                          | 5 100-                       | WLAN 802.11                                                       | Modulation                                                         | 0,2                          | 0,3             | 9                                         |

| 5 500 | 5 800 | a/n | par                     |  |  |
|-------|-------|-----|-------------------------|--|--|
| 5 785 |       |     | impulsion <sup>b)</sup> |  |  |
|       |       |     | 217 Hz                  |  |  |

REMARQUE Si cela s'av ère n cessaire pour atteindre le NIVEAU D'ESSAI D'IMMUNITE, la distance entre l'antenne de transmission et l'EQUIPEMENT ME ou le SYSTEME ME peut être réduite à 1 m. La distance d'essai de 1 m est autoris ce par la norme CEI 61000-4-3.

a) Pour certains services, seules les fréquences de liaison montante sont incluses.

b) La porteuse doit être modul ét à l'aide d'un signal d'onde carr ét en rapport cyclique de 50 %.

c) Une modulation par impulsion de 50 % à 18 Hz peut être utilis éc comme solution alternative à la modulation FM car, même si elle n'est pas représentative de la modulation r éelle, ceci constituerait le pire des cas.

## B.4 Distances de séparation recommandées

#### Distances de s éparation recommand ées entre

### l'équipement de communication RF portable et mobile et l'M3

L'M3 est con qu pour être utilis é dans un environnement dectromagn étique dans lequel les perturbations RF rayonn és sont contrôl és. Le client ou l'utilisateur de l'M3 peut contribuer à pr évenir les perturbations dectromagn étiques en maintenant une distance minimale entre les dispositifs radio dectriques (transmetteurs) portables ou mobiles et l'M3 conform ément aux recommandations ci-dessous, en fonction de la puissance de sortie maximale de l'équipement de t d écommunication.

| Puissance de sortie     | Distance de s éparation en fonction de la fr équence de l'émetteur (m) |                   |                    |  |  |  |
|-------------------------|------------------------------------------------------------------------|-------------------|--------------------|--|--|--|
| maximale<br>nominale de | 150 kHz à 80 MHz                                                       | 80 à 800 MHz      | 800 MHz à 2,7 GHz  |  |  |  |
| l' émetteur             | $d = 1,2\sqrt{P}$                                                      | $d = 1,2\sqrt{P}$ | $d = 2, 3\sqrt{P}$ |  |  |  |
| (W)                     |                                                                        |                   |                    |  |  |  |
| 0,01                    | 0,12                                                                   | 0,12              | 0,23               |  |  |  |
| 0,1                     | 0,38                                                                   | 0,38              | 0,73               |  |  |  |
| 1                       | 1,2                                                                    | 1,2               | 2,3                |  |  |  |
| 10                      | 3,8                                                                    | 3,8               | 7,3                |  |  |  |
| 100                     | 12                                                                     | 12                | 23                 |  |  |  |

Dans le cas des énetteurs dont la puissance de sortie maximale nominale n'est pas répertori é ici, la distance de séparation recommand é (d) en mètres (m) peut être d'étermin é à l'aide de l'équation applicable à la fréquence de l'énetteur, où P est la puissance de sortie maximale nominale de l'énetteur en watts (W) telle qu'indiqu é par le fabricant de l'énetteur.

**REMARQUE 1** A 80 et 800 MHz, la distance de s'éparation pour la plage de fréquences la plus devé s'applique.

**REMARQUE 2** Ces directives ne s'appliquent pas forcément à toutes les situations. La propagation dectromagnétique dépend de l'absorption et de la réflexion des structures, des objets et des personnes.

P/N: 01.54.109529 MPN: 01.54.109529018

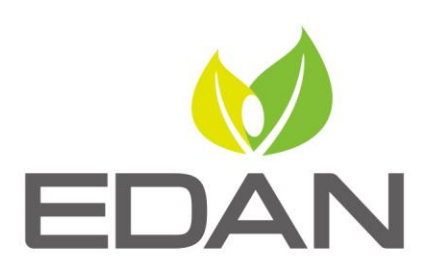

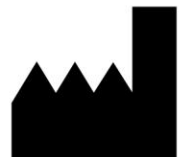

Fabricant: EDAN INSTRUMENTS, INC. Adresse: #15 Jinhui Road, Jinsha Community, Kengzi Sub-District Pingshan District, 518122 Shenzhen, P.R.China Email: info@edan.com.cn Tél: +86-755-2689 8326 Fax: +86-755-2689 8330 Site Web: www.edan.com.cn

Représentant autorisé dans la Communauté européenne: Shanghai International Holding Corp. GmbH Adresse: Eiffestrasse 80, 20537 Hamburg Germany Tél: +49-40-2513175 E-mail: shholding@hotmail.com

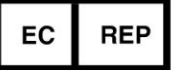